# USER'S MANUAL

## PA-2019 Series

**POS System Powered by** 

Intel<sup>®</sup> 6<sup>th</sup> / 7<sup>th</sup> Gen. Core<sup>TM</sup>,

Pentium<sup>®</sup>, Celeron<sup>®</sup> Processor

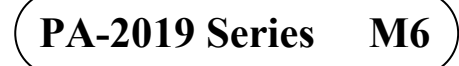

## PA-2019 Series POS System With LCD / Touchscreen

#### **COPYRIGHT NOTICE & TRADEMARK**

All trademarks and registered trademarks mentioned herein are the property of their respective owners.

This manual is copyrighted in July 2019. You may not reproduce or transmit in any form or by any means, electronic, or mechanical, including photocopying and recording.

#### DISCLAIMER

This user's manual is meant to assist users in installing and setting up the system. The information contained in this document is subject to change without any notice.

### **CE NOTICE**

This is a class A product. In a domestic environment this product may cause radio interference in which case the user may be required to take adequate measures.

#### FCC NOTICE

This equipment has been tested and found to comply with the limits for a Class A digital device, pursuant to part 15 of the FCC Rules. These limits are designed to provide reasonable protection against harmful interference when the equipment is operated in a commercial environment. This equipment generates, uses, and can radiate radio frequency energy and, if not installed and used in accordance with the instruction manual, may cause harmful interference to radio communications. Operation of this equipment in a residential area is likely to cause harmful interference in which case the user will be required to correct the interference at his own expense.

You are cautioned that any change or modifications to the equipment not expressly approve by the party responsible for compliance could void your authority to operate such equipment.

**CAUTION!** Danger of explosion if battery is incorrectly replaced. Replace only with the same or equivalent type recommended by the manufacturer. Dispose of used batteries according to the manufacturer's instructions.

**WARNING!** Some internal parts of the system may have high electrical voltage. And therefore we strongly recommend that qualified engineers can open and disassemble the system. The LCD and Touchscreen are easily breakable, please handle them with extra care.

## TABLE OF CONTENTS

### CHAPTER 1 INTRODUCTION

| 1-1 | About This Manual          | 1-2  |
|-----|----------------------------|------|
| 1-2 | POS System Illustration.   |      |
|     | 1-2-1 Panel PC             | 1-3  |
|     | 1-2-2 Normal Stand         | 1-4  |
|     | 1-2-3 POS with 2nd Display | 1-5  |
|     | 1-2-4 Rear I/O View        | 1-6  |
| 1-3 | System Specifications      | 1-7  |
| 1-4 | Safety Precautions         | 1-10 |

#### **CHAPTER 2 SYSTEM CONFIGURATION**

| 2-1 | Jumper  | & Connector Quick Reference Table |      |  |
|-----|---------|-----------------------------------|------|--|
| 2-2 | Main B  | oard Component Locations          |      |  |
| 2-3 | How to  | Set the Jumpers                   |      |  |
| 2-4 | Main Bo | oard Connectors and Jumpers       | 2-8  |  |
|     | 2-4-1   | COM Port & VGA Connector          | 2-8  |  |
|     | 2-4-2   | COM Port RI and Voltage Selection | 2-11 |  |
|     | 2-4-3   | i-Button Connector                | 2-11 |  |
|     | 2-4-4   | i-Button Function Selection       | 2-12 |  |
|     | 2-4-5   | LAN & USB Port                    | 2-13 |  |
|     | 2-4-6   | Internal USB 2.0 Connector        | 2-14 |  |
|     | 2-4-7   | USB 3.0 Connector                 | 2-15 |  |
|     | 2-4-8   | Cash Drawer Connector             | 2-16 |  |
|     | 2-4-9   | Cash Drawer Selection             | 2-17 |  |
|     | 2-4-10  | Cash Drawer Power Selection       | 2-20 |  |
|     | 2-4-11  | 2nd Display Power Port            | 2-21 |  |
|     | 2-4-12  | Printer Power Port                | 2-21 |  |
|     | 2-4-13  | LED Connector                     | 2-22 |  |
|     | 2-4-14  | System / CPU Fan Connector        | 2-23 |  |
|     | 2-4-15  | Power Input Connector             | 2-24 |  |
|     | 2-4-16  | Power Connector                   | 2-25 |  |
|     | 2-4-17  | Power Switch Connector            | 2-26 |  |
|     | 2-4-18  | External Speaker Connector        | 2-27 |  |
|     | 2-4-19  | Speaker Selection                 | 2-28 |  |
|     | 2-4-20  | Inverter Connector                | 2-29 |  |
|     | 2-4-21  | LVDS Connector                    | 2-30 |  |
|     | 2-4-22  | LVDS Power Selection              | 2-31 |  |
|     | 2-4-23  | LVDS Backlight Type Selection     | 2-32 |  |

|                                          | 2-4-24                                          | Card Reader Connector                                    | 2-33               |
|------------------------------------------|-------------------------------------------------|----------------------------------------------------------|--------------------|
|                                          | 2-4-25                                          | SATA & SATA Power Connector                              | 2-34               |
|                                          | 2-4-26                                          | Touch Panel Connector                                    | 2-35               |
|                                          | 2-4-27                                          | Touch Panel and USB9-1 Selection                         | 2-36               |
|                                          | 2-4-28                                          | LVDS Output Resolution Selection                         | 2-37               |
|                                          | 2-4-29                                          | Mini-PCIe / SATA Connector                               | 2-38               |
|                                          | 2-4-30                                          | Mini-PCIe and USB6 Selection                             | 2-39               |
|                                          | 2-4-31                                          | Embedded Display Port (EDP) Connector                    | 2-40               |
|                                          |                                                 | (option)                                                 |                    |
|                                          | 2-4-32                                          | Configuration / Recovery Selection                       | 2-41               |
|                                          | 2-4-33                                          | VCCIO / REFIN Selection                                  | 2-42               |
|                                          | 2-4-34                                          | Clear CMOS Data Selection                                | 2-43               |
|                                          | 2-4-35                                          | GPIO Connector                                           | 2-44               |
|                                          | 2-4-36                                          | Audio Jack                                               | 2-44               |
| 2-5                                      | 2nd Dis                                         | play Overview                                            | 2-45               |
| 2-6                                      | VFD Bo                                          | oard: MB-4103, LD720                                     | 2-46               |
|                                          | 2-6-1                                           | Power Switch Selection                                   | 2-48               |
|                                          | 2-6-2                                           | RS-232 Serial Interface Connector                        | 2-49               |
|                                          |                                                 |                                                          |                    |
| CHAPI                                    | ER 3                                            | SOFTWARE UTILITIES                                       |                    |
| 3-1                                      | Driver.                                         |                                                          | 3-2                |
|                                          | 3-1-1                                           | Introduction.                                            | 3-2                |
|                                          | 3-1-2                                           | Intel <sup>®</sup> Chipset Software Installation Utility | 3-3                |
|                                          | 3-1-3                                           | VGA Driver Utility                                       | 3-4                |
|                                          | 3-1-4                                           | LAN Driver Utility                                       | 3-5                |
|                                          | 3-1-5                                           | Sound Driver Utility                                     | 3-6                |
|                                          | 3-1-6                                           | Touch Screen Driver Utility                              | 3-7                |
|                                          | 3-1-7                                           | Fingerprint Driver Utility (Optional)                    | 3-8                |
| 3-2                                      | Periphe                                         | ral Device                                               | 3-9                |
| 2.2                                      | API                                             |                                                          | 3-15               |
| 3-3                                      |                                                 |                                                          |                    |
| 3-3<br>3-4                               | API Fu                                          | nctions                                                  | 3-21               |
| 3-3<br>3-4<br>CHAPT                      | API Fur                                         | AMI BIOS SETUP                                           | 3-21               |
| 3-3<br>3-4<br>CHAPT<br>4-1               | API Fur<br><b>ER 4</b><br>Introduc              | AMI BIOS SETUP                                           | 3-21<br>4-2        |
| 3-3<br>3-4<br><b>CHAPT</b><br>4-1<br>4-2 | API Fur<br><b>ER 4</b><br>Introduce<br>Entering | AMI BIOS SETUP<br>ction                                  | 3-21<br>4-2<br>4-4 |

| 4-3 | Main        | 4-6  |
|-----|-------------|------|
| 4-4 | Advanced    | 4-8  |
| 4-5 | Chipset     | 4-33 |
| 4-6 | Security    | 4-46 |
| 4-7 | Boot        | 4-47 |
| 4-8 | Save & Exit | 4-51 |

### APPENDIX A SYSTEM ASSEMBLY

| Easy Maintenance – HDD.                                                             | A-3  |
|-------------------------------------------------------------------------------------|------|
| Easy Maintenance – Back Cover                                                       | A-4  |
| Easy Maintenance – CPU and Memory                                                   | A-6  |
| Exploded Diagrams for 5-wire Analog Resistive Touch Panel:                          |      |
| Exploded Diagram for PA-2019 POS Open & Close                                       | A-7  |
| Exploded Diagram for PA-2019 POS Stand                                              | A-8  |
| Exploded Diagram for PA-2019 120W Power Adapter                                     | A-9  |
| Exploded Diagram for PA-2019 PPC Open & Close                                       | A-1( |
| Exploded Diagram for PA-2019 Mainboard                                              | A-12 |
| Exploded Diagram for PA-2019 LCD Holder                                             | A-14 |
| Exploded Diagram for PA-2019 LCD Assembly                                           | A-16 |
| Exploded Diagram for PA-2019 Touch Panel Assembly                                   | A-1′ |
| Exploded Diagram for PA-2019 HDD Module                                             | A-18 |
| Exploded Diagram for PA-2019 Metal Back Cover                                       | A-19 |
| Exploded Diagram for PA-2019 2.5" SATA HDD                                          | A-2  |
| Exploded Diagrams for Projected Capacitive Touch Panel:                             |      |
| Exploded Diagram for PA-2019 POS Open & Close                                       | A-2  |
| Exploded Diagram for PA-2019 POS Stand                                              | A-22 |
| Exploded Diagram for PA-2019 120W Power Adapter                                     | A-2. |
| Exploded Diagram for PA-2019 PPC Open & Close                                       | A-24 |
| Exploded Diagram for PA-2019 Mainboard                                              | A-2  |
| Exploded Diagram for PA-2019 LCD Holder                                             | A-2  |
| Exploded Diagram for PA-2019 LCD Assembly                                           | A-3  |
| Exploded Diagram for PA-2019 Touch Panel Assembly                                   | A-3  |
| Exploded Diagram for PA-2019 HDD Module                                             | A-32 |
| Exploded Diagram for PA-2019 Metal Back Cover                                       | A-33 |
| Exploded Diagram for PA-2019 2.5" SATA HDD                                          | A-34 |
|                                                                                     | A-3  |
| Exploded Diagram for PA-2019 MSR Module                                             |      |
| Exploded Diagram for PA-2019 MSR Module<br>Exploded Diagram for PA-2019 2nd Display | A-30 |

### APPENDIX B TECHNICAL SUMMARY

| Block Diagram                | B-2  |
|------------------------------|------|
| Interrupt Map                | В-3  |
| DMA Channels Map             | B-9  |
| I/O Map                      | B-10 |
| Watchdog Timer Configuration | B-13 |
| Flash BIOS Update            | B-16 |
|                              |      |

# *CHAPTER* **1**

## **INTRODUCTION**

This chapter gives you the information for the PA-2019. It also outlines the system specifications.

The following sections are included:

- About This Manual
- POS System Illustration
  - Panel PC
  - Normal Stand
  - POS with 2nd Display
  - Rear I/O View
- System Specifications
- Safety Precautions

## Experienced users can jump to chapter 2 on page 2-1 for a quick start.

## 1-1. ABOUT THIS MANUAL

Thank you for purchasing our PA-2019 Series System. The PA-2019 is an updated system designed to be comparable with the highest performance of IBM AT personal computers. The PA-2019 provides faster processing speed, greater expandability and can handle more tasks than before. This manual is designed to assist you how to install and set up the whole system. It contains four chapters and two appendixes. Users can configure the system according to their own needs.

#### **Chapter 1 Introduction**

This chapter introduces you to the background of this manual. It also includes illustrations and specifications for the whole system. The final section of this chapter indicates some safety reminders on how to take care of your system.

#### Chapter 2 System Configuration

This chapter outlines the location of motherboard components and their functions. You will learn how to set the jumper and configure the system to meet your own needs.

#### Chapter 3 Software Utilities

This chapter contains helpful information for proper installations of the Intel Utility, VGA Utility, LAN Utility, Sound Utility, Touch Screen Utility and Fingerprint Utility (Optional).

#### Chapter 4 AMI BIOS Setup

This chapter indicates you how to change the BIOS configurations.

#### Appendix A System Assembly

This appendix gives you the exploded diagrams and part numbers of the PA-2019.

#### Appendix B Technical Summary

This appendix gives you the information about the allocation maps for the system resources, Watchdog Timer Configuration, and Flash BIOS Update.

## **1-2. POS SYSTEM ILLUSTRATION**

#### 1-2-1. Panel PC

Unit: mm

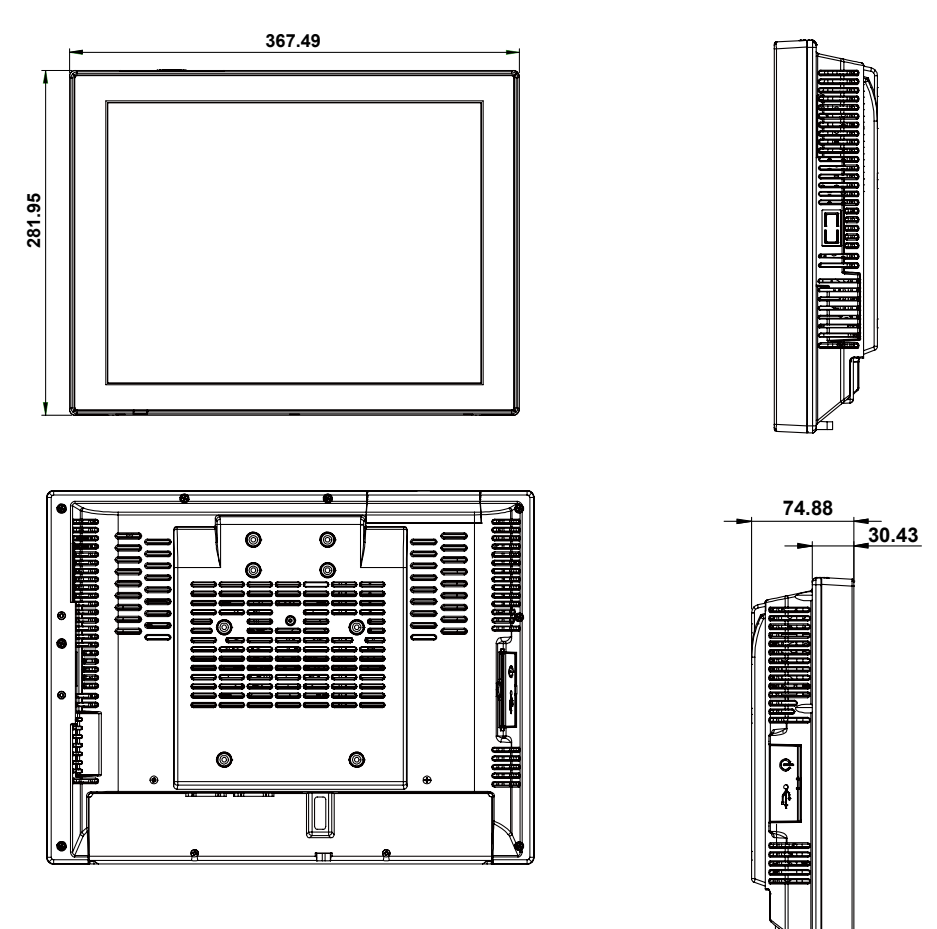

#### 1-2-2. Normal Stand

Unit: mm

HDD

Stand

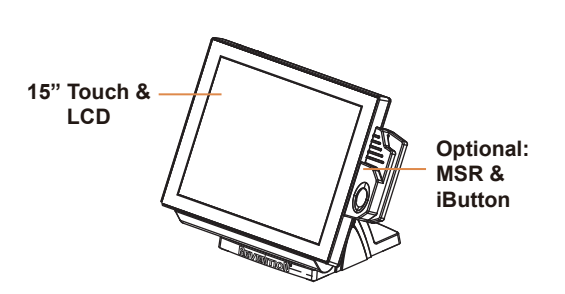

Adjustable angle 0-68 degree

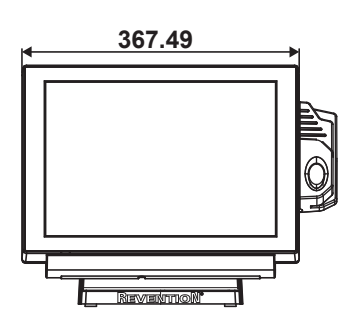

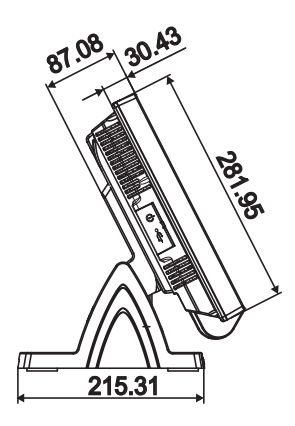

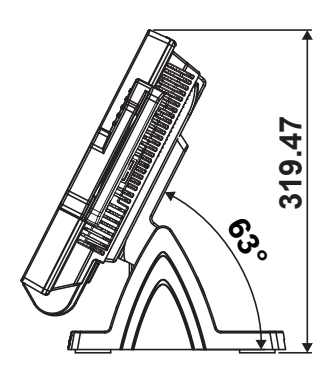

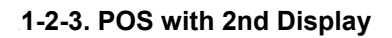

Unit: mm

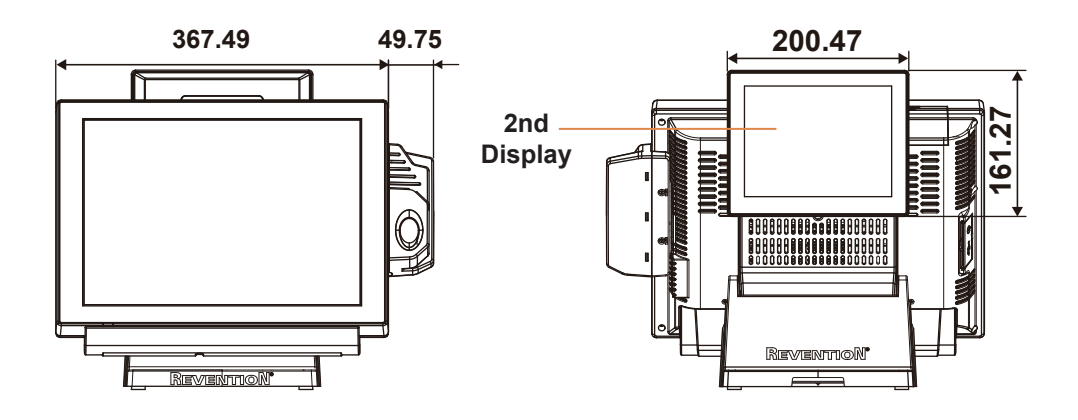

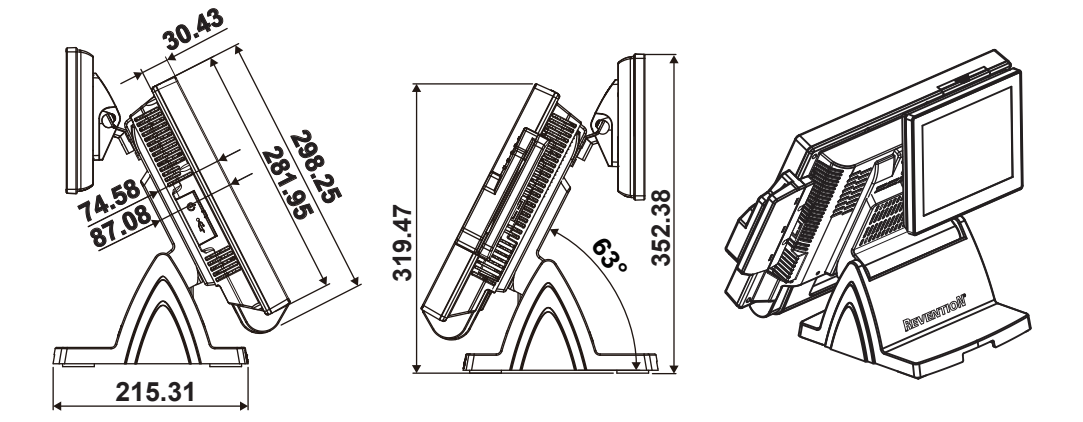

#### 1-2-4. Rear I/O View

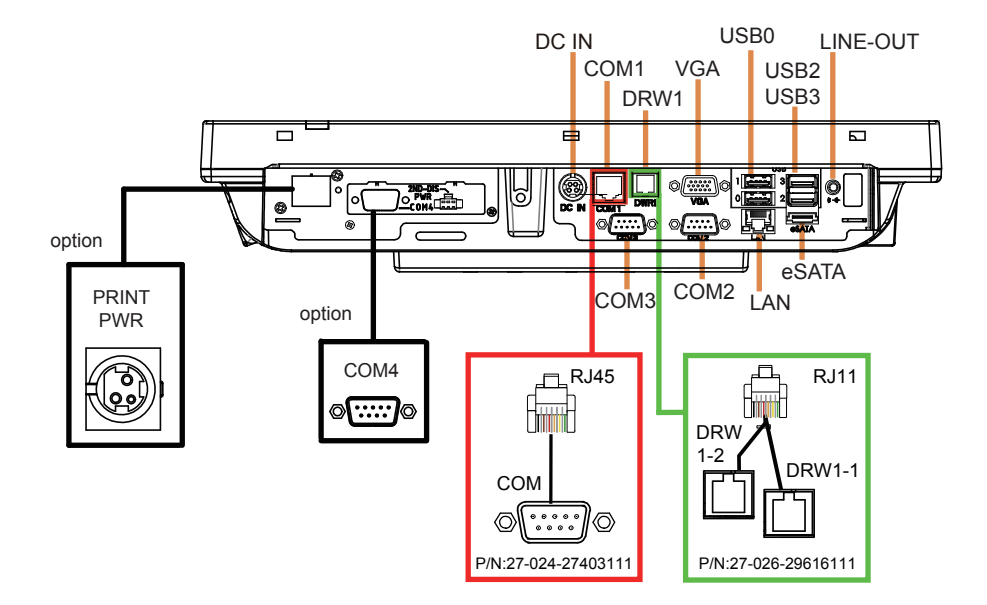

## 1-3. SYSTEM SPECIFICATIONS MAINBOARD (PB-6980)

System

| CPU support        | 6th Gen. Skylake                              | 7th Gen. Kabylake                                               |
|--------------------|-----------------------------------------------|-----------------------------------------------------------------|
|                    | •Intel <sup>®</sup> Core <sup>™</sup> i5-6500 | <ul> <li>Intel<sup>®</sup> Core<sup>™</sup> i7-7700</li> </ul>  |
|                    | •Intel <sup>®</sup> Core <sup>™</sup> i3-6100 | <ul> <li>Intel<sup>®</sup> Core<sup>™</sup> i5-7500</li> </ul>  |
|                    | •Intel <sup>®</sup> Pentium® G4400            | <ul> <li>Intel<sup>®</sup> Core<sup>™</sup> i3-7101E</li> </ul> |
|                    | •Intel <sup>®</sup> Celeron® G3900            | • Intel <sup>®</sup> Pentium <sup>®</sup> G4560                 |
|                    |                                               | •Intel <sup>®</sup> Celeron <sup>®</sup> G3930E                 |
| Core Logic         | Intel <sup>®</sup> H110 Chipset               |                                                                 |
| Memory             | 2 x DDR4 SO-DIMM slot (up                     | to 32GB)                                                        |
| Network            | 10/100/1000Mbps Base-T Fas                    | st Ethernet                                                     |
| OS Support         | Windows 7 Pro for                             | Windows 10                                                      |
|                    | Embedded Systems                              | <ul> <li>Windows 10 IOT</li> </ul>                              |
|                    | <ul> <li>Windows Embedded</li> </ul>          | Enterprise                                                      |
|                    | POSReady 7                                    | <ul> <li>Windows 10 IOT</li> </ul>                              |
|                    | Windows Embedded 8.1     Industry Pro         | Enterprise for Retail or Thin Client                            |
|                    | • Windows 10 IOT                              |                                                                 |
|                    | Enterprise                                    |                                                                 |
|                    | Windows 10 IOT                                |                                                                 |
|                    | Enterprise for Retail or Thin Client          |                                                                 |
| BIOS               | AMI SPI BIOS, 8Mbits with                     | VGA BIOS                                                        |
| Power Supply       | 120 Watt power inside                         |                                                                 |
| System Weight      | 6.6 kg (POS), 6.8 kg (POS + 2                 | 2nd Display), 5.3 kg (PPC)                                      |
| Dimensions (WxHxD) | • 367.49 x 281.95 x 303.04m                   | m (Normal Stand POS)                                            |
|                    | • 417.24 x 352.38 x 215.31m                   | m (POS + 2nd Display)                                           |
|                    | • 367.49 x 281.95 x 74.88mm                   | n (PPC)                                                         |
| Certificate        | FCC/CE                                        |                                                                 |

#### I/O Ports

| USB                      | • 2 x USB 2.0 ports                             |
|--------------------------|-------------------------------------------------|
|                          | • 2 x USB 3.0 ports                             |
| eSATA<br>(external SATA) | • 1 x eSATA port                                |
| Serial Port              | • 3 x DB-9 (COM 2/3/4(option))                  |
|                          | • 1 x RJ-45 (COM1)                              |
|                          | • +5V/12V selectable                            |
| LAN                      | 1 x RJ-45                                       |
| VGA                      | 1 x DB-15 VGA Interface                         |
| Cash Drawer              | 1 x RJ-11 (+12V/+24V selectable, default: +12V) |
| DC IN                    | 1 x 4-pin DC Power Jack                         |
| Line-Out                 | 1 x phone jack                                  |

#### Storage

| HDD | 1 x 2.5" SATA HDD            |
|-----|------------------------------|
| SSD | 1 x 2.5" SATA SSD (Optional) |

#### Display

| 15" TFT XGA LCD | Max. Resolution: 1024 x 768                                                                                        |
|-----------------|----------------------------------------------------------------------------------------------------|
|                 | Signal Interface: LVDS (18/24bit)                                                                                  |
| Touchscreen     | 5-wire Analog resistive or Projected Capacitive                                                                    |
| Brightness      | Resistive Touchscreen: <u>Minimum</u> <u>160 cd/m<sup>2</sup></u> Projected Capacitive Touchscreen: <u>Minimum</u> |
|                 | $180 \text{ cd/m}^2$                                                                                               |
| Tilt Angle      | 0-68 degree with normal stand                                                                                      |

#### Environment

| Operating Temperature | 0°C ~35°C (32°F ~95°F)    |
|-----------------------|---------------------------|
| Storage Temperature   | -20°C ~60°C (-4°F ~140°F) |
| Humidity              | 20%~90%                   |

#### **Optional Accessories**

| MSR                     | JIS-I or II, ISO Track1+2+3                                                                                                    |
|-------------------------|----------------------------------------------------------------------------------------------------|
| 2 <sup>nd</sup> Display | • 8" LCD (Resolution: 1024x768)                                                                                                    |
| Customer Display        | • Interface: RS-232C Baud Rate: 9600/19200 bps<br>Placement: 20 columns and 2 lines, each column<br>is 5 x 7 dots                                      |
|                         |                                                                                                    |
|                         |                                                                                                    |
|                         | • Standard Code<br>CP-437, Katakana, CP-737, CP-850, CP-852,<br>CP-857, CP-860, CP-862, CP-863, CP-865, CP-<br>866, CP 1250, CP 1251, CP 1252, CP 1253 |
|                         | CP-1254, CP-1255, CP-1257<br>International Characters                                                                                                  |
|                         | USA, FRANCE, GERMANY, UK, DENMARK<br>I, SWDEN, ITALY, SPAIN I, JAPAN,                                                                                  |
|                         | NORWAY, DENMARK II, SPAIN II, LATIN,<br>KOREA, RUSSIA, SLAVONIC                                                                                        |
| Fingerprint             | 8-bit grayscale reader                                                                                                    |

### **1-4. SAFETY PRECAUTIONS**

The following messages are safety reminders on how to protect your systems from damages, and extending the life cycle of the system.

#### 1. Check the Line Voltage

(1) The operating voltage for the power supply should be within the range of 100V to 240V AC; otherwise, the system may be damaged.

#### 2. Environmental Conditions

- (1) Place your PA-2019 on a sturdy, level surface. Be sure to allow enough space around the system to have easy access needs.
- (2) Avoid installing your PA-2019 Series POS system in extremely hot or cold places.
- (3) Avoid exposure to sunlight for a long period of time (for example, in a closed car in summer time. Also avoid the system from any heating device.). Or do not use the PA-2019 when it has been left outdoors in a cold winter day.
- (4) Bear in mind that the operating ambient temperature is between 0°C and 35°C (32°F and 95°F).
- (5) Avoid moving the system rapidly from a hot place to a cold place, and vice versa, because condensation may occur inside the system.
- (6) Protect your PA-2019 against strong vibrations, which may cause hard disk failure.
- (7) Do not place the system too close to any radio-active device. Radio-active device may cause signal interference.
- (8) Always shut down the operating system before turning off the power.

#### 3. Handling

- (1) Avoid placing heavy objects on the top of the system.
- (2) Do not turn the system upside down. This may cause the hard drive to malfunction.
- (3) Do no allow any objects to fall into this product.
- (4) If water or other liquid spills into the product, unplug the power cord immediately.

#### 4. Good Care

- (1) When the outside case gets stained, remove the stains using neutral washing agent with a dry cloth.
- (2) Never use strong agents such as benzene and thinner to clean the surface of the case.
- (3) If heavy stains are present, moisten a cloth with diluted neutral washing agent or alcohol and then wipe thoroughly with a dry cloth.
- (4) If dust is accumulated on the case surface, remove it by using a special vacuum cleaner for computers.

## SYSTEM CONFIGURATION

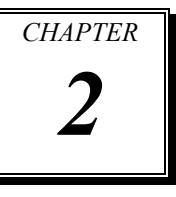

Helpful information that describes the jumper and connector settings, and component locations.

The following sections are included:

- Jumper & Connector Quick Reference Table
- Main Board Component Locations
- Main Board Configuration and Jumper settings
- Main Board Connector Pin Assignments
- 2nd Display Overview
- Setting VFD Board Connectors and Jumpers

### 2-1. JUMPER & CONNECTOR QUICK REFERENCE TABLE

| JUMPER / CONNECTOR               | NAME                                 |
|----------------------------------|--------------------------------------|
|                                  | COM1, COM_VGA (COM2 + VGA Port)      |
| COM Port and VGA Connector       | COM3, COM4 (Option), COM3_1, COM4_1, |
| COM Port RI and Voltage          | COMS                                 |
| Selection                        | JP_COM1, JP_COM2, JP_COM3, JP_COM4   |
| i-Button Connector               | I-BUT                                |
| i-Button Function Selection      | JP22, JP23, JP24                     |
| LAN & USB Port                   | LAN, USB0, USB1                      |
| Internal USB 2.0 Connector       | USB6, USB7, USB8, USB9-1, USB4_1     |
| USB 3.0 Connector                | USB2, USB3, eSATA                    |
| Cash Drawer Connector            | DRW1                                 |
| Cash Drawer Selection            | JP17                                 |
| Cash Drawer Power Selection      | JP16                                 |
| 2nd Display Power Port           | 2nd DIS PWR                          |
| Printer Power Port (Option)      | PRINT PWR (option)                   |
| LED Connector                    | PWR LED, HDD LED (option)            |
| System / CPU Fan Connector       | SYS_FAN1, CPU_FAN1                   |
| Power Input Connector            | PWR_IN1, PWR_IN2                     |
| Power Connector                  | DC24V, DC12V, DC5V                   |
| Power Switch Connector           | SW1 (option), SW2                    |
| External Speaker Connector       | SPK1, SPK2 (option)                  |
| Speaker Selection                | JP13                                 |
| Inverter Connector               | JINV1                                |
| LVDS Connector                   | LVDS1                                |
| LVDS Power Selection             | JP25                                 |
| LVDS Backlight Type Selection    | JP26                                 |
| Card Reader Connector            | PS2_1                                |
| SATA & SATA Power Connector      | SATA1, SATA2, SATA_PWR1, SATA_PWR2   |
| Touch Panel Connector            | TOUCH1                               |
| Touch Panel and USB9-1           | ID19 ID10                            |
| Selection                        | JF 10, JF 19                         |
| LVDS Output Resolution Selection | JP8, JP9                             |
| Mini-PCIe/mSATA Connector        | M_PCIE1, M_PCIE2                     |

| JUMPER / CONNECTOR                                 | NAME      |
|----------------------------------------------------|-----------|
| Mini-PCIe and USB6 Selection                       | JP21      |
| EDP Connector (option)                             | EDP       |
| Configuration / Recovery Selection                 | JP11      |
| VCCIO / REFIN Selection                            | JP10      |
| Clear CMOS Data Selection                          | JCMOS1    |
| General Purpose Input / Output<br>(GPIO) Connector | GPIO1     |
| Audio Jack                                         | LINE-OUT1 |

### 2-2. MAIN BOARD COMPONENT LOCATIONS

#### M/B: PB-6980

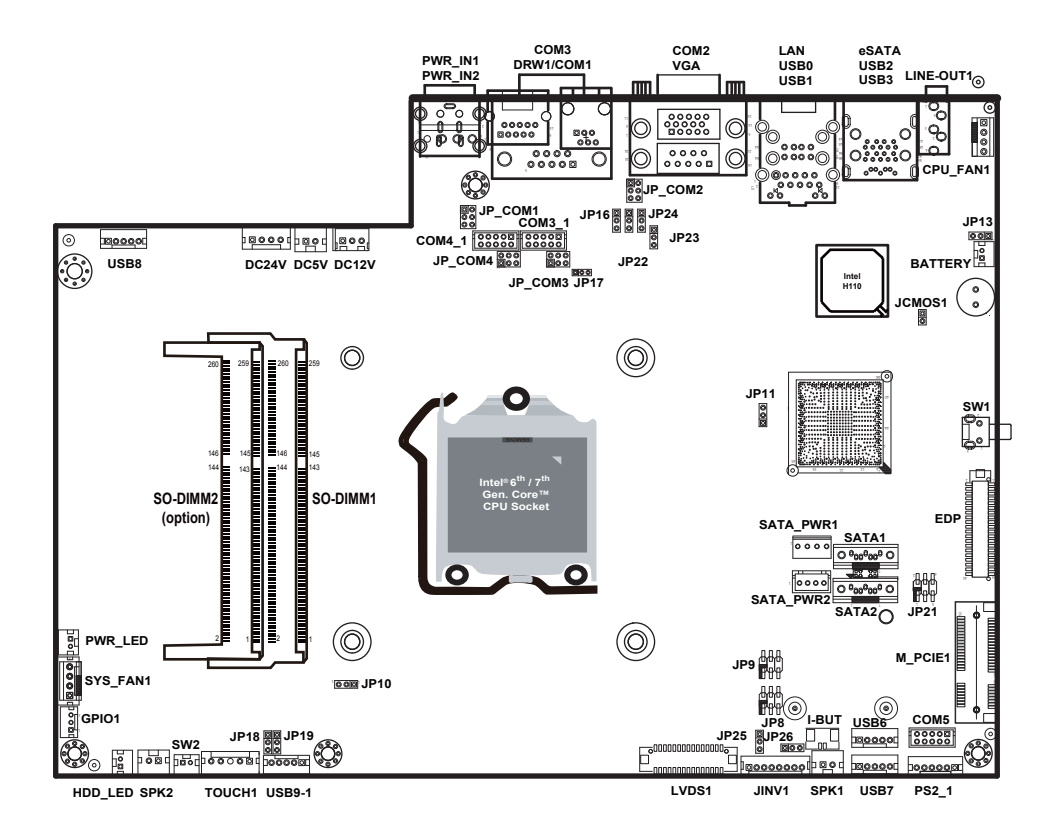

**PB-6980** Front Connector, Jumper and Component Locations

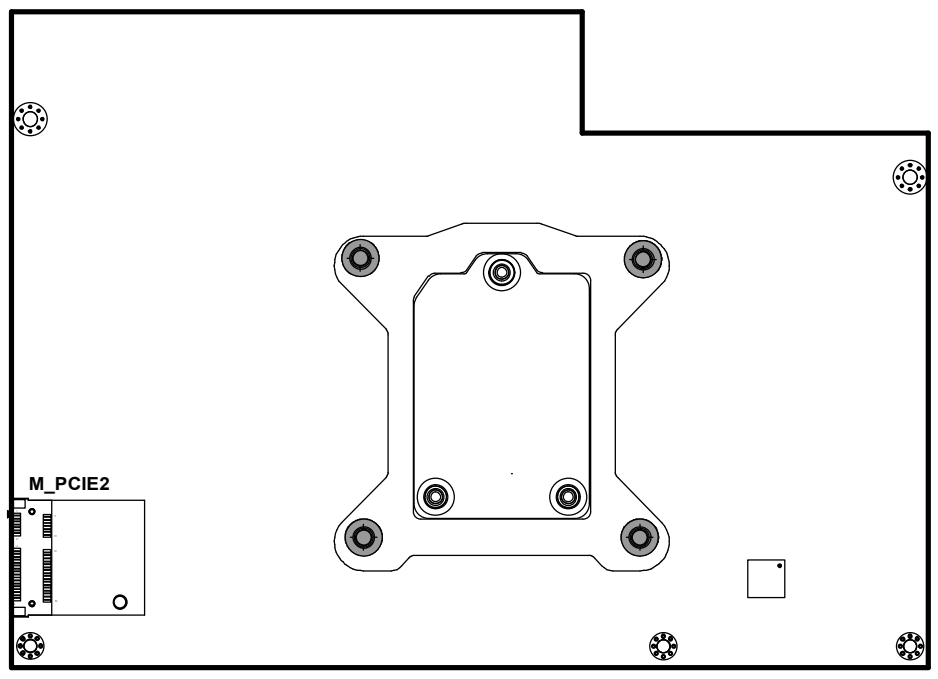

PB-6980 Rear Connector, Jumper and Component Locations

## 2-3. HOW TO SET THE JUMPERS

You can configure your board by setting the jumpers. A jumper consists of two or three metal pins with a plastic base mounted on the card, and by using a small plastic "cap", also known as the jumper cap (with a metal contact inside), you are able to connect the pins. So you can set-up your hardware configuration by "opening" or "closing" pins.

Jumpers can be combined into sets that called jumper blocks. When jumpers are all in the block, you have to put them together to set up the hardware configuration. The figure below shows what this looks like.

#### JUMPERS AND CAPS

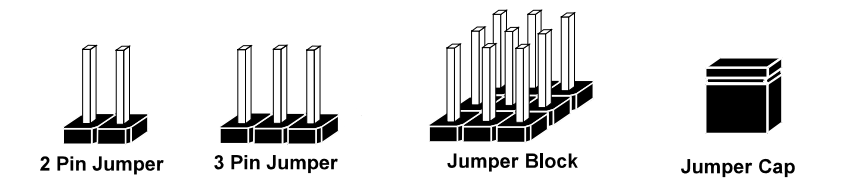

If a jumper has three pins for example, labelled PIN1, PIN2, and PIN3. You can connect PIN1 & PIN2 to create one setting and shorting. You can either connect PIN2 & PIN3 to create another setting. The same jumper diagrams are applied all through this manual. The figure below shows what the manual diagrams look and what they represent.

#### JUMPER DIAGRAMS

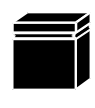

Jumper Cap looks like this

2 pin Jumper looks like this

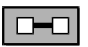

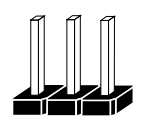

3 pin Jumper looks like this

|--|--|--|--|

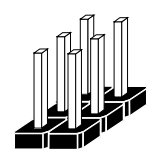

Jumper Block looks like this

#### JUMPER SETTINGS

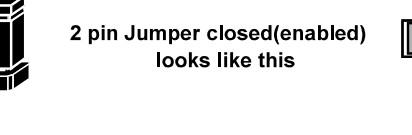

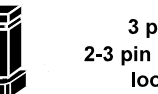

3 pin Jumper 2-3 pin closed(enabled) looks like this

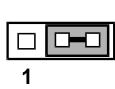

Jumper Block 1-2 pin closed(enabled) looks like this

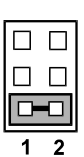

PA-2019 SERIES USER'S MANUAL

2

Page: 2-7

## 2-4. MAIN BOARD CONNECTORS AND JUMPERS 2-4-1. COM PORT & VGA CONNECTOR

There are multiple COM ports enhanced in this board namely: COM1, COM\_VGA (COM2+VGA Port), COM3, COM3\_1, COM4 (option), COM4\_1 and COM5.

COM1: COM1 Connector

The pin assignments are as follows:

| PIN | ASSIGNMENT  | PIN | ASSIGNMENT  |
|-----|-------------|-----|-------------|
| 1   | COM1_DCDJ_I | 6   | COM1_DSRJ_I |
| 2   | COM1_RX_I   | 7   | COM1_RTSJ_I |
| 3   | COM1_TX_I   | 8   | COM1_CTSJ_I |
| 4   | COM1_DTRJ_I | 9   | COM1_RI_SEL |
| 5   | GND         | 10  | NC          |

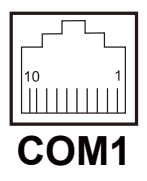

**COM\_VGA:** COM2 & D-Sub 15-pin VGA Connector The pin assignments are as follows:

| PIN | ASSIGNMENT | PIN | ASSIGNMENT  |
|-----|------------|-----|-------------|
| 1   | RED        | 13  | HSYNC       |
| 2   | GREEN      | 14  | VSYNC       |
| 3   | BLUE       | 15  | DDCA CLK    |
| 4   | NC         | 16  | DCD2        |
| 5   | GND        | 17  | RXD2        |
| 6   | GND        | 18  | TXD2        |
| 7   | GND        | 19  | DTR2        |
| 8   | GND        | 20  | GND         |
| 9   | +5V        | 21  | DSR2        |
| 10  | GND        | 22  | RTS2        |
| 11  | NC         | 23  | CTS2        |
| 12  | DDCA DATA  | 24  | RI/+5V/+12V |
|     |            |     | selectable  |

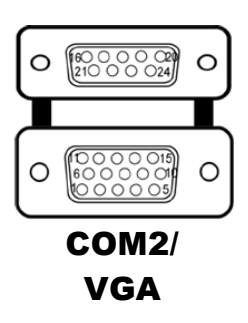

#### COM3/COM4 (Option): COM3, COM4 Connector

The pin assignments are as follows:

| PIN | ASSIGNMENT  | PIN | ASSIGNMENT                    |
|-----|-------------|-----|-------------------------------|
| 1   | COM3_DCDJ_I | 6   | COM3_DSRJ_I                   |
| 2   | COM3_RX_I   | 7   | COM3_RTSJ_I                   |
| 3   | COM3_TX_I   | 8   | COM3_CTSJ_I                   |
| 4   | COM3_DTRJ_I | 9   | RI / +5V / +12V<br>selectable |
| 5   | GND         | -   | -                             |

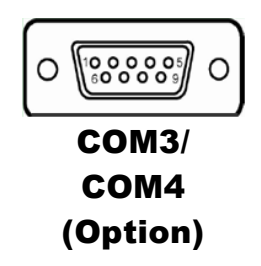

COM3 and COM3\_1 can't be used simultaneously. COM4 and COM4\_1 can't be used simultaneously.

#### COM3\_1: COM3\_1 Connector

The pin assignments are as follows:

| PIN | ASSIGNMENT  | PIN | ASSIGNMENT  |
|-----|-------------|-----|-------------|
| 1   | COM3_DCDJ_I | 6   | COM3_DSRJ_I |
| 2   | COM3_RX_I   | 7   | COM3_RTSJ_I |
| 3   | COM3_TX_I   | 8   | COM3_CTSJ_I |
| 4   | COM3_DTRJ_I | 9   | COM3_RI_SEL |
| 5   | GND         | 10  | NC          |

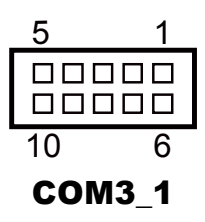

#### COM4\_1: COM4\_1 Connector

The pin assignments are as follows:

| PIN | ASSIGNMENT  | PIN | ASSIGNMENT  |
|-----|-------------|-----|-------------|
| 1   | COM4_DCDJ_I | 6   | COM4_DSRJ_I |
| 2   | COM4_RX_I   | 7   | COM4_RTSJ_I |
| 3   | COM4_TX_I   | 8   | COM4_CTSJ_I |
| 4   | COM4_DTRJ_I | 9   | COM4_RI_SEL |
| 5   | GND         | 10  | NC          |

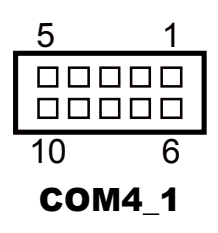

#### The pin assignments are as follows: ASSIGNMENT ASSIGNMENT PIN PIN COM5\_DCDJ\_I COM5\_DSRJ\_I 1 6 COM5\_RX\_I COM5\_RTSJ\_I 2 7 COM5\_CTSJ\_I COM5 TX I 8 3 COM5\_DTRJ\_I COM5\_RI\_SEL 4 9 5 GND NC 10

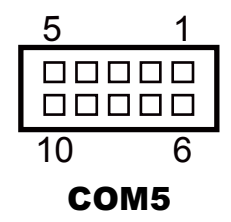

COM5: COM5 Connector

## 2-4-2. COM PORT RI & VOLTAGE SELECTION

JP\_COM1, JP\_COM2, JP\_COM3, JP\_COM4: COM Port RI & Voltage Selection, pin-headers on board. The voltage of COM1, COM2, COM3 and COM4 is made to control by the jumpers on board.

The jumper settings are as follows:

| SELECTION | JUMPER SETTING | JUMPER ILLUSTRATION      |
|-----------|----------------|--------------------------|
| RI        | 1-2            | 1 2<br>5 6               |
| VCC12     | 3-4            | 1 <u>2</u><br>5 <u>6</u> |
| VCC       | 5-6            | 1 2<br>5 6               |

Note: Manufacturing Default is RI.

## 2-4-3. i-BUTTON CONNECTOR

**I-BUT:** i-Button Connector

The pin assignments are as follows:

| PIN | ASSIGNMENT   |
|-----|--------------|
| 1   | COM3_DTR_R_I |
| 2   | COM3_RXD_R_I |

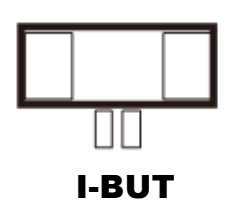

PA-2019 SERIES USER'S MANUAL

## 2-4-4. i-BUTTON FUNCTION SELECTION

### JP22, JP23, JP24: i-Button Function Selection

The jumper settings are as follows:

| SELECTION | JUMPER SETTING | JUMPER ILLUSTRATION         |
|-----------|----------------|-----------------------------|
| COM2      | 1-2            |                             |
|           |                | JP22/JP23/JP24              |
| i-Button* | 2-3            | <sup>1</sup> JP22/JP23/JP24 |

Note: Manufacturing Default is COM2.

\*When these jumpers are set as 'i-Button', the COM3\_1 connector will not function.

## 2-4-5. LAN & USB PORT

#### LAN & USB0, USB1 Connector

The pin assignments are as follows:

#### USB0 and USB1: USB 2.0 Connector, USB Type A ports

| PIN | ASSIGNMENT | PIN | ASSIGNMENT |
|-----|------------|-----|------------|
| A1  | VCC5       | B1  | VCC5       |
| A2  | USB0-      | B2  | USB1-      |
| A3  | USB0+      | B3  | USB1+      |
| A4  | GND        | B4  | GND        |

#### LAN: a Giga LAN RJ-45 port (rear I/O)

| PIN | ASSIGNMENT   | PIN | ASSIGNMENT   |
|-----|--------------|-----|--------------|
| 1   | LAN1_MDI0_DP | 5   | LAN1_MDI2_DP |
| 2   | LAN1_MDI0_DN | 6   | LAN1_MDI2_DN |
| 3   | LAN1_MDI1_DP | 7   | LAN1_MDI3_DP |
| 4   | LAN1_MDI1_DN | 8   | LAN1_MDI3_DN |

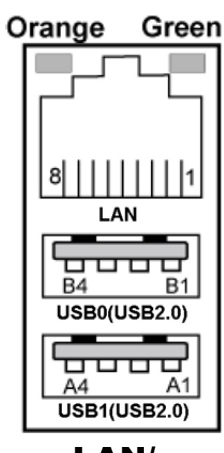

LAN/ USB0/ USB1

#### Left Side LAN LED Indicator

| Orange Color Blinking | LAN Message Active    |
|-----------------------|-----------------------|
| Off                   | No LAN Message Active |

#### **Right Side LAN LED Indicator**

| Green Color On  | 10/100Mbps LAN Speed Indicator |
|-----------------|--------------------------------|
| Orange Color On | Giga LAN Speed Indicator       |
| Off             | No LAN switch / hub connected  |

## 2-4-6. Internal USB 2.0 CONNECTOR

**USB6, USB7, USB9-1**: Internal USB 2.0 connector The pin assignments are as follows:

| PIN | ASSIGNMENT                 |
|-----|----------------------------|
| 1   | 5V (Maximum current: 0.5A) |
| 2   | D-                         |
| 3   | D+                         |
| 4   | GND                        |
| 5   | GND                        |

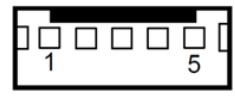

USB6/ USB7

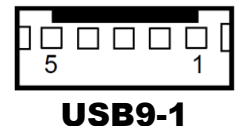

#### Note:

USB6 signal is shared from "MINI-PCIE" port. USB6 could be functioned when JP21 are set 1-3, 2-4 [short].

USB9-1 signal is shared from "MINI-PCIE" port.

USB9-1 could be functioned when JP18, JP19 are set 1-2 [short].

### 2-4-7. USB 3.0 CONNECTOR

USB2: USB 3.0 connector

The pin assignments are as follows:

| PIN | ASSIGNMENT | PIN | ASSIGNMENT |
|-----|------------|-----|------------|
| 1   | VCC5       | 6   | RX2_DP     |
| 2   | USBP3N     | 7   | GND        |
| 3   | USBP3P     | 8   | TX3_DN     |
| 4   | GND        | 9   | TX3_DP     |
| 5   | RX2_DN     | 10  | -          |

#### USB3: USB 3.0 connector

The pin assignments are as follows:

| PIN | ASSIGNMENT | PIN | ASSIGNMENT |
|-----|------------|-----|------------|
| 1   | VCC5       | 6   | BP_RX_DP   |
| 2   | USBP4N     | 7   | GND        |
| 3   | USBP4P     | 8   | BP_TX_DN   |
| 4   | GND        | 9   | BP_TX_DP   |
| 5   | BP_RX_DN   | 10  | -          |

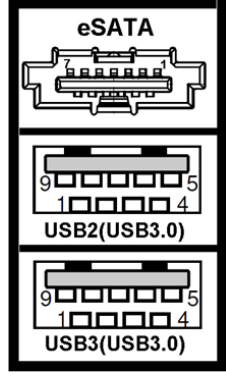

USB2/ USB3

#### eSATA (external SATA): a combo eSATA/USB 3.0 connector

The pin assignments are as follows:

| PIN | ASSIGNMENT   | PIN | ASSIGNMENT   |
|-----|--------------|-----|--------------|
| 1   | GND          | 5   | SATA_RXN_2_C |
| 2   | SATA_TXP_2_C | 6   | SATA_RXP_2_C |
| 3   | SATA_TXN_2_C | 7   | GND          |
| 4   | GND          | -   | -            |

**eSATA** (external Serial Advanced Technology Attachment) is a 7-wire/7-pin technology. The maximum cable length is 6 1/2 feet (2 meters). eSATA and SATA have the same number of wires/pins and their signal formats are the same

## 2-4-8.CASH DRAWER CONNECTOR

**DRW1:** RJ-11 Cash Drawer Connector (+12V/+24V selectable, default: +12V). DRW1 is used by default.

The pin assignments are as follows:

| PIN | ASSIGNMENT                |
|-----|---------------------------|
| 1   | DRW2 Sense                |
| 2   | GPIO1 / DRW1              |
| 3   | DRW1 Sense                |
| 4   | 12V/24V (Max. current 1A) |
| 5   | GPIO2 / DRW2              |
| 6   | GND                       |

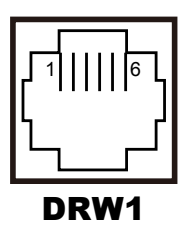

## 2-4-9. CASH DRAWER SELECTION

#### **JP17:** DRW1, DRW1-1, DRW1-2

DRW1 port is used by default. You can add a second port via either of the methods below:

#### Method 1:

DRW1 includes two groups of GPIO pins. The second group is normally unused but can be enabled by the jumper. Set the pin header jumper JP17 as 1-2 connected if necessary.

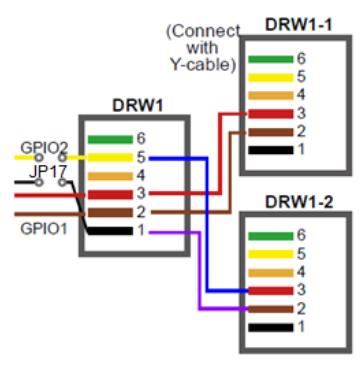

#### Method 2:

You can split DRW1 into two channels of DRW1-1 & DRW1-2 using the Y-Cable (option).

| P17: Cash Drawer 2 Selection |                |                     |
|------------------------------|----------------|---------------------|
| SELECTION                    | JUMPER SETTING | JUMPER ILLUSTRATION |
| Casher<br>Drawer 2           | 1-2            | 1 <b>11</b><br>JP17 |
| Casher<br>Drawer1            | 2-3            | 1<br>JP17           |

#### J

Note: Manufacturing Default is Cash Drawer 1.

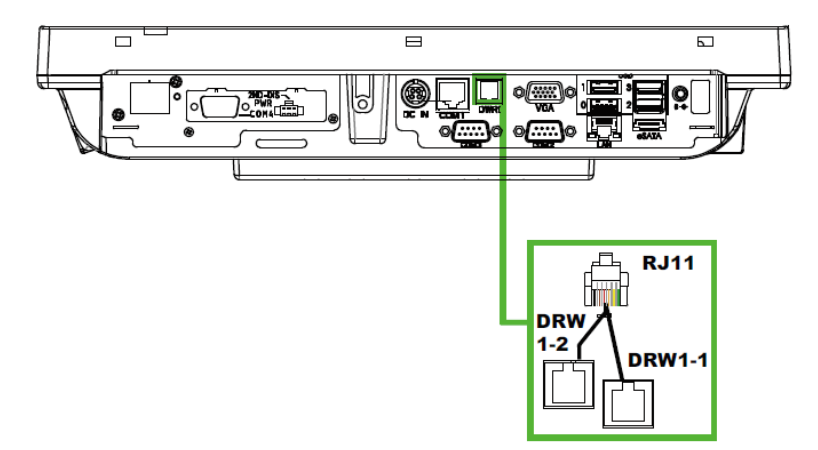

#### Step 3.

DRW1, DRW1-1, DRW1-2 shares the same power source. (Default: 12V).

| SIO Address   |                    |
|---------------|--------------------|
| Cash drawer 1 | LDN 06, 0x91 bit 4 |
| Cash drawer 2 | LDN 06, 0x91 bit 5 |

#### **Cash Drawer Configuration**

The I/O port address of the cash drawer is 2E (hex) and 2F (hex). 2E (hex) is the address port. 2F (hex) is the data port. User must first assign the address of register by writing address value into address port 2E (hex), then write/read data to/from the assigned register through data port 2F (hex).

#### **Configuration Sequence**

To program F81866 configuration registers, the following configuration sequence must be followed:

- (1) Enter the extended function mode
- (2) Configure the configuration registers
- (3) Exit the extended function mode

#### (1) Enter the extended function mode

To place the chip into the Extended Function Mode, two successive writes of 0x87 must be applied to Extended Function Enable Registers (EFERs, i.e. 2Eh or 4Eh).

#### (2) Configure the configuration registers

The chip selects the Logical Device and activates the desired Logical Devices through Extended Function Index Register (EFIR) and Extended Function Data Register (EFDR). The EFIR is located at the same address as the EFER, and the EFDR is located at address (EFIR+1). First, write the Logical Device Number (i.e. 0x06) to the EFIR and then write the number of the desired Logical Device to the EFDR. If accessing the Chip (Global) Control Registers, this step is not required. Secondly, write the address of the desired configuration register within the Logical Device to the EFIR and then write (or read) the desired configuration register through the EFDR.

#### (3) Exit the extended function mode

To exit the Extended Function Mode, writing 0xAA to the EFER is required. Once the chip exits the Extended Function Mode, it is in the normal running mode and is ready to enter the configuration mode.

#### Code example for open the cash drawer 1

;----- Enter to extended function mode -mov dx, 2eh mov al, 87h out dx, al out dx, al ;----- Select Logical Device 6 of Cash drawer --mov al, 07h out dx, al inc dx mov al, 06h out dx, al dec dx ;----- Open the Cash drawer 1 ---mov al, 91h out dx, al inc dx mov al, 04h out dx, al ;----- Exit the extended function mode dec dx mov al, 0aah out dx, al

PA-2019 SERIES USER'S MANUAL
# 2-4-10. CASH DRAWER POWER SELECTION

JP16: Cash Drawer Power Selection

The jumper settings are as follows:

| SELECTION | JUMPER SETTING | JUMPER ILLUSTRATION |
|-----------|----------------|---------------------|
| 24V       | 1-2            | JP16                |
| 12V       | 2-3            | 1 -<br>JP16         |

Note: Manufacturing Default is 12V.

# 2-4-11. 2nd Display Power Port

2nd DIS PWR: DC12V power supply for 2nd display.

| PIN | ASSIGNMENT | PIN | ASSIGNMENT |
|-----|------------|-----|------------|
| 1   | VCC12      | 3   | VCC12      |
| 2   | GND        | -   | -          |

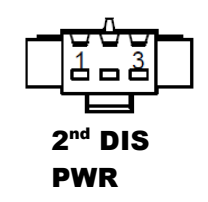

# 2-4-12. Printer Power Port (Option)

**PRINT PWR:** DC24V power supply for the stand-printer.

| PIN | ASSIGNMENT |
|-----|------------|
| P1  | GND        |
| P2  | +24V       |
| P3  | NA         |

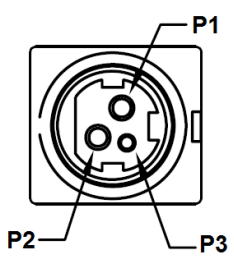

PRINT PWR (Option)

PA-2019 SERIES USER'S MANUAL

# 2-4-13. LED CONNECTOR

**PWR\_LED:** Power indication LED Connector The pin assignments are as follows:

| PIN | ASSIGNMENT |
|-----|------------|
| 1   | VCC5       |
| 2   | GND        |

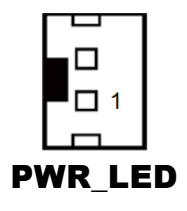

#### HDD\_LED (option): HDD indication LED Connector

The pin assignments are as follows:

| PIN | ASSIGNMENT     |
|-----|----------------|
| 1   | VCC3_3         |
| 2   | PCH_SATA_LED_N |

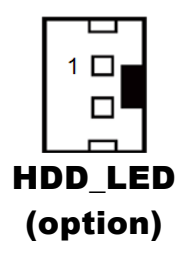

# 2-4-14. SYSTEM / CPU FAN CONNECTOR

SYS\_FAN1: System Fan Connector 1

The pin assignments are as follows:

| PIN | ASSIGNMENT |
|-----|------------|
| 1   | GND        |
| 2   | VCC12      |
| 3   | SYS_FANIN  |
| 4   | SYS_FANOUT |

#### CPU\_FAN1: CPU Fan Connector 1

| PIN | ASSIGNMENT |
|-----|------------|
| 1   | GND        |
| 2   | VCC12      |
| 3   | CPU_FANIN  |
| 4   | CPU_FANOUT |

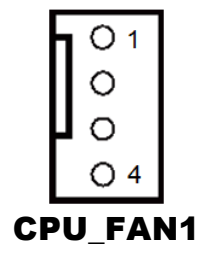

# 2-4-15. POWER INPUT CONNECTOR

**PWR\_IN1**: Power Input Connector 1 The pin assignments are as follows:

| PIN | ASSIGNMENT |
|-----|------------|
| 1   | GND        |
| 2   | GND        |
| 3   | 24VIN      |
| 4   | 24VIN      |

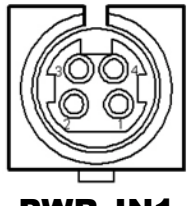

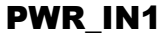

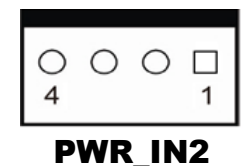

**PWR\_IN2:** Power Input Connector 2 The pin assignments are as follows:

| 1   | 8           |
|-----|-------------|
| PIN | ASSIGNMENT  |
| 1   | GND         |
| 2   | 24VIN       |
| 3   | 24VIN       |
| 4   | GND         |
|     | PIN 1 2 3 4 |

# 2-4-16. POWER CONNECTOR

**DC24V**: Power for Thermal Printer Connector The pin assignments are as follows:

| PIN | ASSIGNMENT |
|-----|------------|
| 1   | 24VIN      |
| 2   | 24VIN      |
| 3   | GND        |
| 4   | GND        |

DC12V: DC 12Voltage Provider Connector

The pin assignments are as follows:

| PIN | ASSIGNMENT |
|-----|------------|
| 1   | VCC12_GT   |
| 2   | NC         |
| 3   | GND        |

**DC5V:** DC 5Voltage Provider Connector The pin assignments are as follows:

| The pin ussignments are us follows. |            |
|-------------------------------------|------------|
| PIN                                 | ASSIGNMENT |
| 1                                   | V_5P0_A    |

2

GND

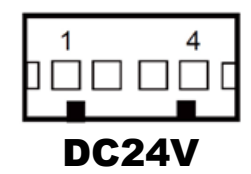

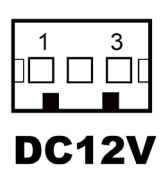

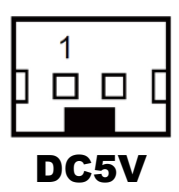

# 2-4-17. POWER SWITCH CONNECTOR

**SW1:** Power Switch Connector 1

The pin assignments are as follows:

| PIN | ASSIGNMENT  |
|-----|-------------|
| 1   | GND         |
| 2   | LPC_PWRBTNJ |
| 3   | GND         |
| 4   | GND         |

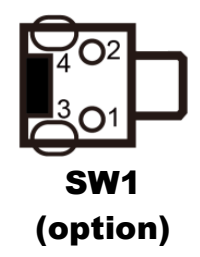

**SW2:** Power Switch Connector 2

The pin assignments are as follows:

| PIN | ASSIGNMENT  |
|-----|-------------|
| 1   | LPC_PWRBTNJ |
| 2   | GND         |

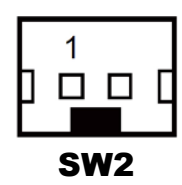

# 2-4-18. EXTERNAL SPEAKER CONNECTOR

SPK1: External Speaker Connector

The pin assignments are as follows:

| PIN | ASSIGNMENT      |
|-----|-----------------|
| 1   | HD_FRONT-OUT1-R |
| 2   | HD_FRONT-OUT1-L |

SPK2: External Speaker Connector

The pin assignments are as follows:

| PIN | ASSIGNMENT      |  |
|-----|-----------------|--|
| 1   | HD_FRONT-OUT2-R |  |
| 2   | HD_FRONT-OUT2-L |  |

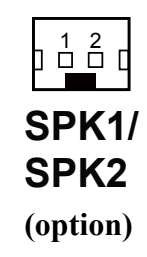

## 2-4-19. SPEAKER SELECTION

JP13: SPK1/SPK2 Selection

The jumper settings are as follows:

| SELECTION | JUMPER SETTING | JUMPER ILLUSTRATION |
|-----------|----------------|---------------------|
| SPK1&SPK2 | 1-2            | <b>JP13</b>         |
| Only SPK1 | Open           | 1<br>JP13           |

Note: Manufacturing Default is SPK1&SPK2.

# 2-4-20. INVERTER CONNECTOR

JINV1: Inverter Connector

The pin assignments are as follows:

| PIN | ASSIGNMENT   |
|-----|--------------|
| 1   | GND          |
| 2   | VCC12        |
| 3   | VCC12        |
| 4   | VCC12        |
| 5   | GND          |
| 6   | LED_PWM      |
| 7   | GND          |
| 8   | PANLE_BKLTEN |

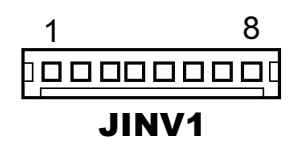

# 2-4-21. LVDS CONNECTOR

#### LVDS1: LVDS Connector

The pin assignments are as follows:

| PIN | ASSIGNMENT | PIN | ASSIGNMENT |
|-----|------------|-----|------------|
| 1   | LVDS_VCC   | 16  | LVDS_CLKAP |
| 2   | GND        | 17  | LVDS_CLKAM |
| 3   | LVDS_CLKBM | 18  | GND        |
| 4   | LVDS_CLKBP | 19  | LVDS_YAP2  |
| 5   | GND        | 20  | LVDS_YAM2  |
| 6   | LVDS_YBM2  | 21  | GND        |
| 7   | LVDS_YBP2  | 22  | LVDS_YAP1  |
| 8   | GND        | 23  | GND        |
| 9   | LVDS_YBM1  | 24  | GND        |
| 10  | LVDS_YBP1  | 25  | LVDS_YAP0  |
| 11  | LVDS_YBP3  | 26  | LVDS_YAM0  |
| 12  | LVDS_YBM3  | 27  | LVDS_YAP3  |
| 13  | LVDS_YBP0  | 28  | LVDS_YAM3  |
| 14  | LVDS_YBM0  | 29  | LVDS_VCC   |
| 15  | GND        | 30  | LVDS_VCC   |

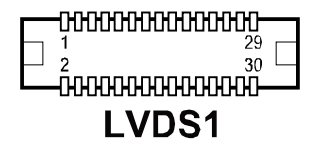

### 2-4-22. LVDS POWER SELECTION

#### JP25: LVDS Power Selection

The jumper settings are as follows:

| SELECTION | JUMPER SETTING | JUMPER ILLUSTRATION |
|-----------|----------------|---------------------|
| 3.3V      | 1-2            |                     |
|           |                | JP25                |
| 5V        | 2-3            | 1                   |
|           |                | JP25                |

Note: Manufacturing Default is **3.3V**.

# 2-4-23. LVDS BACKLIGHT TYPE SELECTION

JP26: LVDS Backlight Type Selection

The jumper settings are as follows:

| SELECTION | JUMPER SETTING | JUMPER ILLUSTRATION |
|-----------|----------------|---------------------|
| 3.3V      | 1-2            | 1<br>JP26           |
| 5V        | 2-3            | 1<br>JP26           |

Note: Manufacturing Default is **3.3V**.

# 2-4-24. CARD READER CONNECTOR

**PS2\_1:** Card Reader Connector

The pin assignments are as follows:

| PIN | ASSIGNMENT       |
|-----|------------------|
| 1   | KCLK_KB (Output) |
| 2   | KCLK_C (Input)   |
| 3   | KDAT_C (Input)   |
| 4   | KDAT_KB (Output) |
| 5   | +5V              |
| 6   | GND              |

| PS2 | _1 |
|-----|----|

# 2-4-25. SATA & SATA POWER CONNECTOR

SATA1, SATA2: Serial ATA Connectors

The pin assignments are as follows:

| PIN | ASSIGNMENT |
|-----|------------|
| 1   | G1         |
| 2   | TX+        |
| 3   | TX-        |
| 4   | G2         |
| 5   | RX-        |
| 6   | RX+        |
| 7   | G3         |

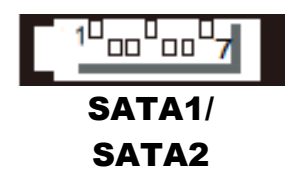

#### SATA\_PWR1, SATA\_PWR 2: Serial ATA Power Connectors

The pin assignments are as follows:

| PIN | ASSIGNMENT |
|-----|------------|
| 1   | VCC        |
| 2   | GND        |
| 3   | GND        |
| 4   | VCC12      |

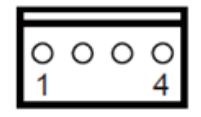

SATA\_PWR1

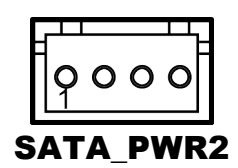

# 2-4-26. TOUCH PANEL CONNECTOR

**TOUCH1:** Touch Panel Connector The pin assignments are as follows:

| PIN | ASSIGNMENT |
|-----|------------|
| 1   | L+         |
| 2   | L-         |
| 3   | COM        |
| 4   | U+         |
| 5   | U-         |

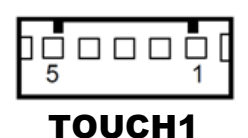

# 2-4-27. TOUCH PANEL & USB9-1 SELECTION

JP18, JP19: Touch Panel and USB9-1 Selection

The jumper settings are as follows:

| SELECTION                                             | JUMPER SETTING | JUMPER ILLUSTRATION       |
|-------------------------------------------------------|----------------|---------------------------|
| USB9-1<br>Connector<br>(Capacitor Panel<br>Selection) | 1-2            | JP18/JP19                 |
| TOUCH1<br>(Resistor Panel<br>Selection)               | 2-3            | <sup>1</sup><br>JP18/JP19 |

Note: Manufacturing Default is TOUCH1.

# 2-4-28. LVDS OUTPUT RESOLUTION SELECTION

| JP8 & JP9: LVDS Output Resolution Selection | n |
|---------------------------------------------|---|
|---------------------------------------------|---|

| SELECTION            | JUMPTER<br>SETTING                            | JUMPER ILLUST                   | RATION                          |
|----------------------|-----------------------------------------------|---------------------------------|---------------------------------|
| 1024x768<br>(24 bit) | JP8(3-5)<br>JP8(2-4)<br>JP9(3-5)<br>JP9 (4-6) | 2 6<br>                         | 2 6<br><b>1</b> 5<br><b>JP9</b> |
| 1024x768<br>(18 bit) | JP8(1-3)<br>JP8(4-6)<br>JP9(3-5)<br>JP9(4-6)  | 2 6<br><b>1</b> 5<br><b>JP8</b> | 2 6<br><b>1</b> 5<br><b>JP9</b> |
| 800x600<br>(18 bit)  | JP8(3-5)<br>JP8(4-6)<br>JP9(3-5)<br>JP9(4-6)  | 2 6<br><b>1</b> 5<br><b>JP8</b> | 2 6<br><b>1</b> 5<br><b>JP9</b> |

# 2-4-29. Mini-PCIe/mSATA CONNECTOR

#### M\_PCIE1, M\_PCIE2:

MINI PCIE/mSATA Connector The pin assignments are as follows:

| PIN | ASSIGNMENT | PIN | ASSIGNMENT |
|-----|------------|-----|------------|
| 1   | WAKE#      | 27  | GND        |
| 2   | +3.3V      | 28  | +1.5V      |
| 3   | Reserved   | 29  | GND        |
| 4   | GND        | 30  | SMB_CLK    |
| 5   | Reserved   | 31  | PETn2      |
| 6   | +1.5V      | 32  | SMB_DATA   |
| 7   | CLKREQ#    | 33  | PETp2      |
| 8   | Reserved   | 34  | GND        |
| 9   | GND        | 35  | GND        |
| 10  | Reserved   | 36  | USB D-     |
| 11  | REFCLK1-   | 37  | GND        |
| 12  | Reserved   | 38  | USB D+     |
| 13  | REFCLK1+   | 39  | +3.3V      |
| 14  | Reserved   | 40  | GND        |
| 15  | GND        | 41  | +3.3V      |
| 16  | Reserved   | 42  | Reserved   |
| 17  | Reserved   | 43  | GND        |
| 18  | GND        | 44  | Reserved   |
| 19  | Reserved   | 45  | NC         |
| 20  | Reserved   | 46  | Reserved   |
| 21  | GND        | 47  | NC         |
| 22  | PERST#     | 48  | +1.5V      |
| 23  | PERn0      | 49  | NC         |
| 24  | +3.3SB     | 50  | GND        |
| 25  | PERp0      | 51  | Reserved   |
| 26  | GND        | 52  | +3.3V      |

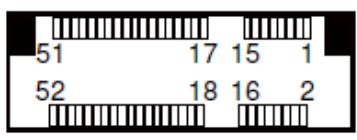

# M\_PCIE1/ M\_PCIE2

# 2-4-30. Mini-PCIe and USB6 Selection

JP21: Mini-PCIe and USB6 Selection

The selection is as follows:

| SELECTION                                | JUMPER SETTING | JUMPER ILLUSTRATION |
|------------------------------------------|----------------|---------------------|
| USB signal to<br>USB6 wafer              | 1-3, 2-4       | 2 6<br>             |
| USB signal to<br>mini-PCIe<br>(Disabled) | 3-5, 4-6       | 2 6<br>             |

Note: Manufacturing Default is USB signal to mini-PCIe (Disabled).

# 2-4-31. Embedded Display Port (EDP) CONNECTOR (option)

| The pin assignments are as follows: |              |     |              |
|-------------------------------------|--------------|-----|--------------|
| PIN                                 | ASSIGNMENT   | PIN | ASSIGNMENT   |
| 1                                   | NC           | 21  | VCC3_3       |
| 2                                   | GND          | 22  | NC           |
| 3                                   | EDP_TX3_DN   | 23  | GND          |
| 4                                   | EDP_TX3_DP   | 24  | GND          |
| 5                                   | GND          | 25  | GND          |
| 6                                   | EDP_TX2_DN   | 26  | GND          |
| 7                                   | EDP_TX2_DP   | 27  | EDP_LVDS_HPD |
| 8                                   | GND          | 28  | GND          |
| 9                                   | EDP_TX1_DN   | 29  | GND          |
| 10                                  | EDP_TX1_DP   | 30  | GND          |
| 11                                  | GND          | 31  | GND          |
| 12                                  | EDP_TX0_DN   | 32  | EDP_BKLTEN   |
| 13                                  | EDP_TX0_DP   | 33  | EDP_BKLTCTL  |
| 14                                  | GND          | 34  | NC           |
| 15                                  | EDP_AUX_DP_C | 35  | NC           |
| 16                                  | EDP_AUX_DN_C | 36  | VCC12        |
| 17                                  | GND          | 37  | VCC12        |
| 18                                  | VCC3_3       | 38  | VCC12        |
| 19                                  | VCC3_3       | 39  | VCC12        |
| 20                                  | VCC3_3       | 40  | NC           |

EDP · EDP Connector

40 39 EDP

**eDP** (Embedded DisplayPort) was developed to be used specifically in embedded display applications, such as Notebook and Notepad PCs. eDP is based on the VESA DisplayPort Standard. It aims to define a standardized display panel interface for internal connections; e.g., graphics cards to notebook display panels. It has advanced power-saving features including seamless refresh rate switching. It has become the new mainstream display panel interface for LCD panels with the realized higher resolution.

# 2-4-32. CONFIGURATION / RECOVERY SELECTION

**JP11:** Configuration / Recovery Selection The jumper settings are as follows:

| SELECTION | JUMPER SETTING | JUMPER ILLUSTRATION |
|-----------|----------------|---------------------|
| Normal    | 1-2            | 1<br>JP11           |
| Configure | 2-3            | 1<br>JP11           |
| Recovery  | Open           | 1<br>JP11           |

# 2-4-33. VCCIO / REFIN SELECTION

**JP10:** VCCIO / Refine Selection

The jumper settings are as follows:

| SELECTION | JUMPER SETTING | JUMPER ILLUSTRATION |
|-----------|----------------|---------------------|
| 1.0V      | 1-2            | <b>JP10</b>         |
| 0.95V     | 2-3            | <b>JP10</b>         |
| 1.0V      | Open           | 1<br>JP10           |

Note: Manufacturing Default is 1.0V.

## 2-4-34. CLEAR CMOS DATA SELECTION

| SELECTION          | JUMPTER<br>SETTING | JUMPER ILLUSTRATION |
|--------------------|--------------------|---------------------|
| Normal             | Open               | 1<br>JCMOS1         |
| Clear CMOS<br>Data | 1-2                | 1<br>JCMOS1         |

JCMOS1: Clear CMOS Data Selection

Note 1: Manufacturing Default is Normal.

**Note 2:** To clear CMOS data, users must power off the computer and set the jumper to "Clear CMOS Data" as shown above. After five to six seconds, set the jumper back to "NC" and power on the computer.

# 2-4-35. GPIO CONNECTOR

**GPIO1:** General Purpose Input / Output Connector The pin assignments are as follows:

| PIN | ASSIGNMENT                  |
|-----|-----------------------------|
| 1   | 3.3V(Maximum current: 0.5A) |
| 2   | GND                         |
| 3   | GPIO                        |

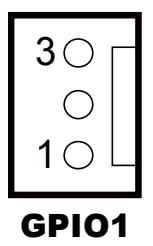

# 2-4-36. AUDIO JACK

**LINE-OUT1:** External audio phone jack port The pin assignments are as follows:

| PIN | ASSIGNMENT |
|-----|------------|
| 1   | HD_GND     |
| 2   | LINE-OUT-R |
| 3   | NC         |
| 4   | VCC_AUD    |
| 5   | LINE-OUT-L |

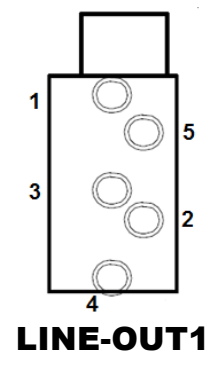

PA-2019 SERIES USER'S MANUAL

Unit: mm

## 2nd Display Overview

### 2-5. 2nd Display Overview

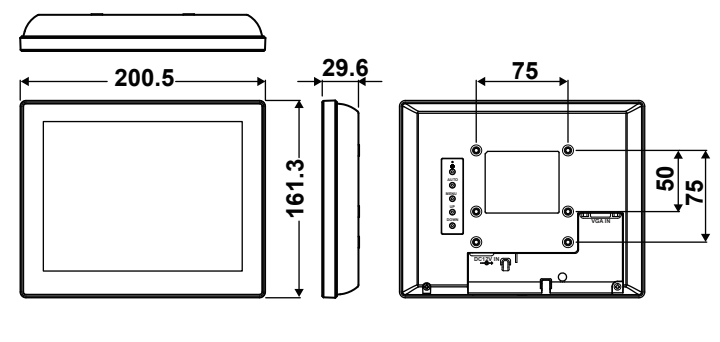

I/O View

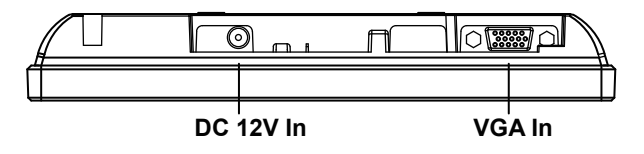

#### **Key Function:**

|      |        | Use the power switch to turn the power ON or OFF. We         |
|------|--------|--------------------------------------------------------------|
|      | Power  | recommend turning your system power on first, then the LCD   |
| 0    |        | monitor.                                                     |
| O I  | Auto   | Pressing to execute AUTO-Adjusting function. This function   |
|      | Adjust | will optimize the display image.                             |
|      | _      | Sometimes this function can't achieve the optimal effects.   |
| AUIO |        | Please follow the manual adjusting procedure.                |
|      |        | After OSD menu is activated, pressing this key can turn off  |
| MENU |        | the OSD menu.                                                |
| 0    | Menu   | Press Menu key to activate OSD Menu.                         |
|      |        | This key also means "OK";                                    |
| UP   |        | Press "Up, Down" key to move the indicator to the desired    |
|      |        | item, then press Menu key to select and read to adjust.      |
|      |        | After adjustment, press this key to return to previous Menu. |
|      | Up     | When OSD mode is activated (When "MENU" key is               |
|      |        | pressed), these two keys are used to select the adjustment   |
|      |        | items.                                                       |
|      | Down   | When adjustment item is selected, these two keys are         |
|      |        | defined to decrease or increase the value of each selected   |
|      |        | item.                                                        |

PA-2019 SERIES USER'S MANUAL

# **VFD Board Component Locations & Pin Assignment**

# 2-6. VFD Board: MB-4103, LD720 (option)

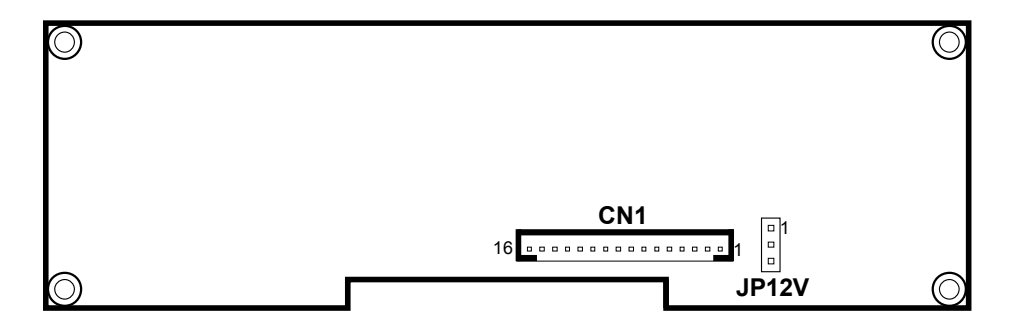

Figure 2-1. MB-4103 & LD720 VFD Board Component Locations

# Jumper & Connector Quick Reference Table

| Jumper / Connector                | NAME  |
|-----------------------------------|-------|
| Power Switch Selection            | JP12V |
| RS-232 Serial Interface Connector | CN1   |

# Setting MB-4103 & LD720 VFD Board Connectors and Jumpers **2-6-1. Power Switch Selection**

JP12V: Power Switch Selection

| SELECTION       | JUMPER SETTING | JUMPER ILLUSTRATION |
|-----------------|----------------|---------------------|
| OFF             | 1-2            |                     |
|                 |                | JP12V               |
| ON<br>(Default) | 2-3            |                     |
|                 |                | JP12V               |

# 2-6-2. RS-232 Serial Interface Connector

| PIN | ASSIGNMENT | PIN | ASSIGNMENT |
|-----|------------|-----|------------|
| 1   | GND        | 9   | NC         |
| 2   | TXD        | 10  | NC         |
| 3   | RXD        | 11  | NC         |
| 4   | DTR        | 12  | NC         |
| 5   | DSR        | 13  | NC         |
| 6   | RTS        | 14  | NC         |
| 7   | CTS        | 15  | NC         |
| 8   | +12V/+5V   | 16  | NC         |

CN1: RS-232 serial interface wafer

# SOFTWARE UTILITIES

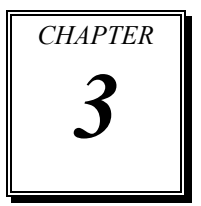

This chapter provides the detailed information users need to install driver utilities for the system.

The following sections are included:

- Driver
  - Intel<sup>®</sup> Chipset Software Installation Utility
  - VGA Driver Utility
  - LAN Driver Utility
  - Sound Driver Utility
  - Touch Screen Driver Utility
- Embedded Peripheral Device
  - VFD
- API

# 3-1. DRIVER

# **3-1-1. INTRODUCTION**

Enclosed with the PA-2019 Series package is our driver utilities, which comes in a DVD-ROM disc. See the following table for driver locations.

| FILE NAME                                                     | PURPOSE                                          |
|---------------------------------------------------------------|--------------------------------------------------|
| (Assume that DVD-ROM drive is D:)                             | I UKI USE                                        |
| <ul> <li>D:\Driver\Platform\Win7 (32/64-bit)\Main</li> </ul>  | Intel <sup>®</sup> Chipset Software Installation |
| Chip                                                          | Utility                                          |
| <ul> <li>D:\Driver\Platform\Win8.1 (64-bit)\Main</li> </ul>   |                                                  |
| Chip                                                          |                                                  |
| D:\Driver\Platform\Win10 (64-bit)\Main Chip                   |                                                  |
| <ul> <li>D:\Driver\Platform\ Win7 (32/64-bit)\ME</li> </ul>   | Intel <sup>®</sup> Management Engine Driver      |
| <ul> <li>D:\Driver\Platform\ Win8.1 (64-bit)\ME</li> </ul>    | Installation                                     |
| <ul> <li>D:\Driver\Platform\ Win10 (64-bit)\ME</li> </ul>     |                                                  |
| D:\Driver\Platform\Win7(32/64-bit)\KMDF                       | Intel <sup>®</sup> Kernel-Mode Driver            |
|                                                               | Framework Driver Installation                    |
| D:\Driver\Platform\ Win7 (32/64-bit)\VGA                      | Intel <sup>®</sup> HD Graphics 530 Driver        |
| <ul> <li>D:\Driver\Platform\ Win8.1(64-bit)\VGA</li> </ul>    | installation                                     |
| <ul> <li>D:\Driver\Platform\ Win10 (64-bit)\VGA</li> </ul>    |                                                  |
| <ul> <li>D:\Driver\Platform\ Win7 (32/64-bit)\LAN</li> </ul>  | Intel <sup>®</sup> Ethernet connection I219-V    |
| <ul> <li>D:\Driver\Platform\ Win8.1 (64-bit)\LAN</li> </ul>   | for LAN Driver Installation                      |
| <ul> <li>D:\Driver\Platform\ Win10 (64-bit)\LAN</li> </ul>    |                                                  |
| D:\Driver\Platform\ Win7 (32/64-bit)\Sound                    | Realtek <sup>®</sup> ALC888S for Sound           |
| <ul> <li>D:\Driver\Platform\ Win8.1 (64-bit)\Sound</li> </ul> | Driver Installation                              |
| <ul> <li>D:\Driver\Platform\ Win10 (64-bit)\Sound</li> </ul>  |                                                  |
| D:\Driver\Device\Platform\ Win7(32/64-bit)\                   | For USB3.0 Driver Installation                   |
| USB3.0                                                        |                                                  |
| D:\Driver\Device                                              | Driver installation for Touch                    |
|                                                               | screen, wireless devices, etc.                   |
| D:\Driver\FLASH                                               | Driver installation for BIOS update              |
|                                                               | utility (AMI)                                    |

Note: Be sure to install the driver utilities right after the OS is fully installed.

# 3-1-2. INTEL<sup>®</sup> CHIPSET SOFTWARE INSTALLATION UTILITY

#### Introduction

The Intel<sup>®</sup> Chipset Software Installation Utility installs to the target system the Windows\* INF files that outline to the operating system how the chipset components will be configured. This is required for the following features to function properly:

- Core PCI and ISAPNP Services
- AGP Support
- SATA Storage Support
- USB Support
- Identification of Intel<sup>®</sup> Chipset Components in Device Manager

#### Installation of Intel<sup>®</sup> Chipset Driver

The utility pack is to be installed only for Windows 7 (32/64-bit), Windows 8.1/10 (64-bit only) series, and it should be installed right after the OS installation. Please follow the steps below:

- 1. Connect the USB DVD-ROM device to PA-2019 and insert the driver disk inside.
- 2. Enter the "Main Chip" folder where the Chipset driver is located (depending on your OS platform).
- 3. Click **Setup.exe** file for driver installation.
- 4. Follow the on-screen instructions to complete the installation.
- 5. Once the installation is completed, shut down the system and restart the PA-2019 for the changes to take effect.

# 3-1-3. VGA DRIVER UTILITY

The VGA interface embedded with the PA-2019 series can support a wide range of display types. You can have dual displays via CRT and LVDS interfaces work simultaneously.

#### Installation of VGA Driver

To install the VGA Driver, follow the steps below:

- 1. Connect the USB DVD-ROM device to PA-2019 and insert the driver disk inside.
- 2. Enter the "VGA" folder where the VGA driver is located (depending on your OS platform).
- 3. Click **Setup.exe** file for driver installation.
- 4. Follow the on-screen instructions to complete the installation.
- 5. Once the installation is completed, shut down the system and restart the PA-2019 for the changes to take effect.

# 3-1-4. LAN DRIVER UTILITY

The PA-2019 Series is enhanced with LAN function that can support various network adapters. Installation platform for the LAN driver is listed as follows:

For more details on the Installation procedure, please refer to the Readme.txt file found on LAN Driver Utility.

#### Installation of LAN Driver

To install the LAN Driver, follow the steps below:

- 1. Connect the USB DVD-ROM device to PA-2019 and insert the driver disk inside.
- 2. Enter the "LAN" folder where the LAN driver is located (depending on your OS platform).
- 3. Click **Setup.exe** file for driver installation.
- 4. Follow the on-screen instructions to complete the installation.
- 5. Once the installation is completed, shut down the system and restart the PA-2019 for the changes to take effect.

# 3-1-5. SOUND DRIVER UTILITY

The sound function enhanced in this system is fully compatible with Windows 7 (32/64-bit), Windows 8.1/10 (64-bit only) series. Below you will find the content of the Sound driver.

#### Installation of Sound Driver

To install the Sound Driver, refer to the readme.txt file on the driver disc (:\Sound\Realtek\Readme.txt).

- 1. Connect the USB DVD-ROM device to PA-2019 and insert the driver disk inside.
- 2. Enter the "Sound" folder where the Sound driver is located (depending on your OS platform).
- 3. Click **Setup.exe** file for driver installation.
- 4. Follow the on-screen instructions to complete the installation.
- 5. Once the installation is completed, shut down the system and restart the PA-2019 for the changes to take effect.
# 3-1-6. TOUCH SCREEN DRIVER UTILITY

The touch screen driver utility can only be installed on a Windows platform (Windows 7 (32/64-bit), Windows 8.1/10 (64-bit only) series), and it should be installed right after the OS installation.

# Installation of Touch Screen Driver

To install the Touch Screen Driver, follow the steps below:

- 1. Connect the USB DVD-ROM device to PA-2019 and insert the driver disk inside.
- 2. Enter the "Device/Touchscreen" folder where the Touch Screen Driver is located.
- 3. Click Setup.exe file for driver installation.
- 4. Follow the on-screen instructions to complete the installation.
- 5. Once the installation is completed, shut down the system and restart the PA-2019 for the changes to take effect.

# 3-1-7. Fingerprint Driver Utility (Optional)

The fingerprint driver utility can only be installed on a Windows platform, and it should be installed right after the OS installation is completed.

## Installing Fingerprint Driver

To install the fingerprint driver, follow the steps below:

- 1. Connect the USB DVD-ROM device to PA-2019 and insert the driver disk.
- 2. Open the "Device\Embedded Finger Printer" folder where the fingerprint driver is located.
- 3. Click **Setup.exe** file for driver installation.
- 4. Follow the on-screen instructions to complete the installation.
- 5. Once the installation is completed, shut down the system and restart PA-2019 for the changes to take effect.

# 3-2 PERIPHERAL DEVICE

The Command lists and driver installation guide for peripheral device of the system - VFD – are explicitly included in the sections below:

# 3-2-1 VFD: MB-4003 (RS-232)

## 3-2-1-1 Commands List

1. VFD Registry Operation

Registry Path:

[HKEY\_LOCAL\_MACHINE\SOFTWARE\OLEforRetail\ServiceOPOS\LineDisplay\ Prox-PMP4000]

| Registry Name | Default Data          | Notes |
|---------------|-----------------------|-------|
| Default Value | LineDisplay.PMP4000.1 | -     |
| BaudRate      | 9600                  | -     |
| BitLength     | 8                     | -     |
| Parity        | 0                     | -     |
| Port          | COM1                  | -     |
| Stop          | 1                     | -     |

## 2. OPOS VFD Service Object and Method Relations

| Method        | Status of Support | Notes |
|---------------|-------------------|-------|
| Open          | 0                 | -     |
| Close         | 0                 | -     |
| ClaimDevice   | 0                 | -     |
| ReleaseDevice | 0                 | -     |
| Enable        | 0                 | -     |
| Disable       | 0                 | -     |
| DisplayText   | 0                 | -     |
| DisplayTextAt | 0                 | -     |
| ClearText     | 0                 | -     |

# 3-2-1-2 OPOS Driver

The **MB4000\_OposSetup.exe** program sets up the registry information and example program of VFD for OPOS program uses.

## 1. Installation

The steps below guide you to install the **MB4000\_OposSetup** program.

- Run the MB4000\_OposSetup setup file
- This setup also installs the Prox-PMP4000 program.
- Follow the wizard instructions to complete the installation.

# 2. Launching the Program

The steps below guide you to load the Prox-PMP4000 program.

- Click the LineDisplay folder from the path: Start/Programs/Protech OPOS.
- Click Prox-PMP4000 to launch the program.

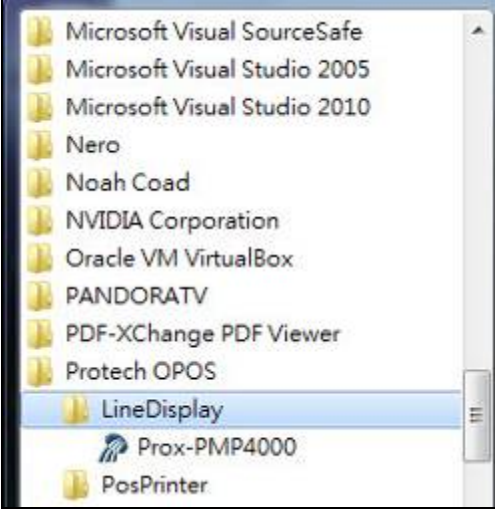

# 3. OPOS Control Object of Prox-PMP4000 program

## Main screen buttons:

| ſ | Open   | Close   | Iext   | Clear | Normal | •        |
|---|--------|---------|--------|-------|--------|----------|
|   | Claim  | Riesse  | TextAt | ) X:  | Y:     | Attribut |
| E | Enable | Disable |        |       |        |          |

| Button/Item | Description                                                                 |  |  |
|-------------|-----------------------------------------------------------------------------|--|--|
| Text        | Display the text at the current cursor position.                            |  |  |
| TextAt      | Display the string of characters at the point of the                        |  |  |
|             | specified "y-coordinate" and "x-coordinate".                                |  |  |
| Clear       | Clear the message shown in the current window.                              |  |  |
| Attribute   | • Normal: Display the normal characters on the display                      |  |  |
|             | screen.                                                                     |  |  |
|             | • Blink: Enable the display screen to blink.                                |  |  |
|             | • <b>Reverse:</b> Enable the character printing in reverse black and white. |  |  |
|             | • Blink+Reverse: Enable the display screen to blink and                     |  |  |
|             | activate the character printing in reverse black and                        |  |  |
|             | white.                                                                      |  |  |

# 4. MB4003 type

| Key Name  | Туре   | Default Value | Note                      |
|-----------|--------|---------------|---------------------------|
| BaudRate  | String | 9600          | UART Baud Rate (default)  |
| BitLength | String | 8             | UART Data Bit (default)   |
| Parity    | String | 0             | UART Parity Bit (default) |
| Port      | String | COM1          | UART Port (default)       |
| Stop      | String | 1             | UART Stop Bit (default)   |

PA-2019 SERIES USER'S MANUAL

Page:3-11

# 5. OPOS APIs Support List

|                     | Gutur            |                              |            | OPOS    |                |
|---------------------|------------------|------------------------------|------------|---------|----------------|
|                     | Category         | Name                         | Mutability | APG     | VFD .SO        |
|                     | гуре             |                              | -          | Version |                |
| Properties          | common bool      | AutoDisable                  | R/W        | 1.2     | Not Applicable |
| Properties          | common long      | BinaryConversion             | R/W        | 1.2     | Not Applicable |
| Properties          | common long      | CapPowerReporting            | Read only  | 1.3     | Not Applicable |
| Properties          | common<br>string | CheckHealthText              | Read only  | 1.0     | Supported      |
| Properties          | common bool      | Claimed                      | Read only  | 1.0     | Supported      |
| Properties          | common long      | DataCount                    | Read only  | 1.2     | Not Applicable |
| Properties          | common bool      | DataEventEnabled             | Read only  | 1.0     | Not Applicable |
| Properties          | common bool      | DeviceEnabled                | R/W        | 1.0     | Not Applicable |
| Properties          | common bool      | FreezeEvents                 | R/W        | 1.0     | Not Applicable |
| Properties          | common long      | OpenResult                   | Read only  | 1.5     | Not Applicable |
| Properties          | common bool      | OutputID                     | Read only  | 1.0     | Not Applicable |
| Properties          | common bool      | PowerNotify                  | R/W        | 1.3     | Not Applicable |
| Properties          | common bool      | PowerState                   | Read only  | 1.3     | Not Applicable |
| Properties          | common long      | ResultCode                   | Read only  | 1.0     | Supported      |
| Properties          | common long      | ResultCodeExtended           | Read only  | 1.0     | Not Applicable |
| Properties          | common long      | State                        | Read only  | 1.0     | Supported      |
| Dram anti-an common |                  | ControlObject                | Dood only  | 1.0     | Not Applicable |
| Properties          | string           | Description                  | Read only  | 1.0     | Not Applicable |
| Properties          | common long      | ControlObject Version        | Read only  | 1.0     | Not Applicable |
| Properties          | common           | ServiceObject                | Pead only  | 1.0     | Supported      |
| Topetties           | string           | Description                  | Read only  | 1.0     | Supported      |
| Properties          | common long      | ServiceObject Version        | Read only  | 1.0     | Supported      |
| Properties          | common<br>string | DeviceDescription            | Read only  | 1.0     | Supported      |
| Properties          | common<br>string | ControlObject<br>Description | Read only  | 1.0     | Not Applicable |
| Properties          | specific long    | CapBlink                     | Read only  | 1.0     | Not Applicable |
| Properties          | specific bool    | CapBlinkRate                 | Read only  | 1.6     | Not Applicable |
| Properties          | specific bool    | CapBrightness                | Read only  | 1.0     | Not Applicable |
| Properties          | specific long    | CapCharacterSet              | Read only  | 1.0     | Not Applicable |
| Properties          | specific long    | CapCursorType                | Read only  | 1.6     | Not Applicable |
| Properties          | specific bool    | CapCustomGlyph               | Read only  | 1.6     | Not Applicable |
| Properties          | specific bool    | CapDescriptors               | Read only  | 1.0     | Not Applicable |
| Properties          | specific bool    | CapHMarquee                  | Read only  | 1.0     | Not Applicable |
| Properties          | specific bool    | CapICharWait                 | Read only  | 1.0     | Not Applicable |
| Properties          | specific long    | CapReadBack                  | Read only  | 1.6     | Not Applicable |
| Properties          | specific long    | CapReverse                   | Read only  | 1.6     | Not Applicable |
| Properties          | specific bool    | CapVMarquee                  | Read only  | 1.0     | Not Applicable |

PA-2019 SERIES USER'S MANUAL

Page:3-12

| Chapter | 3 | Software | Utilities |
|---------|---|----------|-----------|
| Chapter | 5 | Sojiware | Cunnes    |

|            |                 |                    |            | OPOS    |                |
|------------|-----------------|--------------------|------------|---------|----------------|
|            | Category        | Name               | Mutability | APG     | VFD .SO        |
|            | Iype            |                    |            | Version |                |
| Properties | specific long   | BlinkRate          | R/W        | 1.6     | Not Applicable |
| Properties | specific long   | DeviceWindows      | Read only  | 1.0     | Not Applicable |
| Properties | specific long   | DeviceRows         | Read only  | 1.0     | Not Applicable |
| Properties | specific long   | DeviceColumns      | Read only  | 1.0     | Not Applicable |
| Properties | specific long   | DeviceDescriptors  | Read only  | 1.0     | Not Applicable |
| Properties | specific long   | DeviceBrightness   | R/W        | 1.0     | Not Applicable |
| Properties | specific long   | CharacterSet       | R/W        | 1.0     | Not Applicable |
| Properties | specific string | CharacterSetList   | Read only  | 1.0     | Not Applicable |
| Properties | specific long   | CurrentWindow      | R/W        | 1.0     | Not Applicable |
| Properties | specific long   | Rows               | Read only  | 1.0     | Not Applicable |
| Properties | specific long   | Columns            | Read only  | 1.0     | Not Applicable |
| Properties | specific long   | CursorRow          | R/W        | 1.0     | Not Applicable |
| Properties | specific long   | CursorColumn       | R/W        | 1.0     | Not Applicable |
| Properties | specific long   | CursorType         | R/W        | 1.6     | Not Applicable |
| Properties | specific bool   | CursorUpdate       | R/W        | 1.0     | Not Applicable |
| Properties | specific long   | MarqueeType        | R/W        | 1.0     | Not Applicable |
| Properties | specific long   | MarqueeFormat      | R/W        | 1.0     | Not Applicable |
| Properties | specific long   | MarqueeUnitWait    | R/W        | 1.0     | Not Applicable |
| Properties | specific long   | MarqueeRepeatWait  | R/W        | 1.0     | Not Applicable |
| Properties | specific long   | InterCharacterWait | R/W        | 1.0     | Not Applicable |
| Properties | specific string | CustomGlyphList    | Read only  | 1.6     | Not Applicable |
| Properties | specific long   | GlyphHeight        | Read only  | 1.6     | Not Applicable |
| Properties | specific long   | GlyphWidth         | Read only  | 1.6     | Not Applicable |
| Methods    | common          | Open               | -          | 1.0     | Supported      |
| Methods    | common          | Close              | -          | 1.0     | Supported      |
| Methods    | common          | Claim              | -          | 1.0     | Supported      |
| Methods    | common          | ClaimDevice        | -          | 1.0     | Supported      |
| Methods    | common          | Release            | -          | 1.0     | Supported      |
| Methods    | common          | ReleaseDevice      | -          | 1.0     | Supported      |
| Methods    | common          | CheckHealth        | -          | 1.0     | Not Applicable |
| Methods    | common          | ClearInput         | -          | 1.0     | Not Applicable |
| Methods    | common          | ClearOutput        | -          | 1.0     | Not Applicable |
| Methods    | common          | DirectIO           | -          | 1.0     | Not Applicable |
| Methods    | specific        | DisplayText        | -          | 1.0     | Supported      |
| Methods    | specific        | DisplayTextAt      | -          | 1.0     | Supported      |
| Methods    | specific        | ClearText          | -          | 1.0     | Supported      |
| Methods    | specific        | ScrollText         | -          | 1.0     | Not Applicable |
| Methods    | specific        | SetDescriptor      | -          | 1.0     | Not Applicable |
| Methods    | specific        | ClearDescriptors   | -          | 1.0     | Not Applicable |

| Chapter | 3 | Software | Utilities |
|---------|---|----------|-----------|
|---------|---|----------|-----------|

|         | Category<br>Type | Name                    | Mutability | OPOS<br>APG<br>Version | VFD .SO         |
|---------|------------------|-------------------------|------------|------------------------|-----------------|
| Methods | specific         | CreateWindow            | -          | 1.0                    | Not Applicable  |
| Methods | specific         | DestroyWindow           | -          | 1.0                    | Not Applicable  |
| Methods | specific         | RefreshWindow           | -          | 1.0                    | Not Applicable) |
| Methods | specific         | ReadCharacterAtCursor   | -          | 1.6                    | Not Applicable  |
| Methods | specific         | DefineGlyph             | -          | 1.6                    | Not Applicable  |
| Events  | common           | DataEvent               | -          | 1.0                    | Not Applicable  |
| Events  | common           | DirectIOEvent           | -          | 1.0                    | Not Applicable  |
| Events  | common           | ErrorEvent              | -          | 1.0                    | Not Applicable  |
| Events  | common           | OutputComplete<br>Event | -          | 1.0                    | Not Applicable  |
| Events  | common           | StatusUpdate<br>Event   | -          | 1.3                    | Not Applicable  |

# 3-3 API

# 3-3-1 API Package Content

You can find the enclosed API Package files in the Protech Manual /Driver CD. Depending on the machine types, the API Package may include the following files:

|           |                     | <b>Function DLL</b> |                               |
|-----------|---------------------|---------------------|-------------------------------|
| Directory | Function            | File Name           | Description                   |
| ProxAPI   | Cash Drawer         | Cash Drawer.dll     | Driver to control Cash Drawer |
| standard\ | WDT                 | Watchdog.dll        | Driver to control Watchdog    |
|           | Hardware            | Hardware            | Driver to read hardware data  |
|           | Monitor Monitor.dll |                     |                               |
|           | multilangXML.dll    |                     | Driver to open XML file       |
|           | Initial.xml         |                     | XML file to initiate the API  |
|           |                     |                     | Package                       |
|           | ProxA               | AP.exe              | API program executable file   |
|           | XML Fil             | es\Model            | XML file for each model       |
|           | Name*\I             | nitial.xml          |                               |
|           | Versi               | on.ini              | Version Information           |

| Sample Program       |                          |                           |  |  |  |
|----------------------|--------------------------|---------------------------|--|--|--|
| Directory            | Contents / File Name     | Description               |  |  |  |
| DEMO                 | DEMO PROJECT\GPIO Sample | C# VB6 VB.net Source Code |  |  |  |
| <b>PROJECT</b> \     | Code                     |                           |  |  |  |
| DEMO PROJECT\Digital |                          | C# VB6 VB.net Source Code |  |  |  |
|                      | Sample Code              |                           |  |  |  |
|                      | DEMO PROJECT\Watchdog    | C# VB6 VB.net MFC Source  |  |  |  |
|                      | Sample Code              | Code                      |  |  |  |

#### 3-3-2 API Procedure

Take **VB2005**.**NET** for example. Follow the instructions below to perform the API procedure:

Step 1. Declare a function. You may create a module in your project and fill in the function. Example: Cash drawer

Declare Function GetCashDrawerStatus Lib CashDrawer.dll (ByVal num\_drawer as short) As Boolean

Declare Function CashDrawerOpen Lib CashDrawer.dll (ByVal num\_drawer as short) As Boolean

Step 2. Create a button to call API Function.

| a.) | Call Cash drawer open event:                                           |
|-----|------------------------------------------------------------------------|
|     | Private Sub cash_btn1_Click (ByVal Sender As System.Object, ByVal e As |
|     | System.EventArgs) Handles cash_btn1.Click                              |
|     | CashDrawerOpen(1), "1" specifies the cash drawer 1 port                |
|     | CashDrawerOpen(2), "2" specifies the cash drawer 2 port                |
|     | Timer1.start                                                           |
|     |                                                                        |

b.) Detect Cash drawer status: A timer event can be created. Private Sub Timer1 Tick (ByVal Sender As System.Object,ByVal e As System.EventArgs) Handles Timer1.Tick Dim Receive Status1 as Boolean Dim Receive Status2 as Boolean Receive Status1 = CashDrawerOpen(&H1) If Receive Status1 = true thenText1.text = "cash drawer1 open" 'enter text into textbox. Else Text1.text = "cash drawer1 close" 'enter text into textbox. End if Receive Status2 = CashDrawerOpen(&H2) If Receive Status2 = true then Text2.text = "cash drawer2 open" 'enter text into textbox. Else Text2.text = "cash drawer2 close" 'enter text into textbox. End if

End sub

# Sample Code

#### (1) VB Declaration Method

Declare Function GetCashDrawerStatus Lib CashDrawer.dll (ByVal num\_drawer as short) As Boolean

Declare Function CashDrawerOpen Lib CashDrawer.dll (ByVal num\_drawer as short) As Boolean

- (2) Call Function
   Open cash drawer: CashDrawerOpen(1)
   Open cash drawer1 CashDrawerOpen(2)
   Open cash drawer2
  - Check cash drawer status:

Dim receive\_status as Boolean **Check cash drawer1 status** Receive\_Status = CashDrawerOpen(&H1) **Check cash drawer2 status** Receive Status = CashDrawerOpen(&H2)

(1) C# Declaration Method

Public class PortAccess

#### {

[DllImport("CashDrawer.dll",EntryPoint = "Initial\_CashDrawer")] Public static extern void Initial\_CashDrawer(); [DllImport("CashDrawer.dll",EntryPoint= "GetCashDrawerStatus")] Public static extern bool GetCashDrawerStatus() [DllImport("CashDrawer.dll",EntryPoint = "CashDrawerOpen")] Public static extern bool CashDrawerOpen(short num\_drawer);}

(2) Call Function

**Open cash drawer1** PortAccess.CashDrawerOpen(0x01); **Open cash drawer2** PortAccess.CashDrawerOpen(0x02);

//check cash drawer1 status //check cash drawer2 status

\_\_\_\_\_

Bool bstatus;

bstatus = PortAccess.GetCashDrawerStatus(0x01);

bstatus = PortAccess.GetCashDrawerStatus(0x02); //Before get cash drawer status, need to initial cash drawer first

#### VB.NET external function:

Declare Function SetMinSec Lib "WatchDog.dll" (ByVal kind As Short,ByVal delay\_time As Short) As Boolean Declare Function Stopwatchdog Lib "WatchDog.dll" () As Short Declare Function Setwatchdog Lib "WatchDog.dll" (ByVal value As Short) As Boolean

Declare Function Digital\_Initial Lib "Digital.dll" ( ) As Long Declare Function Digital\_Set Lib "Digital.dll"(ByVal hex\_value As Short) As Long Declare Function Digital\_Get Lib "Digital.dll" ( ) As Short

Declare Function GPIO\_Initial Lib "GPIO.dll" ( ) As Long Declare Function GPIO\_SetPort Lib "GPIO.dll"(ByVal direct As long) Declare Function GPIO\_Set Lib "GPIO.dll"(ByVal dout\_value As long) As Boolean Declare Function GPIO\_Get Lib "GPIO.dll"( ) As Short

Declare Function GetCashDrawerStatus Lib CashDrawer.dll (ByVal num\_drawer as short) As Boolean Declare Function CashDrawerOpen Lib CashDrawer.dll (ByVal num\_drawer as short) As Boolean

#### VB 6 external function:

Declare Function CashDrawerOpen Lib "CashDrawer.dll" (ByVal num\_drawer As Integer) As Boolean Declare Function GetCashDrawerStatus Lib "CashDrawer.dll" (ByVal num\_drawer As Integer) As Boolean

**Note:** VB.net short = integer VB6

| 6505<br>6508     | <u> </u> |     |               |          |               |  |
|------------------|----------|-----|---------------|----------|---------------|--|
| 6509<br>752X     |          | - 🕥 | Cash Draw     | /er Test |               |  |
| 8070<br>811LF    |          |     |               |          |               |  |
| 8590LF<br>8831   |          |     | Cash Drawer1  |          |               |  |
| 8852             |          |     |               | Cash Di  | rawer Status: |  |
| 8930<br>BBC 9072 | - 10     |     | OPEN          |          |               |  |
| C587             |          |     | 0. 2.1        |          |               |  |
| L581<br>ISA588   |          |     |               | l        |               |  |
| L586<br>L5-588   |          |     |               |          |               |  |
| L\$589           |          |     | Cash Drawer 2 | 2        |               |  |
| PD:9040          | ×        |     |               | Cash Di  | rawer Status: |  |
| Load XMI         |          |     | 0.0551        |          |               |  |
| EVANAL           | _        |     | OPEN          |          |               |  |
|                  |          |     |               | ļ        |               |  |

| Button/Item        | Description                                                                                                    |                     |  |  |
|--------------------|----------------------------------------------------------------------------------------------------|---------------------|--|--|
| OPEN (button)      | Tap to open the cash drawer.                                                                                                    |                     |  |  |
| Cash Drawer Status | <ul> <li>Cash drawer status will be displayed after OPEN is tapped.</li> <li>Cash Drawer is closed when the following picture is shown:</li> </ul> |                     |  |  |
|                    |                                                                                                    | Cash Drawer Status: |  |  |
|                    |                                                                                                    | Close               |  |  |
|                    | • Cash Drawer is opened when the following picture is shown:                                                                                       |                     |  |  |
|                    |                                                                                                    | Cash Drawer Status: |  |  |
|                    |                                                                                                    | Open                |  |  |
|                    |                                                                                                    |                     |  |  |

3-3-3 Cash Drawer

# 3-3-4 Watchdog

| Protech API Package (Demo)                               |                                               |  |
|----------------------------------------------------------|-----------------------------------------------|--|
| Mechine Type Load                                        | System SMBUS Hardware Monitor Watch_dog About |  |
| 6505<br>6508<br>6509<br>752X<br>8070<br>811LF<br>85901 F | Watch Dog Timer                               |  |
| 8831<br>8852<br>8853<br>8930<br>BPC-8072<br>C587<br>F581 | Setting Time<br>Set Timeout : (max 255)       |  |
| ISA588<br>L586<br>L5-588<br>LS589<br>PD-9040 ✓           | Watch Dog Control                             |  |
| Load XML                                                 | START REFRESH STOP                            |  |

| Button/Item       | Description                                                                                                    |
|-------------------|----------------------------------------------------------------------------------------------------|
| Count Mode        | Select second or minute as the time unit of the watchdog                                                                                                    |
| (radio button)    | timer.                                                                                                    |
| Setting Time      | Set the timeout for the watchdog timer. (Maximum value:                                                                                                    |
|                   | 255 seconds or minutes)                                                                                                    |
| Watch Dog Control | <ul> <li>Timeout Value: Simulation timer of the API program.<br/>The running watchdog timeout will be displayed (in seconds). It is not as accurate as a hardware watchdog clock.</li> <li>START: Tap to start the watchdog timer. Meanwhile, the REFRESH and STOP buttons will be enabled.</li> <li>STOP: Tap to stop the watchdog timer.</li> <li>REFRESH: Tap to restart the watchdog timer.</li> </ul> |

# 3-4 API Functions

The API program-related sample programs, developed in VB.Net and C#, are provided for easy use of the API Package. Refer to the main API functions listed as below:

| API Function        |                                                                           | DLL              |                         |
|---------------------|---------------------------------------------------------------------------|------------------|-------------------------|
| Cash Drawer         | CashDrawerOpen<br>GetCashDrawerStatus                                     |                  | CashDrawer.dll          |
| Watchdog<br>(WD)    | Watchodog_Set<br>Watchodog_Stop<br>Watchdog_SetMinSec<br>Watchdog_Recount | multilangXML.dll | WatchDog.dll            |
| Hardware<br>Monitor | HMWVoltage_Get<br>HMWTemperataure_Get<br>HMWFanSpeed_Get                  |                  | Hardware<br>Monitor.dll |

#### **Cash Drawer Function**

#### CashDrawerOpen

#### bool CashDrawerOpen (short num\_drawer);

| Purpose: | Open the cash drawer API.                 |                          |  |  |
|----------|-------------------------------------------|--------------------------|--|--|
| Value:   | num drawer = 1 (Open the Cash Drawer1)    |                          |  |  |
|          | num drawer = 2 (Open the Cash Drawer2)    |                          |  |  |
| Return:  | True (1) on success, False (0) on failure |                          |  |  |
|          |                                           |                          |  |  |
| Example: | CashDrawerOpen(0x01);                     | // Open the Cash Drawer1 |  |  |

## GetCashDrawerStatus

#### bool GetCashDrawerStatus (short num\_drawer);

| Purpose: | Get the cash drawer status.                             |
|----------|---------------------------------------------------------|
| Value:   | <pre>num_drawer = 1 (Get the Cash Drawer1 status)</pre> |
|          | num_drawer = 2 (Get the Cash Drawer2 status)            |
| Return:  | True (1) on success, False (0) on failure               |

Example: Short data; data= GetCashDrawerStatus(0x01); // Get the Cash Drawer1 status if (data) MsgBox("open1"); // Cash Drawer1 status "Open" Else MsgBox("close1"); // Cash Drawer1 status "Close" Endif

#### Watch Dog Function Watchdog\_Set

#### bool Watchdog Set (int value);

| Purpose: | Set the timeout for the watchdog timer.   |
|----------|-------------------------------------------|
| Value    | value = $0 \sim 255$                      |
| Return:  | True (1) on success, False (0) on failure |

#### Watchdog\_SetMinSec

#### bool Watchdog\_SetMinSec (int kind);

| Purpose: | Set the unit of time as second/minute     |
|----------|-------------------------------------------|
| Value    | kind = 1 (Measured in unit of second)     |
|          | 2 (Measured in unit of minute)            |
| Return:  | True (1) on success, False (0) on failure |

#### Watchdog\_Stop

#### bool Watchdog\_Stop (void);

| Purpose: | Stop the watchdog timer                   |
|----------|-------------------------------------------|
| Value    | None                                      |
| Return:  | True (1) on success, False (0) on failure |

#### Watchdog\_Recount

#### bool Watchdog\_Recount (void);

Purpose:Restart the watchdog timerValueNoneReturn:True (1) on success, False (0) on failure

# AMI BIOS SETUP

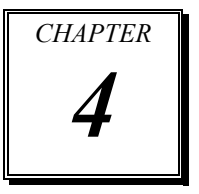

This chapter shows how to set up the AMI BIOS.

The following sections are included:

- Introduction
- Entering Setup Utility
- Main
- Advanced
- Chipset
- Security
- Boot
- Save & Exit

# 4-1. INTRODUCTION

The system PA-2019 uses an AMI Aptio BIOS that is stored in the Serial Peripheral Interface Flash Memory (SPI Flash) and can be updated. The SPI Flash contains the BIOS Setup program, Power-on Self-Test (POST), the PCI auto-configuration utility, LAN EEPROM information, and Plug and Play support.

Aptio is AMI's BIOS firmware based on the UEFI (Unified Extensible Firmware Interface) specifications and the Intel Platform Innovation Framework for EFI. The UEFI specification defines an interface between the operating system and platform firmware. The interface consists of data tables that contain platform-related information, boot service calls, and runtime service calls that are available to the operating system and its loader. These elements have combined to provide a standard environment for booting the operating system and running pre-boot applications.

The diagram below shows the Extensible Firmware Interface's location in the software stack.

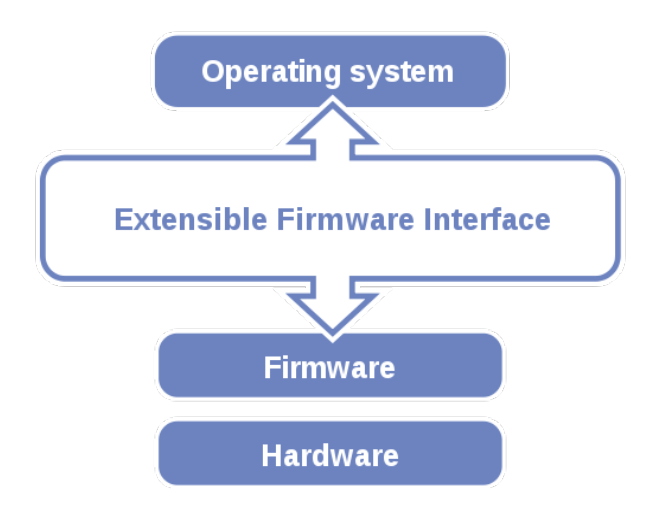

EFI BIOS provides an user interface that allows you to modify hardware configuration, e.g. change the system date and time, enable/disable a system component, determine bootable device priority, set up personal password, etc., which is convenient for engineers to perform modifications and customize the computer system and allows technicians to troubleshoot the occurred errors when the hardware is faulty.

The BIOS setup menu allows users to view and modify the BIOS settings for the computer. After the system is powered on, users can access the BIOS setup menu by pressing <Del> or <Esc> immediately while the POST message is running before the operating system is loading.

# 4-2. ENTERING SETUP UTILITY

After the system is powered on, BIOS will enter the Power-On Self-Test (POST) routines and the POST message will be displayed:

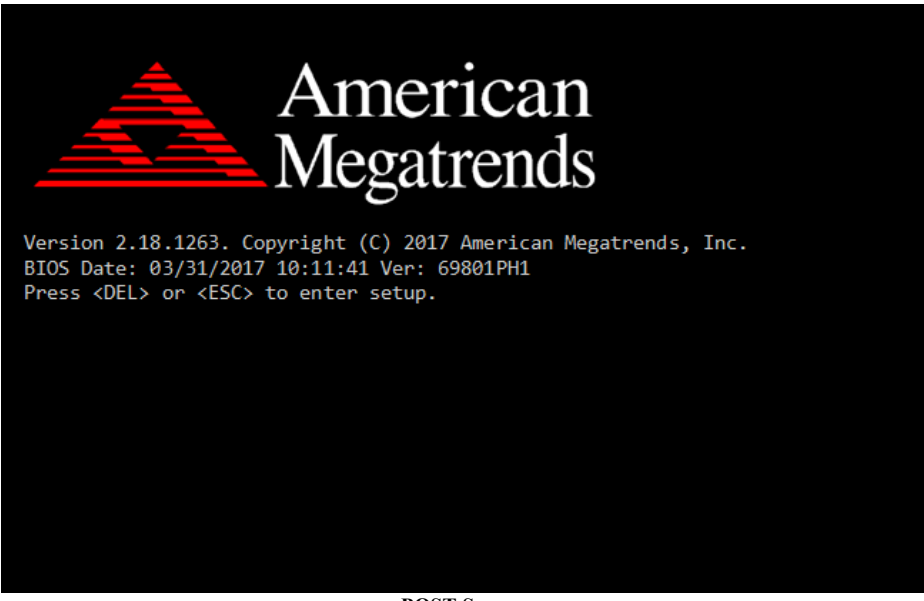

POST Screen

Press the <Del> or <Esc> key to access the Setup Utility program and the Main menu of the Aptio Setup Utility will appear on the screen as below:

| Aptio Setup Utility –<br>Main Advanced Chipset Security                                                 | Copyright (C) 2017 American<br>Boot Save & Exit                                        | Megatrends, Inc.                                                                                                    |
|----------------------------------------------------------------------------------------------------|----------------------------------------------------------------------------------------|----------------------------------------------------------------------------------------------------|
| BIOS Information<br>BIOS Vendor<br>Core Version<br>Compliancy<br>Project Version<br>Build Date and Time | American Megatrends<br>5.12<br>UEFI 2.6; PI 1.4<br>69801PH1 x64<br>03/31/2017 10:11:41 | Set the Date. Use Tab to<br>switch between Date elements.                                                                                                    |
| System Date<br>System Time                                                                              | [Tue 04/11/2017]<br>[12:30:32]                                                         | <pre>++: Select Screen 11: Select Item Enter: Select +/-: Change Opt. F1: General Help F2: Previous Values F3: Optimized Defaults F4: Save &amp; Exit ESC: Exit</pre> |
| Version 2.18.1263. Co                                                                                   | pyright (C) 2017American M                                                             | egatrends, Inc.                                                                                                    |

**BIOS Setup Menu Initialization Screen** 

You may move the cursor by up/down keys to highlight the individual menu items. As you highlight each item, a brief description of the highlighted selection will appear at the bottom of the screen.

# 4-3. MAIN

Menu Path Main

Use  $<\uparrow>$  or  $<\downarrow>$  arrow keys to highlight the item and key in the value you want in each item. This menu provides basic system configurations, such as system date and time.

| Aptio Setup Utility –<br>Main Advanced Chipset Security                                                 | Copyright (C) 2017 American<br>Boot Save & Exit                                        | Megatrends, Inc.                                                                                                    |
|----------------------------------------------------------------------------------------------------|----------------------------------------------------------------------------------------|----------------------------------------------------------------------------------------------------|
| BIOS Information<br>BIOS Vendor<br>Core Version<br>Compliancy<br>Project Version<br>Build Date and Time | American Megatrends<br>5.12<br>UEFI 2.6; PI 1.4<br>69801PH1 x64<br>03/31/2017 10:11:41 | Set the Date. Use Tab to<br>switch between Date elements.                                                                                                    |
| System Date<br>System Time                                                                              | [Tue 04/11/2017]<br>[12:30:32]                                                         |                                                                                                    |
|                                                                                                    |                                                                                        | <pre>++: Select Screen 14: Select Item Enter: Select +/-: Change Opt. F1: General Help F2: Previous Values F3: Optimized Defaults F4: Save &amp; Exit ESC: Exit</pre> |
| Version 2.18.1263. Co                                                                                   | pyright (C) 2017 American M                                                            | egatrends, Inc.                                                                                                    |

Main Screen

| BIOS Setting           | Options               | Description/Purpose                                                      |
|------------------------|-----------------------|--------------------------------------------------------------------------|
| BIOS Vendor            | No changeable options | Displays the name of the BIOS vendor.                                    |
| Core Version           | No changeable options | Displays the current BIOS core version.                                  |
| Compliancy             | No changeable options | Displays the current UEFI version.                                       |
| Project Version        | No changeable options | Displays the version of the BIOS currently<br>installed on the platform. |
| Build Date and<br>Time | No changeable options | Displays the date that the current BIOS version is built.                |

| BIOS Setting | Options              | Description/Purpose                                                                                                    |
|--------------|----------------------|----------------------------------------------------------------------------------------------------|
| System Date  | Month, day, year     | Sets the system date. The format is [Day<br>Month/ Date/ Year]. Users can directly<br>enter values or use <+> or <-> arrow keys<br>to increase/decrease it. The "Day" is<br>automatically changed. |
| System Time  | Hour, minute, second | Sets the system time. The format is [Hour:<br>Minute: Second]. Users can directly enter<br>values or use <+> or <-> arrow keys to<br>increase/decrease it.                                         |

# 4-4. ADVANCED

Menu Path

Advanced

This menu provides advanced configurations such as sub-menus of CPU Configuration, SATA Configuration, PCH-FW Configuration, ACPI Settings, F81866 Super I/O Configuration, Hardware Health Configuration, F81866 Watchdog, S5 RTC Wake Settings, Network Stack Configuration and USB Configuration.

| Main Advanced Chipset Security Boot Save & Exit                                                                                                    | r Megatrenus, inc.                                                                                                    |
|----------------------------------------------------------------------------------------------------|----------------------------------------------------------------------------------------------------|
| <ul> <li>CPU Configuration</li> <li>SATA Configuration</li> <li>PCH-FW Configuration</li> <li>ACPI Settings</li> <li>F81866 Super IO Configuration</li> <li>Hardware Monitor</li> <li>F81866 Watchdog</li> <li>S5 RTC Wake Settings</li> <li>Network Stack Configuration</li> <li>USB Configuration</li> </ul> | CPU Configuration Parameters                                                                                                    |
|                                                                                                    | Enter: Select<br>+/-: Change Opt.<br>F1: General Help<br>F2: Previous Values<br>F3: Optimized Defaults<br>F4: Save & Exit<br>ESC: Exit |

#### Advanced Menu Screen

| BIOS Setting         | Options  | Description/Purpose                         |
|----------------------|----------|---------------------------------------------|
| CPU Configuration    | Sub-Menu | CPU Configuration Parameters.               |
| SATA Configuration   | Sub-Menu | SATA Device Options Settings.               |
| PCH-FW Configuration | Sub-Menu | Management Engine Technology<br>Parameters. |

| BIOS Setting                     | Options  | Description/Purpose               |
|----------------------------------|----------|-----------------------------------|
| ACPI Settings                    | Sub-Menu | System ACPI Parameters.           |
| F81866 Super IO<br>Configuration | Sub-Menu | System Super I/O Chip Parameters. |
| Hardware Monitor                 | Sub-Menu | Monitor hardware status.          |
| F81866 Watchdog                  | Sub-Menu | F81866 Watchdog Parameters.       |
| S5 RTC Wake Settings             | Sub-Menu | S5 RTC Wake Settings.             |
| Network Stack<br>Configuration   | Sub-Menu | Network Stack Settings.           |
| USB Configuration                | Sub-Menu | USB Configuration Parameters.     |

## 4-4-1. Advanced – CPU Configuration

Menu Path

Advanced > CPU Configuration

The **CPU** Configuration provides advanced CPU settings and some information about CPU.

| Aptio Setup Utility -<br>Advanced | - Copyright (C) 2017 Americar               | ) Megatrends, Inc.                                           |
|-----------------------------------|---------------------------------------------|--------------------------------------------------------------|
| CPU Configuration                 |                                             | Enabled for Windows XP and<br>Linux (OS optimized for        |
| Туре                              | Intel(R) Core(TM)<br>i7−7700T CPU @ 2.90GHz | Hyper–Threading Technology)<br>and Disabled for other OS (OS |
| CPU Signature                     | 0×906E9                                     | not optimized for                                            |
| Microcode Patch                   | 48                                          | Hyper-Threading Technology).                                 |
| CPU Speed                         | 2900 MHz                                    |                                                              |
| VMV                               | ACONE(S) / BINNEAU(S)<br>Supported          |                                                              |
| SMX/TXT                           | Supported                                   |                                                              |
|                                   |                                             |                                                              |
| L1 Data Cache                     | 32 KB × 4                                   |                                                              |
| L1 Instruction Cache              | 32 KB × 4                                   |                                                              |
| L2 Cache                          | 256 KB × 4                                  | ++: Select Screen                                            |
| L3 Cache                          | 8 MB                                        | T4: Select Item                                              |
| L4 Caune                          | NZ H                                        | ±/_: Change Ont                                              |
| Huper-Threading                   | [Fnahled]                                   | F1: General Help                                             |
| Active Processor Cores            | [A11]                                       | F2: Previous Values                                          |
| Intel (VMX) Virtualization        | [Enabled]                                   | F3: Optimized Defaults                                       |
| Technology                        |                                             | F4: Save & Exit                                              |
|                                   |                                             | ESC: Exit                                                    |
|                                   |                                             |                                                              |
|                                   |                                             |                                                              |
|                                   |                                             |                                                              |
|                                   |                                             |                                                              |
| Version 2.18.1263. (              | Copyright (C) 2017 American M               | legatrends, Inc.                                             |

# **CPU Configuration Screen**

| BIOS Setting     | Options               | Description/Purpose                 |
|------------------|-----------------------|-------------------------------------|
| Туре             | No changeable options | Displays CPU Model.                 |
| CPU Signature    | No changeable options | Displays CPU Signature.             |
| Microcode Patch  | No changeable options | CPU Microcode Patch Revision.       |
| CPU Speed        | No changeable options | Displays the CPU Speed.             |
| Processor Cores  | No changeable options | Displays the number of cores of the |
| Tiblesson colles |                       | processor.                          |
| VMX              | No changeable options | Reports if Intel VT-x Technology is |
|                  |                       | supported by the processor.         |

| BIOS Setting                                | Options                           | Description/Purpose                                                                                                    |
|---------------------------------------------|-----------------------------------|----------------------------------------------------------------------------------------------------|
|                                             |                                   | Previously codenamed "Vanderpool",<br>VT-x represents Intel's technology for<br>virtualization on the x86 platform.<br>Utilizing Vanderpool Technology (VT),<br>a VMM (Virtual Machine Monitor) can<br>utilize the additional hardware<br>capabilities. |
| SMX/TXT                                     | No changeable options             | Reports if Intel Secure Mode<br>Extensions Technology is supported<br>by the processor.                                                                                                    |
| L1 Data Cache                               | No changeable options             | Displays L1 Data Cache size.                                                                                                    |
| L1 Instruction Cache                        | No changeable options             | Displays L1 Instruction Cache size.                                                                                                    |
| L2 Cache                                    | No changeable options             | Displays L2 Cache size.                                                                                                    |
| L3 Cache                                    | No changeable options             | Displays L3 Cache size.                                                                                                    |
| L4 Cache                                    | No changeable options             | Displays L4 Cache size                                                                                                    |
| Hyper-threading                             | - Disabled<br>- Enabled           | When disabled, only one thread per enabled core is enabled.                                                                                                    |
| Active Processor Cores                      | - All<br>- 1 to n (depend on CPU) | Number of cores to enable in each processor package.                                                                                                    |
| Intel (VMX)<br>Virtualization<br>Technology | - Disabled<br>- Enabled           | When enabled, a VMM (Virtual<br>Machine Monitor) can utilize the<br>additional hardware capabilities<br>provided by Vanderpool Technology<br>(VT).                                                                                                    |

#### 4-4-2. Advanced – SATA Configuration (AHCI Mode)

Menu Path Advanced > SATA Configuration

The **SATA Configuration** allows users to enable / disable the SATA controller as well as the operational mode after the SATA controller is enabled. The following screen indicates the functions available when the SATA controller is enabled and the AHCI mode is specified.

| Aptio S<br>Advanced                                                                                                    | Setup Utility – Copyright (C)                                                                                                    | 2017 American Megatrends, Inc.                                                                                                    |
|----------------------------------------------------------------------------------------------------|----------------------------------------------------------------------------------------------------|----------------------------------------------------------------------------------------------------|
| SATA Configuration                                                                                                    |                                                                                                    | Enable/Disable SATA Device.                                                                                                    |
| SATA Controller(s)<br>SATA Mode Selection                                                                                                    | (Enabled)<br>[AHCI]                                                                                                    |                                                                                                    |
| Serial ATA Port 1<br>Software Preserve<br>Port 1<br>Hot Plug<br>Serial ATA Port 2<br>Software Preserve<br>Port 2<br>Hot Plug<br>External SATA Port 1<br>Software Preserve<br>Port 1<br>Hot Plug | Empty<br>Unknown<br>[Enabled]<br>[Disabled]<br>Empty<br>Unknown<br>[Enabled]<br>[Disabled]<br>Empty<br>Unknown<br>[Enabled]<br>[Enabled] | ++: Select Screen<br>11: Select Item<br>Enter: Select<br>+/-: Change Opt.<br>F1: General Help<br>F2: Previous Values<br>F3: Optimized Defaults<br>F4: Save & Exit<br>ESC: Exit |
| Versid                                                                                                    | on 2.18.1263. Copyright (C) 20                                                                                                    | 17 American Megatrends, Inc.                                                                                                    |

## SATA Configuration Screen

| BIOS Setting           | Options                 | Description/Purpose               |
|------------------------|-------------------------|-----------------------------------|
| SATA Controller(s)     | - Disabled<br>- Enabled | Enables or Disables SATA Device.  |
| SATA Mode Selection    | - AHCI                  | Determines how SATA controller(s) |
| SATA Mode Selection    | - RAID                  | operate.                          |
| Serial ATA Port 1 – 2, | No changeable options   | Displays the SATA device's name.  |

| BIOS Setting         | Options                 | Description/Purpose                                                                            |
|----------------------|-------------------------|------------------------------------------------------------------------------------------------|
| External SATA Port 1 |                         |                                                                                                |
| Software Preserve    | No changeable options   | Indicates whether the connected SATA device supports Software Setting Preservation (SSP).      |
| Port 1 - 2           | - Disabled<br>- Enabled | Enables or Disables SATA Port 1 or 2 Device.                                                   |
| Hot Plug             | - Disabled<br>- Enabled | Enables or Disables Hot Plug function to<br>designate a SATA port device as hot-<br>pluggable. |

Menu Path Advanced > SATA Configuration (RAID for Q170 only)

The following screen indicates the functions available when the SATA controller is enabled and the RAID mode is specified.

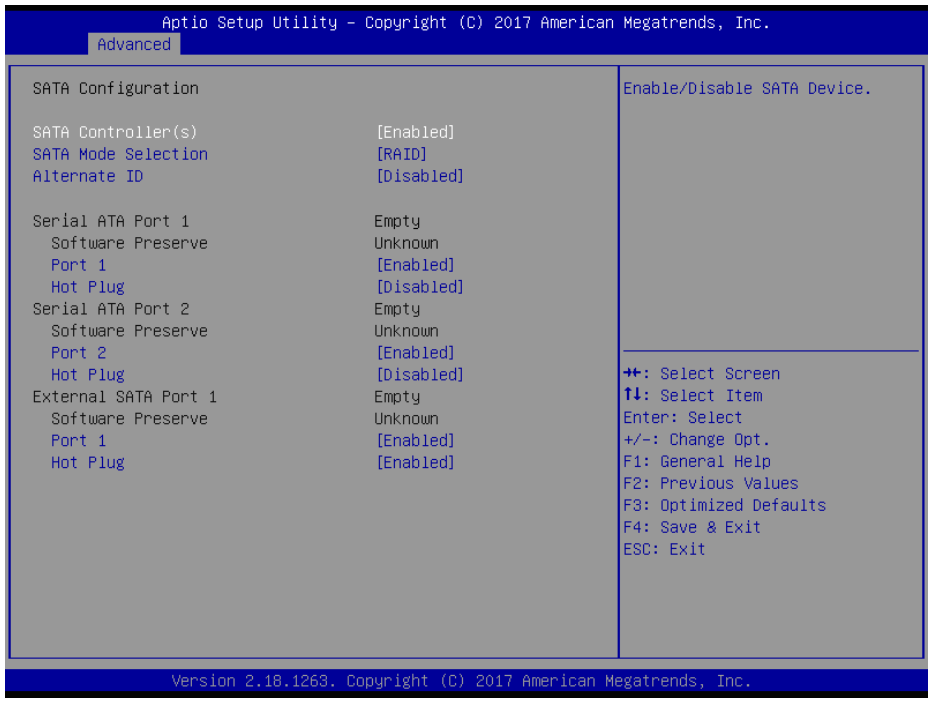

SATA Configuration Screen (RAID, for Q170 only)

| BIOS Setting                                   | Options                 | Description/Purpose                                                      |
|------------------------------------------------|-------------------------|--------------------------------------------------------------------------|
| SATA Controller(s) - Disabled<br>- Enabled     |                         | Enables or Disables SATA device.                                         |
| SATA Mode Selection                            | - AHCI<br>- RAID        | Determines how SATA controller(s) operate.                               |
| Alternate ID                                   | - Disabled<br>- Enabled | Reports the alternate device ID of SATA Controller.                      |
| Serial ATA Port 1 – 2,<br>External SATA Port 1 | No changeable options   | Displays the SATA device's name.                                         |
| Software Preserve                              | No changeable options   | Indicates whether or not a connected<br>device supports Software Setting |

| BIOS Setting | Options                 | Description/Purpose                                                                            |
|--------------|-------------------------|------------------------------------------------------------------------------------------------|
|              |                         | Preservation (SSP).                                                                            |
| Port 1 - 2   | - Disabled<br>- Enabled | Enables or Disables SATA Port 1 or 2 device.                                                   |
| Hot Plug     | - Disabled<br>- Enabled | Enables or Disables Hot Plug function to<br>designate a SATA port device as hot-<br>pluggable. |

## 4-4-3. Advanced – PCH-FW Configuration

The **PCH-FW** allows users to view the information about ME (Management Engine) firmware information, such ME firmware version, firmware mode and firmware SKU.

| Aptio Setup Utility -<br>Advanced                          | - Copyright (C) 2017 American               | Megatrends, Inc.                                                                                                    |
|------------------------------------------------------------|---------------------------------------------|----------------------------------------------------------------------------------------------------|
| ME Firmware Version<br>ME Firmware Mode<br>ME Firmware SKU | 11.6.25.1229<br>Normal Mode<br>Consumer SKU | ++: Select Screen<br>14: Select Item<br>Enter: Select<br>+/-: Change Opt.<br>F1: General Help<br>F2: Previous Values<br>F3: Optimized Defaults<br>F4: Save & Exit<br>ESC: Exit |
| Version 2.18.1263. (                                       | Copyright (C) 2017 American M               | egatrends, Inc.                                                                                                    |

# PCH-FW Configuration Screen

| BIOS Setting     | Options               | Description/Purpose              |
|------------------|-----------------------|----------------------------------|
| ME FW Version    | No changeable options | Display the ME Firmware Version. |
| ME Firmware Mode | No changeable options | Display the ME Firmware Mode.    |
| ME Firmware SKU  | No changeable options | Display the ME Firmware SKU.     |

#### 4-4-4. Advanced – ACPI Settings

Menu Path

*Advanced* > *ACPI Settings* 

The **ACPI Settings** allows users to configure relevant ACPI (Advanced Configuration and Power Management Interface) settings, such as ACPI Sleep State, Hibernation, lock legacy resources, etc.

| Aptio Setup Utility -<br>Advanced                                                                   | - Copyright (C) 2017 America                                   | n Megatrends, Inc.                                                                                                    |
|----------------------------------------------------------------------------------------------------|----------------------------------------------------------------|----------------------------------------------------------------------------------------------------|
| ACPI Settings<br>Enable Hibernation<br>ACPI Sleep State<br>Lock Legacy Resources<br>S3 Video Repost | [Enabled]<br>[S3 (Suspend to RAM)]<br>[Disabled]<br>[Disabled] | Enables or Disables System<br>ability to Hibernate (OS/S4<br>Sleep State). This option may<br>not be effective with some<br>operating systems.                        |
|                                                                                                    |                                                                | <pre>++: Select Screen 11: Select Item Enter: Select +/-: Change Opt. F1: General Help F2: Previous Values F3: Optimized Defaults F4: Save &amp; Exit ESC: Exit</pre> |
| Version 2.18.1263. (                                                                                | Copyright (C) 2017 American                                    | Megatrends, Inc.                                                                                                    |

#### **ACPI Settings Screen**

| BIOS Setting             | Options                                                           | Description/Purpose                                                                                                    |
|--------------------------|-------------------------------------------------------------------|----------------------------------------------------------------------------------------------------|
| Enable<br>Hibernation    | - Disabled<br>- Enabled                                           | Enables or Disables System ability to<br>Hibernate (OS/S4 Sleep State). This option<br>may be not effective with some OS. |
| ACPI Sleep State         | <ul> <li>Suspend Disabled</li> <li>S3 (Suspend to RAM)</li> </ul> | Selects the highest ACPI sleep state the<br>system will enter when the SUSPEND<br>button is pressed.                      |
| Lock Legacy<br>Resources | - Disabled<br>- Enabled                                           | Enables or Disables Lock of Legacy<br>Resources.                                                                          |
| S3 Video Repost          | - Disabled<br>- Enabled                                           | Enables or Disables S3 Video Repost.                                                                                      |

# 4-4-5. Advanced – F81866 Super IO Configuration

Menu Path

Advanced > F81866 Super IO Configuration

| Aptio Setup Utilit<br>Advanced                                                                                                    | y – Copyright (C) 2017 Ameri | ican Megatrends, Inc.                                                                                                    |
|----------------------------------------------------------------------------------------------------|------------------------------|----------------------------------------------------------------------------------------------------|
| F81866 Super IO Configuration                                                                                                    |                              | View and Set Basic properties<br>of the SIO Logical device.                                                                                                    |
| Super IO Chip<br>> Serial Port 1 Configuration<br>> Serial Port 2 Configuration<br>> Serial Port 3 Configuration<br>> Serial Port 4 Configuration<br>> Serial Port 5 Configuration | F81866                       | <pre>Like IO Base, IRQ Range, DMA Channel and Device Mode.  ++: Select Screen 14: Select Item Enter: Select +/-: Change Opt. F1: General Help F2: Previous Values F3: Optimized Defaults F4: Save &amp; Exit ESC: Exit</pre> |
| Version 2.18.1263                                                                                                    | . Copyright (C) 2017 America | an Megatrends, Inc.                                                                                                    |

F81866 Super IO Configuration Screen

| BIOS Setting                          | Options  | Description/Purpose                      |  |
|---------------------------------------|----------|------------------------------------------|--|
| Serial Port 1<br>Configuration        | Sub-menu | Sets parameters of Serial Port 1 (COMA). |  |
| Serial Port 2<br>Configuration        | Sub-menu | Sets parameters of Serial Port 2 (COMB). |  |
| Serial Port 3<br>Configuration        | Sub-menu | Sets parameters of Serial Port 3 (COMC). |  |
| Serial Port 4 Sub-menu Sets parameter |          | Sets parameters of Serial Port 4 (COMD). |  |
| Serial Port 5<br>Configuration        | Sub-menu | Sets parameters of Serial Port 5 (COME). |  |

Menu Path

Advanced > F81866 Super IO Configuration > Serial Port 1 Configuration

|                  | Aptio Setup Utility – (<br>Advanced | Copyright             | (C) 2017 American  | Megatrends, Inc.                                                                                                    |
|------------------|-------------------------------------|-----------------------|--------------------|----------------------------------------------------------------------------------------------------|
| Serial           | Port 1 Configuration                |                       |                    | Enable or Disable this Logical                                                                                                    |
| Serial<br>Device | Port<br>Settings                    | [Enabled]<br>IO=3F8h; | IRQ=4;             | Device.                                                                                                    |
| Change           | Settings                            | [Auto]                |                    |                                                                                                    |
|                  |                                     |                       |                    |                                                                                                    |
|                  |                                     |                       |                    |                                                                                                    |
|                  |                                     |                       |                    | <pre>++: Select Screen f4: Select Item Enter: Select +/-: Change Opt. F1: General Help F2: Previous Values F3: Optimized Defaults F4: Save &amp; Exit ESC: Exit</pre> |
|                  | Version 2.18.1263. Cop              | oyright (C            | ) 2017 American Me | egatrends, Inc.                                                                                                    |

# Serial Port 1 Configuration Screen

| BIOS Setting    | Options                                                                                                    | Description/Purpose                                         |
|-----------------|----------------------------------------------------------------------------------------------------|-------------------------------------------------------------|
| Serial Port     | - Disabled<br>- Enabled                                                                                                    | Enables or Disables Serial<br>Port 1.                       |
| Device settings | No changeable options                                                                                                    | Displays the current settings<br>of Serial Port 1.          |
| Change Settings | - Auto<br>- IO=3F8h; IRQ=4;<br>- IO=3F8h; IRQ=3,4,5,6,7,9,10,11,12;<br>- IO=2F8h; IRQ=3,4,5,6,7,9,10,11,12;<br>- IO=3E8h; IRQ=3,4,5,6,7,9,10,11,12;<br>- IO=2E8h; IRQ=3,4,5,6,7,9,10,11,12; | Selects IRQ and I/O resource<br>settings for Serial Port 1. |
### Menu Path Advanced > F81866 Super IO Configuration > Serial Port 2 Configuration

|                  | Aptio Setup Utility – (<br>Advanced | Copyright             | (C) 2017 American   | Megatrends, Inc.                                       |
|------------------|-------------------------------------|-----------------------|---------------------|--------------------------------------------------------|
| Serial           | Port 2 Configuration                |                       |                     | Enable or Disable this Logical                         |
| Serial<br>Device | Port<br>Settings                    | [Enabled]<br>IO=2F8h; | IRQ=3;              | Device.                                                |
| Change           | Settings                            | [Auto]                |                     |                                                        |
|                  |                                     |                       |                     |                                                        |
|                  |                                     |                       |                     |                                                        |
|                  |                                     |                       |                     | ++: Select Screen                                      |
|                  |                                     |                       |                     | ++: Select Item<br>Enter: Select<br>+/-: Change Opt.   |
|                  |                                     |                       |                     | F1: General Help<br>F2: Previous Values                |
|                  |                                     |                       |                     | F3: Optimized Defaults<br>F4: Save & Exit<br>FSC: Evit |
|                  |                                     |                       |                     | LOU- LAIL                                              |
|                  |                                     |                       |                     |                                                        |
|                  | Version 2.18.1263. Cop              | oyright (C            | :) 2017 American Me | egatrends, Inc.                                        |

## Serial Port 2 Configuration Screen

| BIOS Setting    | Options                                                                                                    | Description/Purpose                                      |
|-----------------|----------------------------------------------------------------------------------------------------|----------------------------------------------------------|
| Serial Port     | - Disabled                                                                                                    | Enables or Disables Serial                               |
| Device Settings | No changeable options                                                                                                    | Displays the current settings<br>of Serial Port 2.       |
| Change Settings | <ul> <li>- Auto</li> <li>- IO=2F8h; IRQ=3;</li> <li>- IO=3F8h; IRQ=3,4,5,6,7,9,10,11,12;</li> <li>- IO=2F8h; IRQ=3,4,5,6,7,9,10,11,12;</li> <li>- IO=3E8h; IRQ=3,4,5,6,7,9,10,11,12;</li> <li>- IO=2E8h; IRQ=3,4,5,6,7,9,10,11,12;</li> </ul> | Selects IRQ and I/O resource settings for Serial Port 2. |

Menu Path

Advanced > F81866 Super IO Configuration > Serial Port 3 Configuration

| Aptio Setup Utility<br>Advanced | – Copyright (C)           | 2017 American    | Megatrends, Inc.                                      |
|---------------------------------|---------------------------|------------------|-------------------------------------------------------|
| Serial Port 3 Configuration     |                           |                  | Enable or Disable this Logical                        |
| Serial Port<br>Device Settings  | [Enabled]<br>IO=3E8h; IRG | 1=7;             | Device.                                               |
| Change Settings                 | [Auto]                    |                  |                                                       |
|                                 |                           |                  |                                                       |
|                                 |                           |                  |                                                       |
|                                 |                           |                  | ↔: Select Screen<br>†∔: Select Item                   |
|                                 |                           |                  | Enter: Select<br>+/-: Change Opt.<br>E1: General Help |
|                                 |                           |                  | F2: Previous Values<br>F3: Optimized Defaults         |
|                                 |                           |                  | F4: Save & Exit<br>ESC: Exit                          |
|                                 |                           |                  |                                                       |
| Version 2.18.1263.              | Copyright (C) 2           | 2017 American Me | gatrends, Inc.                                        |

## **Serial Port 3 Configuration Screen**

| BIOS Setting    | Options                              | Description/Purpose           |
|-----------------|--------------------------------------|-------------------------------|
| Serial Port     | - Disabled                           | Enables or Disables Serial    |
| Senari Ort      | - Enabled                            | Port 3.                       |
| Dovice Settings | No changeable entions                | Displays the current settings |
| Device Settings | No changeable options                | of Serial Port 3.             |
| Change Settings | - Auto                               | Selects IRQ and I/O resource  |
|                 | - IO=3E8h; IRQ=7;                    | settings for Serial Port 3.   |
|                 | - IO=3E8h; IRQ=3,4,5,6,7,9,10,11,12; |                               |
|                 | - IO=2E8h; IRQ=3,4,5,6,7,9,10,11,12; |                               |
|                 | - IO=2F0h; IRQ=3,4,5,6,7,9,10,11,12; |                               |
|                 | - IO=2E0h; IRQ=3,4,5,6,7,9,10,11,12; |                               |

### Menu Path Advanced > F81866 Super IO Configuration > Serial Port 4 Configuration

| Aptio Setup Utility -<br>Advanced | - Copyright (C) 2017 America  | n Megatrends, Inc.                                               |
|-----------------------------------|-------------------------------|------------------------------------------------------------------|
| Serial Port 4 Configuration       |                               | Enable or Disable this Logical                                   |
| Serial Port<br>Device Settings    | [Enabled]<br>IO=2E8h; IRQ=10; | Device.                                                          |
| Change Settings                   | [Auto]                        |                                                                  |
|                                   |                               |                                                                  |
|                                   |                               |                                                                  |
|                                   |                               | ↔: Select Screen<br>†∔: Select Item                              |
|                                   |                               | Enter: Select<br>+/−: Change Opt.<br>F1: General Help            |
|                                   |                               | F2: Previous Values<br>F3: Optimized Defaults<br>F4: Save & Evit |
|                                   |                               | ESC: Exit                                                        |
|                                   |                               |                                                                  |
| Version 2.18.1263. C              | Copyright (C) 2017 American   | Megatrends, Inc.                                                 |

## **Serial Port 4 Configuration Screen**

| BIOS Setting    | Options                                                                                                    | Description/Purpose                                      |
|-----------------|----------------------------------------------------------------------------------------------------|----------------------------------------------------------|
| Serial Port     | - Disabled                                                                                                    | Enables or Disables Serial                               |
| Device Settings | No changeable options                                                                                                    | Displays the current settings<br>of Serial Port 4.       |
| Change Settings | <ul> <li>- Auto</li> <li>- IO=2E8h; IRQ=10;</li> <li>- IO=3E8h; IRQ=3,4,5,6,7,9,10,11,12;</li> <li>- IO=2E8h; IRQ=3,4,5,6,7,9,10,11,12;</li> <li>- IO=2F0h; IRQ=3,4,5,6,7,9,10,11,12;</li> <li>- IO=2E0h; IRQ=3,4,5,6,7,9,10,11,12;</li> </ul> | Selects IRQ and I/O resource settings for Serial Port 4. |

Menu Path

*Advanced* > *F*81866 *Super IO Configuration* > *Serial Port* 5 *Configuration* 

| Aptio Setup Utility –<br>Advanced | Copyright             | (C) 2017 American   | Megatrends, Inc.                                      |
|-----------------------------------|-----------------------|---------------------|-------------------------------------------------------|
| Serial Port 5 Configuration       |                       |                     | Enable or Disable this Logical                        |
| Serial Port<br>Device Settings    | [Enabled]<br>IO=2F0h; | IRQ=6;              | Device.                                               |
| Change Settings                   | [Auto]                |                     |                                                       |
|                                   |                       |                     |                                                       |
|                                   |                       |                     |                                                       |
|                                   |                       |                     | ↔: Select Screen<br>†∔: Select Item                   |
|                                   |                       |                     | Enter: Select<br>+/-: Change Opt.<br>F1: General Heln |
|                                   |                       |                     | F2: Previous Values<br>F3: Optimized Defaults         |
|                                   |                       |                     | F4: Save & Exit<br>ESC: Exit                          |
|                                   |                       |                     |                                                       |
| Version 2 18 1263 C               | onuright (f           | 1) 2017 American Me | egatrends Inc                                         |

Serial Port 5 Configuration Screen

| BIOS Setting    | Options                              | Description/Purpose           |
|-----------------|--------------------------------------|-------------------------------|
| Sorial Port     | - Disabled                           | Enables or Disables Serial    |
| Senarron        | - Enabled                            | Port 5.                       |
| Dovice Settings | No changeable entions                | Displays the current settings |
| Device Settings |                                      | of Serial Port 5.             |
| Change Settings | - Auto                               | Selects IRQ and I/O resource  |
|                 | - IO=2F0h; IRQ=6;                    | settings for Serial Port 5.   |
|                 | - IO=3E8h; IRQ=3,4,5,6,7,9,10,11,12; |                               |
|                 | - IO=2E8h; IRQ=3,4,5,6,7,9,10,11,12; |                               |
|                 | - IO=2F0h; IRQ=3,4,5,6,7,9,10,11,12; |                               |
|                 | - IO=2E0h; IRQ=3,4,5,6,7,9,10,11,12; |                               |

#### 4-4-6. Advanced – Hardware Monitor

Menu Path

Advanced > Hardware Monitor

The **Hardware Monitor** allows users to monitor the health and status of the system such as Smart Fan Mode Configuration, CPU temperature, system temperature, CPU fan speed, system fan speed and voltage levels in supply.

| Pc Health Status  Smart Fan Mode Configuration CPU temperature System temperature CPU Fan Speed System Fan Speed N/ VCORE VSB5V Statumer VCSV Statumer VCC12 Statumer Statumer | Smart Fan Mode Select                                                          |
|----------------------------------------------------------------------------------------------------|--------------------------------------------------------------------------------|
| VCC3V : +3<br>VSB3V : +3<br>VBAT : +3                                                                                                    | 4 V<br>4 V<br>4 V<br>4 V<br>5 V<br>5 V<br>5 V<br>5 V<br>5 V<br>5 V<br>5 V<br>5 |

Hardware Monitor Screen

| BIOS Setting                    | Options               | Description/Purpose                   |
|---------------------------------|-----------------------|---------------------------------------|
| Smart Fan Mode<br>Configuration | Sub-Menu              | Smart Fan Mode Selection.             |
| CPU Temperature                 | No changeable options | Displays the processor's temperature. |
| System Temperature              | No changeable options | Displays the system's temperature.    |
| CPU Fan Speed                   | No changeable options | Display CPU Fan speed.                |
| System Fan Speed                | No changeable options | Display System Fan speed              |
| VCORE                           | No changeable options | Detects and displays the VCORE CPU    |

| BIOS Setting | Options               | Description/Purpose                                           |
|--------------|-----------------------|---------------------------------------------------------------|
|              |                       | voltage.                                                      |
| VSB5V        | No changeable options | Detects and displays VSB5V voltage.                           |
| VCC5V        | No changeable options | Detects and displays 5V voltage.                              |
| VCC12        | No changeable options | Detects and displays 12V voltage.                             |
| VCC3V        | No changeable options | Detects and displays 3V voltage.                              |
| VSB3V        | No changeable options | Detects and displays the voltage level<br>of VSB3V in supply. |
| VBAT         | No changeable options | Detects and displays the battery voltage.                     |

## 4-4-6-1. Advanced – Smart Fan Mode Configuration

Menu Path

Advanced > Hardware Monitor > Smart Fan Mode Configuration

| Aptio Setup Utility -<br>Advanced                                             | Copyright (C) 2017 American                         | Megatrends, Inc.                                                                                                    |
|-------------------------------------------------------------------------------|-----------------------------------------------------|----------------------------------------------------------------------------------------------------|
| Smart Fan Mode Configuration                                                  |                                                     | Smart Fan Mode Select                                                                                                    |
| CPU Fan Smart Fan Control<br>System Fan Smart Fan Control<br>Manual Duty Mode | [Auto Duty-Cycle Mode]<br>[Manual Duty Mode]<br>100 |                                                                                                    |
|                                                                               |                                                     | ++: Select Screen<br>14: Select Item<br>Enter: Select<br>+/-: Change Opt.<br>F1: General Help<br>F2: Previous Values<br>F3: Optimized Defaults<br>F4: Save & Exit<br>ESC: Exit |
| Version 2.18.1263. Co                                                         | pyright (C) 2017American M                          | egatrends, Inc.                                                                                                    |

Smart Fan Mode Configuration Screen

| BIOS Setting                    | Options                                                            | Description/Purpose                                                                              |
|---------------------------------|--------------------------------------------------------------------|--------------------------------------------------------------------------------------------------|
| CPU Fan Smart Fan               | - Manual Duty Mode                                                 | Selects Smart Fan Mode for CPU Fan.                                                              |
| Manual Duty Mode                | Numeric (from 1 to 100)                                            | Manual mode fan control. Users can<br>write expected duty cycle (PWM fan<br>type) from 1 to 100. |
| System Fan Smart Fan<br>Control | <ul> <li>Manual Duty Mode</li> <li>Auto Duty-Cycle Mode</li> </ul> | Selects Smart Fan Mode for System<br>Fan.                                                        |
| Manual Duty Mode                | Numeric (from 1 to 100)                                            | Manual mode fan control. Users can<br>write expected duty cycle (PWM fan<br>type) from 1 to 100. |

## 4-4-7. Advanced – F81866 Watchdog Configuration

Menu Path Advanced > F81866 Watchdog

If the system hangs or fails to respond, enable the F81866 watchdog function to trigger a system reset via the 255-level watchdog timer.

| Aptio Setup Utility - (<br>Advanced              | Copyright (C) 2017 American | Megatrends, Inc.                                                                                                    |
|--------------------------------------------------|-----------------------------|----------------------------------------------------------------------------------------------------|
| F81866 Watchdog                                  |                             | F81866 Watchdog timer settings                                                                                                    |
| Enable Watchdog                                  |                             |                                                                                                    |
| Watchdog timer unit<br>Count for Timer (Seconds) | [1s]<br>10                  |                                                                                                    |
|                                                  |                             | <pre>++: Select Screen 14: Select Item Enter: Select +/-: Change Opt. F1: General Help F2: Previous Values F3: Optimized Defaults F4: Save &amp; Exit ESC: Exit</pre> |
| Version 2.18.1263. Co                            | oyright (C) 2017 American M | egatrends, Inc.                                                                                                    |

F81866 Watchdog Configuration Screen

| BIOS Setting                 | Options                 | Description/Purpose                                                          |
|------------------------------|-------------------------|------------------------------------------------------------------------------|
| Enable Watchdog              | - Enabled<br>- Disabled | Enables/Disables F81866 Watchdog<br>timer settings.                          |
| Watchdog timer unit          | - 1s<br>- 60s           | Selects 1s (second) or 60s (minute) as the time unit of Watchdog timer.      |
| Count for Timer<br>(Seconds) | Numeric (from 1 to 255) | Sets the timeout for Watchdog timer.<br>(Max. value: 255 seconds or minutes) |

#### 4-4-8. Advanced – S5 RTC Wake Settings

Menu Path

Advanced > S5 RTC Wake Settings

The **S5 RTC Wake Settings** enables/disables the system to wake up at a preset time of a day from S5 State using RTC alarm.

| Aptio Setup<br>Advanced                                                 | Utility – Copyright (C) 2017 Amer  | ican Megatrends, Inc.                                                                                                    |
|-------------------------------------------------------------------------|------------------------------------|----------------------------------------------------------------------------------------------------|
| Wake system from S5<br>Wake up hour<br>Wake up minute<br>Wake up second | [Fixed Time]<br>0<br>0<br>0        | Enable or disable System wake<br>on alarm event. Select<br>FixedTime, system will wake on<br>the hr::min::sec specified.<br>Select DynamicTime , System<br>will wake on the current time<br>+ Increase minute(s) |
|                                                                         |                                    | ++: Select Screen<br>14: Select Item<br>Enter: Select<br>+/-: Change Opt.<br>F1: General Help<br>F2: Previous Values<br>F3: Optimized Defaults<br>F4: Save & Exit<br>ESC: Exit                                   |
| Version 2.:                                                             | 18.1263. Copyright (C) 2017 Americ | an Megatrends, Inc.                                                                                                    |

**S5 RTC Wake Settings Screen** 

| BIOS Setting        | Options                                      | Description/Purpose                                                                                                    |
|---------------------|----------------------------------------------|----------------------------------------------------------------------------------------------------|
| Wake system from S5 | - Disabled<br>- Fixed Time<br>- Dynamic Time | <ul> <li>Enables or disables System wake on alarm event.</li> <li>Fixed Time: The system will wake on the time (hr::min::sec) specified.</li> <li>Dynamic Time: The system will wake on the current time + Increase minute(s).</li> </ul> |
| Wake up hour        | Numeric (from 0 to 23)                       | Enters <b>0-23</b> to set the wake-up hour,<br>e.g.: enters 3 for 3 am. and 15 for 3 pm.                                                                                                    |

| BIOS Setting   | Options                | Description/Purpose                    |
|----------------|------------------------|----------------------------------------|
| Wake up minute | Numeric (from 0 to 59) | Enters 0-59 to set the wake-up minute. |
| Wake up second | Numeric (from 0 to 59) | Enters 0-59 to set the wake-up second. |
| Wake up minute | Numerie (from 1 to E)  | Enters 1-5 to set the increased        |
| increase       |                        | minute(s) for dynamic wake-up time.    |

#### 4-4-9. Advanced – Network Stack Configuration

Menu Path *Advanced > Network Stack Configuration* 

The **Network Stack Configuration** allows users to enable/disable UEFI Network Stack, IPv4/IPv6 PXE (Pre-Boot Execution) support and configure PXE boot wait time and detects the media presence.

PXE allows a workstation to boot from a server on a network prior to booting the operating system on the local hard drive. A PXE-enabled workstation connects its NIC to the LAN via a jumper, which keeps the workstation connected to the network even when the power is turned off.

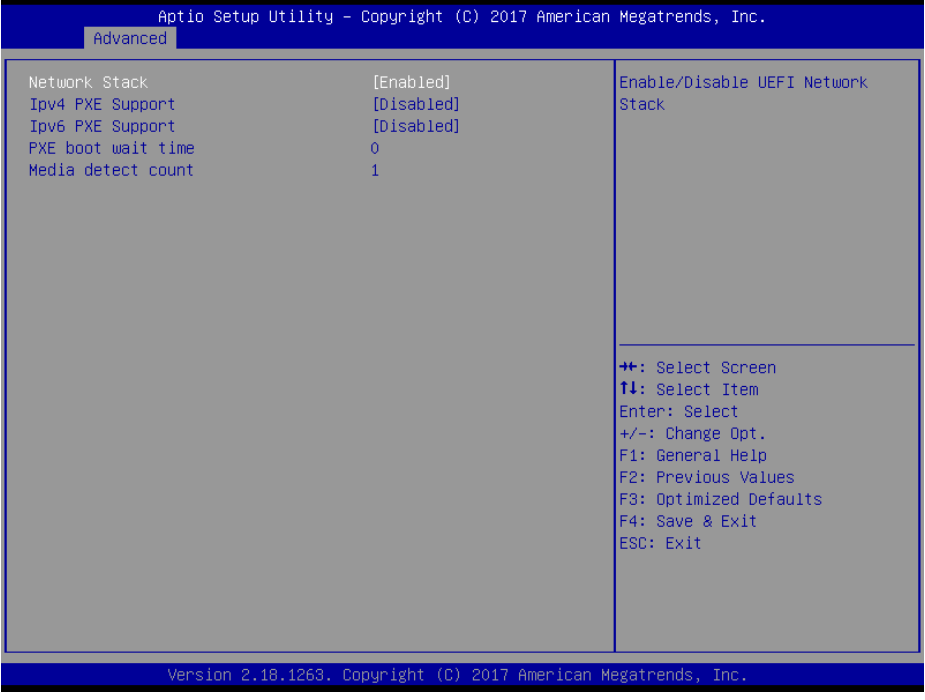

**Network Stack Configuration Screen** 

| BIOS Setting          | Options                 | Description/Purpose                                                                         |
|-----------------------|-------------------------|---------------------------------------------------------------------------------------------|
| Network Stack         | - Disabled<br>- Enabled | Enables or Disables UEFI Network Stack.                                                     |
| Ipv4 PXE Support      | - Disabled<br>- Enabled | Enables IPv4 PXE Boot Support. If<br>disabled, IPv4 PXE boot option will not be<br>created. |
| Ipv6 PXE Support      | - Disabled<br>- Enabled | Enables IPv6 PXE Boot Support. If<br>disabled, IPv6 PXE boot option will not be<br>created. |
| PXE boot wait<br>time | Numeric (from 0 to 5)   | Number of seconds to wait for PXE boot to abort after the Esc key is pressed.               |
| Media detect count    | Numeric (from 1 to 50)  | Number of times that the media presence will be checked.                                    |

#### 4-4-10. Advanced – USB Configuration

Menu Path

Advanced > USB Configuration

The **USB Configuration** allows users to configure advanced USB settings such as Legacy USB support.

| Aptio Setup Utility –<br>Advanced                                      | Copyright (C) 2017 American  | Megatrends, Inc.                                         |
|------------------------------------------------------------------------|------------------------------|----------------------------------------------------------|
| USB Configuration                                                      |                              | Enables Legacy USB support.                              |
| USB Module Version                                                     | 19                           | Support if no USB devices are                            |
| USB Controllers:<br>1 XHCI<br>USB Devices:<br>1 Drive, 2 Mice, 1 Point |                              | keep USB devices available<br>only for EFI applications. |
| Legacy USB Support                                                     |                              |                                                          |
|                                                                        |                              |                                                          |
|                                                                        |                              | ↔: Select Screen<br>↓: Select Item                       |
|                                                                        |                              | Enter: Select<br>+/−: Change Opt.                        |
|                                                                        |                              | F1: General Help<br>F2: Previous Values                  |
|                                                                        |                              | F3: Optimized Defaults<br>F4: Save & Exit                |
|                                                                        |                              | COU- EXIL                                                |
|                                                                        |                              |                                                          |
| Version 2.18.1263. Co                                                  | opyright (C) 2017 American M | legatrends, Inc.                                         |

#### **USB Configuration Screen**

| BIOS Setting       | Options                           | Description/Purpose                                                             |
|--------------------|-----------------------------------|---------------------------------------------------------------------------------|
| Legacy USB Support | - Disabled<br>- Enabled<br>- Auto | Sets to "Enabled" if you want to use USB device in the legacy operating system. |

## 4-5. CHIPSET

Menu Path Chipset

This menu allows users to configure advanced Chipset settings such as System Agent (SA) and PCH-IO configuration parameters.

| Aptio Setup<br>Main Advanced Chipset                                        | o Utility – Copyright (C) 2017 American<br>Security Boot Save & Exit | Megatrends, Inc.                                                                                                    |
|-----------------------------------------------------------------------------|----------------------------------------------------------------------|----------------------------------------------------------------------------------------------------|
| <ul> <li>System Agent (SA) Configu</li> <li>PCH-IO Configuration</li> </ul> | uration                                                              | System Agent (SA) Parameters<br>+: Select Screen<br>1: Select Item<br>Enter: Select<br>+/-: Change Opt.<br>F1: General Help<br>F2: Previous Values<br>F3: Optimized Defaults<br>F4: Save & Exit<br>ESC: Exit |
| Version 2.                                                                  | .18.1263. Copyright (C) 2017 American Me                             | egatrends, Inc.                                                                                                    |

## **Chipset Screen**

| BIOS Setting                       | Options  | Description/Purpose           |
|------------------------------------|----------|-------------------------------|
| System Agent (SA)<br>Configuration | Sub-menu | System Agent (SA) parameters. |
| PCH-IO Configuration               | Sub-menu | PCH parameters.               |

## 4-5-1. Chipset – System Agent (SA) Configuration

Menu Path

Chipset > System Agent (SA) Configuration

The **System Agent Configuration** allows users to configure graphics settings and displays the DRAM information on the platform.

| Aptio Setup Utility<br>Chipset                                           | ) – Copyright (C) 2017 America | n Megatrends, Inc.                                                                                                    |
|--------------------------------------------------------------------------|--------------------------------|----------------------------------------------------------------------------------------------------|
| System Agent (SA) Configuration                                          |                                | VT-d capability                                                                                                    |
| SA PCIe Code Version<br>VT-d                                             | 2.0.0.0<br>Supported           |                                                                                                    |
| VT-d                                                                     |                                |                                                                                                    |
| <ul> <li>Memory Configuration</li> <li>Graphics Configuration</li> </ul> |                                | ++: Select Screen<br>14: Select Item<br>Enter: Select<br>+/-: Change Opt.<br>F1: General Help<br>F2: Previous Values<br>F3: Optimized Defaults<br>F4: Save & Exit |
| Version 2.18.1263.                                                       | Copyright (C) 2017 American I  | Megatrends, Inc.                                                                                                    |

#### System Agent (SA) Configuration Screen

| BIOS Setting            | Options               | Description/Purpose                                                                                                    |
|-------------------------|-----------------------|----------------------------------------------------------------------------------------------------|
| SA PCIe Code<br>Version | No changeable options | Displays the SA PCIe Code Version.                                                                                                    |
| VT-d                    | No changeable options | Indicates whether Intel's VT-d<br>(Virtualization Technology for Directed I/O)<br>capability is supported. <b>VT-d</b> extends<br>Intel's Virtualization Technology (VT)<br>roadmap by providing hardware assists for<br>virtualization solution, and helps end users<br>improve security and reliability of the<br>systems and also improves performance of |

| BIOS Setting              | Options                 | Description/Purpose                               |
|---------------------------|-------------------------|---------------------------------------------------|
|                           |                         | I/O devices in virtualized environment.           |
| VT-d                      | - Disabled<br>- Enabled | Enables or Disables VT-d function.                |
| Memory<br>Configuration   | Sub-menu                | Displays the DRAM information on the<br>platform. |
| Graphics<br>Configuration | Sub-menu                | Configures Graphics Settings.                     |

## 4-5-1-2. Chipset – Memory Configuration

Menu Path Chipset > Memory Configuration

The **Memory Configuration** allows users to check for the information about the memory frequency, total DRAM size, SO-DIMM#1, 2 size, and memory (RAM) timings and latency.

| Aptio Setup Utility -<br>Chipset                                                                                      | Copyright (C) 2017 American                                                                      | Megatrends, Inc.                                                                                                    |
|----------------------------------------------------------------------------------------------------|--------------------------------------------------------------------------------------------------|----------------------------------------------------------------------------------------------------|
| Memory Configuration                                                                                                  |                                                                                                  |                                                                                                    |
| Memory RC Version<br>Memory Frequency<br>Total Memory<br>Memory Timings (tCL-tRCD-tRP-tRAS)<br>SO-DIMM#1<br>SO-DIMM#2 | 2.0.0.0<br>2133 MHz<br>4096 MB<br>15-15-15-36<br>Not Populated / Disabled<br>Populated & Enabled |                                                                                                    |
| Size                                                                                                    | 4096 MB (DDR4)                                                                                   | ++: Select Screen<br>†4: Select Item                                                                                      |
|                                                                                                    |                                                                                                  | Enter: Select<br>+/-: Change Opt.<br>F1: General Help<br>F2: Previous Values<br>F3: Optimized Defaults<br>F4: Save & Exit |
| Version 2.18.1263. Co                                                                                                 | pyright (C) 2017 American M                                                                      | ESU: EXIT                                                                                                    |

Memory Configuration Screen

| BIOS Setting                              | Options               | Description/Purpose                                                                      |
|-------------------------------------------|-----------------------|------------------------------------------------------------------------------------------|
| Memory RC<br>Version                      | No changeable options | Displays the Memory RC Version.                                                          |
| Memory<br>Frequency                       | No changeable options | Displays the Frequency of Memory.                                                        |
| Total Memory                              | No changeable options | Displays the total system memory.                                                        |
| Memory Timings<br>(tCL-tRCD-tRP-<br>tRAS) | No changeable options | Displays the Memory (RAM) timings and latency.<br>• CAS Latency (tCL) - This is the most |

| BIOS Setting | Options               | Description/Purpose                                                                                                    |
|--------------|-----------------------|----------------------------------------------------------------------------------------------------|
|              |                       | <ul> <li>important memory timing. CAS stands for<br/>Column Address Strobe. If a row has<br/>already been selected, it tells us how<br/>many clock cycles we'll have to wait for a<br/>result (after sending a column address to<br/>the RAM controller).</li> <li>Row Address (RAS) to Column<br/>Address (CAS) Delay (tRCD) - Once we<br/>send the memory controller a row<br/>address, we'll have to wait this many<br/>cycles before accessing one of the row's<br/>columns. So, if a row hasn't been<br/>selected, this means we'll have to wait<br/>tRCD + tCL cycles to get our result from<br/>the RAM.</li> <li>Row Precharge Time (tRP) - If we<br/>already have a row selected, we'll have to<br/>wait this number of cycles before<br/>selecting a different row. This means it<br/>will take tRP + tRCD + tCL cycles to<br/>access the data in a different row.</li> <li>Row Active Time (tRAS) - This is the<br/>minimum number of cycles that a row<br/>has to be active for to ensure we'll have<br/>enough time to access the information<br/>that's in it. This usually needs to be<br/>greater than or equal to the sum of the<br/>previous three latencies (tRAS = tCL +<br/>tRCD + tRP).</li> </ul> |
| SO-DIMM#1    | No changeable options | Displays the status of SO-DIMM#1.                                                                                                    |
| Size         | No changeable options | Displays the size of SO-DIMM#1.                                                                                                    |
| SO-DIMM#2    | No changeable options | Displays the status of SO-DIMM#2.                                                                                                    |
| Size         | No changeable options | Displays the size of SO-DIMM#2.                                                                                                    |

## 4-5-1-3. Chipset – Graphics Configuration

Menu Path

Chipset > Graphics Configuration

The **Graphics Configuration** allows users to adjust the LVDS backlight brightness for the LCD panel.

| Aptio Setup Utility -<br>Chipset        | Copyright (C) 2017 American | Megatrends, Inc.                                                                                                    |
|-----------------------------------------|-----------------------------|----------------------------------------------------------------------------------------------------|
| Graphics Configuration                  |                             | LCD Control                                                                                                    |
| IGFX VBIOS Version                      | 1049                        |                                                                                                    |
| ▶ LCD Control<br>LVDS Backlight Control | 100                         |                                                                                                    |
|                                         |                             | <pre>++: Select Screen 11: Select Item Enter: Select +/-: Change Opt. F1: General Help F2: Previous Values F3: Optimized Defaults F4: Save &amp; Exit ESC: Exit</pre> |
| Version 2.18.1263. Co                   | pyright (C) 2017American M  | egatrends, Inc.                                                                                                    |

**Graphics Configuration Screen** 

| BIOS Setting              | Options                  | Description/Purpose                                                                               |
|---------------------------|--------------------------|---------------------------------------------------------------------------------------------------|
| IGFX VBIOS<br>Version     | No changeable options    | Displays the IGFX VBIOS Version.                                                                  |
| LCD Control               | Sub-menu                 | LCD Control sub-menu.                                                                             |
| LVDS Backlight<br>Control | Numeric (from 10 to 100) | Allows users to adjust the backlight of the LCD panel brightness ranging from 10 to 100 in scale. |

Menu Path

Chipset > Graphics Configuration > LCD Control

### The LCD Control allows users to select the primary and secondary display device.

| Aptio Setup Utility -<br>Chipset                         | Copyright (C) 2017 American | Megatrends, Inc.                                                                                                    |
|----------------------------------------------------------|-----------------------------|----------------------------------------------------------------------------------------------------|
| LCD Control                                              |                             | Select Secondary Display Device                                                                                                    |
| Primary IGFX Boot Display<br>Secondary IGFX Boot Display | [LVDS]<br>[VGA]             | <pre>++: Select Screen 14: Select Item Enter: Select +/-: Change Opt. F1: General Help F2: Previous Values F3: Optimized Defaults F4: Save &amp; Exit ESC: Exit</pre> |
| Version 2.18.1263. Co                                    | pyright (C) 2017 American M | egatrends, Inc.                                                                                                    |

LCD Control Screen

| BIOS Setting   | Options         | Description/Purpose               |
|----------------|-----------------|-----------------------------------|
| Primary IGFX   | - VBIOS default | Selects Primary Display device.   |
| Boot Display   | - VGA           |                                   |
|                | - LVDS          |                                   |
| Secondary IGFX | - Disabled      | Selects Secondary Display device. |
| Boot Display   | - VGA           |                                   |
|                | - LVDS          |                                   |

#### 4-5-2. Chipset – PCH-IO Configuration

Menu Path Chipset > PCH-IO Configuration

The **PCH-IO** Configuration allows users to set PCI Express configuration parameters, enable/disable PCH LAN Controller and Wake-On-LAN function and determine the power on/off state that the system will go to following a power failure (G3 state).

| Aptio Setup Utility -<br>Chipset                               | Copyright (C) 2017 America            | n Megatrends, Inc.                                                                                                    |
|----------------------------------------------------------------|---------------------------------------|----------------------------------------------------------------------------------------------------|
| Intel PCH RC Version<br>Intel PCH SKU Name<br>Intel PCH Rev ID | 2.0.0.0<br>H110<br>D1                 | PCI Express Configuration<br>settings                                                                                                    |
| ▶ PCI Express Configuration                                    |                                       |                                                                                                    |
| PCH LAN Controller<br>Wake on LAN Enable<br>State After G3     | [Enabled]<br>[Enabled]<br>[Power Off] |                                                                                                    |
|                                                                |                                       | ++: Select Screen<br>14: Select Item<br>Enter: Select<br>+/-: Change Opt.<br>F1: General Help<br>F2: Previous Values<br>F3: Optimized Defaults<br>F4: Save & Exit<br>ESC: Exit |
|                                                                |                                       |                                                                                                    |
| Version 2.18.1263. C                                           | opyright (C) 2017 American            | Megatrends, Inc.                                                                                                    |

### **PCH-IO Configuration Screen**

| BIOS Setting                 | Options               | Description/Purpose                 |
|------------------------------|-----------------------|-------------------------------------|
| Intel PCH RC<br>Version      | No changeable options | Displays the Intel PCH RC Version.  |
| Intel PCH SKU<br>Name        | No changeable options | Displays the Intel PCH SKU Name.    |
| Intel PCH Rev ID             | No changeable options | Displays the Intel PCH Revision ID. |
| PCI Express<br>Configuration | Sub-menu              | PCI Express Configuration settings. |

| BIOS Setting   | Options     | Description/Purpose                           |
|----------------|-------------|-----------------------------------------------|
| PCH LAN        | - Disabled  | Enables or Disables onboard NIC               |
| Controller     | - Enabled   |                                               |
| Wake On LAN    | - Disabled  | Enables or Disables integrated LAN to         |
| Wake OII LAN   | - Enabled   | wake up the system.                           |
|                | - Power On  | Specifies the Power On/Off state that the     |
| State After G3 | - Power Off | system will go to when the power is re-       |
|                |             | applied following a power failure (G3 state). |

## 4-5-2-1. Chipset – PCI Express Configuration

| Menu Path | Chipset > PCH-IO Configuration > PCI Express |
|-----------|----------------------------------------------|
|           | Configuration                                |

The **PCI Express Configuration** allows users to configure PCI Express slots, enable/disable the Mini PCI Express Ports 1-2, and set their bus speeds.

| Aptio Setup<br>Chipset                                                          | Utility – Copyright (C) 2017 American | Megatrends, Inc.                                                                                                    |
|---------------------------------------------------------------------------------|---------------------------------------|----------------------------------------------------------------------------------------------------|
| PCI Express Configuration                                                       |                                       | PCIe-USB Glitch W/A for bad                                                                                                    |
| PCIe–USB Glitch W/A                                                             |                                       | PCIE/PEG Port.                                                                                                    |
| PCIE Port assigned to LAN<br>Mini PCI Express Port 1<br>Mini PCI Express Port 2 | 5                                     |                                                                                                    |
|                                                                                 |                                       | <pre>++: Select Screen 14: Select Item Enter: Select +/-: Change Opt. F1: General Help F2: Previous Values F3: Optimized Defaults F4: Save &amp; Exit ESC: Exit</pre> |
| Version 2.1                                                                     | 8.1263. Copyright (C) 2017 American M | egatrends, Inc.                                                                                                    |

**PCI Express Configuration Screen** 

| BIOS Setting     | Options               | Description/Purpose                  |
|------------------|-----------------------|--------------------------------------|
| PCIe-USB Glitch  | - Disabled            | Provides the workaround to increase  |
| W/A              | - Enabled             | compatibility on bad USB device(s)   |
|                  |                       | connected behind PCIE/PEG Port.      |
| PCIE Port        | No changeable options | Displays which PCIE Port assigned to |
| assigned to LAN  |                       | LAN.                                 |
| Mini PCI Express | Sub-menu              | Mini PCI Express Port 1 settings.    |
| Port 1           |                       |                                      |
| Mini PCI Express | Sub-menu              | Mini PCI Express Port 2 settings.    |
| Port 2           |                       |                                      |

## Menu Path

Chipset > PCH-IO Configuration > PCI Express Configuration > Mini PCI Express Port 1

| Aptio Setup Utility -<br>Chipset                                                                          | Copyright (C) 2017 American                                                | Megatrends, Inc.                                                                                                    |
|----------------------------------------------------------------------------------------------------|----------------------------------------------------------------------------|----------------------------------------------------------------------------------------------------|
| Mini PCI Express Port 1<br>ASPM<br>L1 Substates<br>Hot Plug<br>PCIe Speed<br>Detect Non-Compliance Device | [Enabled]<br>[Auto]<br>[L1.1 & L1.2]<br>[Disabled]<br>[Auto]<br>[Disabled] | Control the PCI Express Root<br>Port.                                                                                                    |
|                                                                                                    |                                                                            | <pre>++: Select Screen 14: Select Item Enter: Select +/-: Change Opt. F1: General Help F2: Previous Values F3: Optimized Defaults F4: Save &amp; Exit ESC: Exit</pre> |
| Version 2.18.1263. Co                                                                                     | pyright (C) 2017 Ame <u>rican M</u>                                        | egatrends, Inc.                                                                                                    |

Mini PCI Express Port 1 Configuration Screen

| BIOS Setting     | Options       | Description/Purpose                       |
|------------------|---------------|-------------------------------------------|
| Mini PCI Express | - Disabled    | Controls the PCI Express Root Port.       |
| Port 1           | - Enabled     |                                           |
| ASPM             | - Disabled    | Sets the ASPM (Active-State Power         |
|                  | - LOs         | Management) Level. The option allows      |
|                  | - L1          | users to set lower power mode that        |
|                  | - L0sL1       | activates when the bus is not being used. |
|                  | - Auto        |                                           |
| L1 Substates     | - Disabled    | Selects PCI Express L1 Substates          |
|                  | - L1.1        | settings.                                 |
|                  | - L1.2        | -                                         |
|                  | - L1.1 & L1.2 |                                           |
| Hot Plug         | - Disabled    | Enables or Disables Hot Plug function to  |
| -                | - Enabled     | designate PCI Express port 1 device as    |
|                  |               | hot-pluggable.                            |

| BIOS Setting                        | Options                              | Description/Purpose                                                                                                    |
|-------------------------------------|--------------------------------------|----------------------------------------------------------------------------------------------------|
| PCIe Speed                          | - Auto<br>- Gen1<br>- Gen2<br>- Gen3 | Selects the speed of PCI Express Port 1.                                                                                                    |
| Detect Non-<br>Compliance<br>Device | - Disabled<br>- Enabled              | Detects a Non-Compliance PCI Express<br>device that is connected to the PCI<br>Express port. If enabled, it will take more<br>time during POST. |

Menu Path

Chipset > PCH-IO Configuration > PCI Express Configuration > Mini PCI Express Port 2

| Aptio Setup Utility –<br>Chipset                                                                          | Copyright (C) 2017 American                                                | Megatrends, Inc.                                                                                                    |
|----------------------------------------------------------------------------------------------------|----------------------------------------------------------------------------|----------------------------------------------------------------------------------------------------|
| Mini PCI Express Port 2<br>ASPM<br>L1 Substates<br>Hot Plug<br>PCIE Speed<br>Detect Non-Compliance Device | [Enabled]<br>[Auto]<br>[L1.1 & L1.2]<br>[Disabled]<br>[Auto]<br>[Disabled] | Control the PCI Express Root<br>Port.<br>++: Select Screen<br>14: Select Item<br>Enter: Select<br>+/-: Change Opt.<br>F1: General Help<br>F2: Previous Values<br>F3: Optimized Defaults<br>F4: Save & Exit<br>ESC: Exit |
| Version 2.18.1263. C                                                                                      | opyright (C) 2017 American M                                               | egatrends, Inc.                                                                                                    |

Mini PCI Express Port 2 Configuration Screen

| BIOS Setting     | Options       | Description/Purpose                         |
|------------------|---------------|---------------------------------------------|
| Mini PCI Express | - Disabled    | Controls the PCI Express Root Port.         |
| Port 2           | - Enabled     |                                             |
| ASPM             | - Disabled    | Controls PCIe Active State Power            |
|                  | - L0s         | Management settings. The option allows      |
|                  | - L1          | users to set lower power mode that          |
|                  | - L0sL1       | activates when the bus is not being used.   |
|                  | - Auto        |                                             |
| L1 Substates     | - Disabled    | PCI Express L1 Substates settings.          |
|                  | - L1.1        |                                             |
|                  | - L1.2        |                                             |
|                  | - L1.1 & L1.2 |                                             |
| Hot Plug         | - Disabled    | Enables or Disables Hot Plug function to    |
| _                | - Enabled     | designate PCI Express port 2 device as      |
|                  |               | hot-pluggable.                              |
| PCIe Speed       | - Auto        | Selects the speed for PCI Express Port 2.   |
| -                | - Gen1        |                                             |
|                  | - Gen2        |                                             |
|                  | - Gen3        |                                             |
| Detect Non-      | - Disabled    | Detects a Non-Compliance PCI Express        |
| Compliance       | - Enabled     | device that is connected to the PCI         |
| Device           |               | Express port. If enabled, it will take more |
|                  |               | time during POST.                           |

## 4-6. SECURITY

Menu Path

Security

From the **Security** menu, you are allowed to configure or change the administrator password. You will be asked to enter the configured administrator password before you can access the Setup Utility.

By setting an administrator password, you will prevent other users from changing your BIOS settings. You can configure an Administrator password and then configure a user password. Heed that a user password does not provide access to most of the features in the Setup utility.

| Main Advanced Chipset Security                                                                                                    | Boot Save & Exit                                                              | Megatrends, Inc.                                                                                                    |
|----------------------------------------------------------------------------------------------------|-------------------------------------------------------------------------------|----------------------------------------------------------------------------------------------------|
| Password Description<br>If ONLY the Administrator's password<br>then this only limits access to Se<br>only asked for when entering Setup<br>If ONLY the User's password and must be<br>boot or enter Setup. In Setup the<br>have Administrator rights.<br>The password length must be<br>in the following range:<br>Minimum length<br>Maximum length | rd is set,<br>tup and is<br>, then this<br>entered to<br>User will<br>3<br>20 | Set Administrator Password                                                                                                    |
| Administrator Password<br>User Password                                                                                                    |                                                                               | <pre>##: Select Screen 11: Select Item Enter: Select +/-: Change Opt. F1: General Help F2: Previous Values F3: Optimized Defaults F4: Save &amp; Exit ESC: Exit</pre> |

#### **Security Screen**

| BIOS Setting   | Options                  | Description/Purpose                    |  |
|----------------|--------------------------|----------------------------------------|--|
| Administrator  | Password can be 3-20     | Specifies the administrator password   |  |
| Password       | alphanumeric characters. | Specifies the authinistrator password. |  |
| Licor Password | Password can be 3-20     | Specifies the user password            |  |
| USEI Fasswulu  | alphanumeric characters. | Specifies the user password.           |  |

## 4-7. BOOT

Menu Path Boot

This menu provides control items for system boot configuration such as setting setup prompt timeout, enabling/disabling quiet boot and fast boot, selecting the boot sequence from the available device(s) and BBS option priorities, and setting CSM (Compatibility Support Module) configuration parameters to support legacy BIOS operation systems, various VGA, bootable devices and add-on devices for achieving better compatibility.

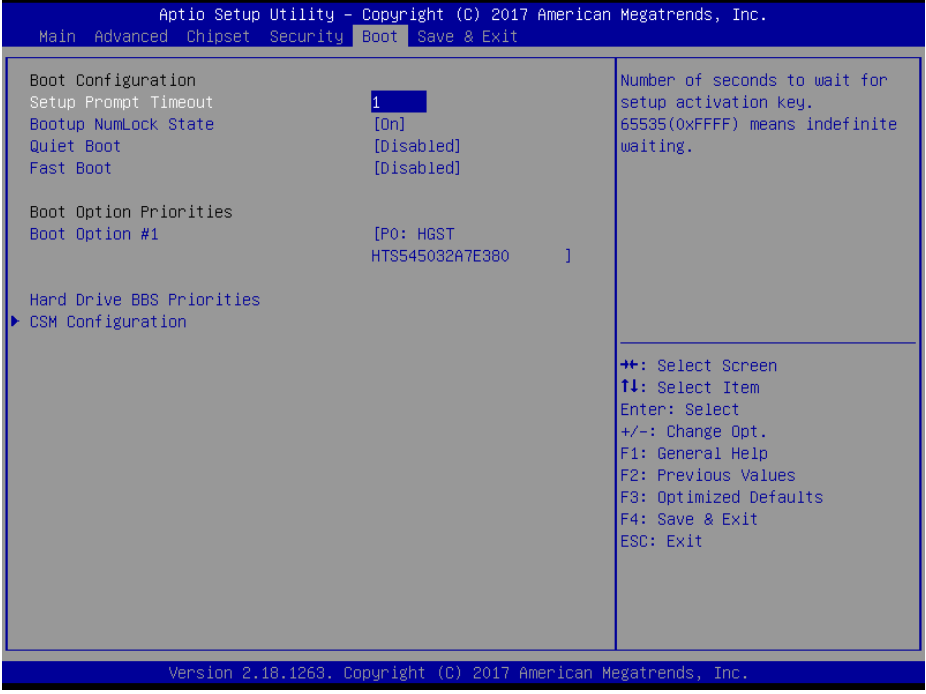

**Boot Screen** 

| BIOS Setting                 | Options                    | Description/Purpose                                                                                                    |
|------------------------------|----------------------------|----------------------------------------------------------------------------------------------------|
| Setup Prompt<br>Timeout      | Numeric (from 1 to 65535)  | Number of seconds to wait for setup activation key.                                                                                                    |
| Bootup NumLock<br>State      | - On<br>- Off              | Specifies the NumLock state after the<br>system is powered on.                                                                                                    |
|                              |                            | <ul> <li>On: Enables the NumLock function<br/>automatically after the system is<br/>powered on.</li> </ul>                                                                                                  |
|                              |                            | Off: Disables the NumLock function<br>after the system is powered on.                                                                                                    |
| Quiet Boot                   | - Disabled<br>- Enabled    | Enables or Disables Quiet Boot options.<br>When this option is set to "Disabled", BIOS<br>will display normal POST messages.                                                                                |
| Fast Boot                    | - Disabled<br>- Enabled    | Enables or Disables Fast Boot option. It allows users to reduce the system startup time and start up the system in a fast manner.                                                                           |
| Boot Option<br>#1~#n         | - [Drive(s)]<br>- Disabled | Allows users to choose the boot sequence<br>from the available device(s). Note that in<br>the menu displayed, you will only see the<br>device with the highest priority for a<br>specific boot device type. |
| Hard Drive BBS<br>Priorities | Sub-Menu                   | Defines the boot order for all the hard<br>drives connected to the system, e.g.<br>SATA, USB drive.                                                                                                    |
| CSM<br>Configuration         | Sub-Menu                   | CSM configuration: Enable/Disable, Option<br>ROM execution settings, etc.                                                                                                    |

### 4-7-1. Boot – Hard Drive BBS Priorities

Menu Path Boot > Hard Drive BBS Priorities

Select **Hard Drive BBS Priorities** from the **Boot** menu to configure the boot sequence and priority of the available drives.

| Aptio Setup Uti: | lity – Copyright (C) 2017 Americ<br>Boot | can Megatrends, Inc.                                                                                                    |
|------------------|------------------------------------------|----------------------------------------------------------------------------------------------------|
| Boot Option #1   | [PO: HGST<br>HTS545032A7E380 ]           | Sets the system boot order                                                                                                    |
|                  |                                          | <pre>++: Select Screen 11: Select Item Enter: Select +/-: Change Opt. F1: General Help F2: Previous Values F3: Optimized Defaults F4: Save &amp; Exit ESC: Exit</pre> |
| Version 2.18.12  | 263. Copyright (C) 2017 American         | n Megatrends, Inc.                                                                                                    |

#### Hard Drive BBS Priorities Screen

| BIOS Setting         | Options                   | Description/Purpose                                                                                                    |
|----------------------|---------------------------|----------------------------------------------------------------------------------------------------|
| Boot Option<br>#1~#n | - [Drive(s)]<br>- Enabled | Allows users to set the priority of all the drives connected to the system or another bootable USB storage. Press <b>Enter</b> to enter the sub-menu and press < ↑ > or < ↓ > arrow keys to select the device. Another way is to press <+> or <-> to move the selected device up/down in the priority list. |

#### 4-7-2. Boot – CSM Configuration

Menu Path Boot > CSM Configuration

The **CSM Configuration** provides advanced CSM (Compatibility Support Module) configurations such as Enable/Disable CSM Support, Boot option filter, configure Option ROM execution, etc.

| Aptio Setup Utility -                                                  | Copyright (C) 2017 American<br><mark>Boot</mark>    | Megatrends, Inc.                                                                                                    |
|------------------------------------------------------------------------|-----------------------------------------------------|----------------------------------------------------------------------------------------------------|
| Compatibility Support Module Configuration Enable/Disable CSM Support. |                                                     |                                                                                                    |
| CSM Support                                                            |                                                     |                                                                                                    |
| CSM16 Module Version                                                   | 07.81                                               |                                                                                                    |
| Boot option filter                                                     | [Legacy only]                                       |                                                                                                    |
| Option ROM execution                                                   |                                                     |                                                                                                    |
| Network<br>Storage<br>Video<br>Other PCI devices                       | [Do not launch]<br>[Legacy]<br>[Legacy]<br>[Legacy] | ++: Select Screen<br>11: Select Item<br>Enter: Select<br>+/-: Change Opt.<br>F1: General Help<br>F2: Previous Values<br>F3: Optimized Defaults<br>F4: Save & Exit<br>ESC: Exit |
| Version 2.18.1263. Copyright (C) 2017 American Megatrends, Inc.        |                                                     |                                                                                                    |

### CSM Configuration Screen

| BIOS Setting | Options                 | Description/Purpose                 |
|--------------|-------------------------|-------------------------------------|
| CSM Support  | - Disabled<br>- Enabled | Enables or Disables CSM Support.    |
| CSM16 Module | No changeable options   | Displays the CSM 16 Module version. |

| BIOS Setting         | Options                                           | Description/Purpose                                                                            |
|----------------------|---------------------------------------------------|------------------------------------------------------------------------------------------------|
| Boot option filter   | - UEFI and Legacy<br>- Legacy only<br>- UEFI only | This option controls Legacy/UEFI ROMs priority.                                                |
| Network              | - Do not launch<br>- UEFI<br>- Legacy             | Controls the execution of UEFI and Legacy<br>PXE Option ROM.                                   |
| Storage              | - Do not launch<br>- UEFI<br>- Legacy             | Controls the execution of UEFI and Legacy<br>Storage Option ROM.                               |
| Video                | - Do not launch<br>- UEFI<br>- Legacy             | Controls the execution of UEFI and Legacy<br>Video Option ROM.                                 |
| Other PCI<br>devices | - Do not launch<br>- UEFI<br>- Legacy             | Determines Option ROM execution policy<br>for devices other than Network, Storage or<br>Video. |

# 4-8. SAVE & EXIT

Menu Path Save & Exit

#### Save Changed BIOS Settings

To save and validate the changed BIOS settings, select **Save Changes** from the **Save** & **Exit** menu, or you can select **Save Changes and Exit** to validate the changes and then exit the system. You can also simply press **F4** at any time to save the BIOS changes.

#### **Discard Changed BIOS Settings**

To cancel the BIOS settings you have previously configured, select **Discard Changes** and Exit from this menu, or simply press Esc to exit the BIOS setup. You can also select **Discard Changes and Reset** to cancel the changed settings and restore the factory BIOS defaults.

#### Load User Defaults

You may simply press **F3** at any time to load the **Optimized Values** which resets all BIOS settings to the factory defaults.

| Aptio Setup Utility – Copyright (C) 2017 American<br>Main Advanced Chipset Security Boot <mark>Save &amp; Exit</mark> | Megatrends, Inc.                                                                                                    |
|----------------------------------------------------------------------------------------------------|----------------------------------------------------------------------------------------------------|
| Save Options<br>Save Changes and Exit<br>Discard Changes and Exit<br>Save Changes and Reset                           | Exit system setup after saving<br>the changes.                                                                                         |
| Discard Changes and Reset                                                                                             |                                                                                                    |
| Save Changes<br>Discard Changes                                                                                       |                                                                                                    |
| Default Options<br>Restore Defaults                                                                                   |                                                                                                    |
| Save as User Defaults<br>Restore User Defaults                                                                        |                                                                                                    |
| Boot Override                                                                                                    | Enter: Select<br>+/-: Change Opt.<br>F1: General Help<br>F2: Previous Values<br>F3: Optimized Defaults<br>F4: Save & Exit<br>ESC: Exit |

Version 2.18.1263. Copyright (C) 2017 American Megatrends, Inc

## Save & Exit Screen

| BIOS Setting                 | Options               | Description/Purpose                                                          |
|------------------------------|-----------------------|------------------------------------------------------------------------------|
| Save Changes<br>and Exit     | No changeable options | Exits the system and saves the changes in NVRAM.                             |
| Discard Changes<br>and Exit  | No changeable options | Exits the system without saving any changes configured in BIOS settings.     |
| Save Changes<br>and Reset    | No changeable options | Saves the changes in NVRAM and resets the system.                            |
| Discard Changes<br>and Reset | No changeable options | Resets the system without saving any<br>changes configured in BIOS settings. |
| Save Changes                 | No changeable options | Saves the changes done so far to any of the setup options.                   |
| Discard Changes              | No changeable options | Discards the changes done so far to any of the BIOS settings.                |
| Restore Defaults             | No changeable options | Loads the optimized defaults for BIOS settings.                              |
| Save as User<br>Defaults     | No changeable options | Saves the changes done so far as User<br>Defaults.                           |
| Restore User<br>Defaults     | No changeable options | Restores the User Defaults to all the BIOS settings.                         |
| Boot Override                | - [Drive(s)]          | Forces to boot the system from selected [drive(s)].                          |

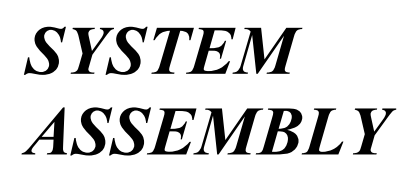

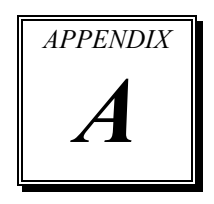

This appendix contains exploded diagrams and part numbers of the 5-wire analog resistive touch panel and projected capacitive touch panel for PA-2019 system.

The following sections are included:

- Easy Maintenance
  - Hard Drive
  - Back Cover
  - CPU and Memory

## • Exploded Diagrams for Panel PC Exploded Diagrams for 5-wire Analog Resistive Touch Panel:

- Exploded Diagram for PA-2019 POS Open & Close
- Exploded Diagram for PA-2019 120W Power Adapter
- Exploded Diagram for PA-2019 PPC Open & Close
- Exploded Diagram for PA-2019 Mainboard
- Exploded Diagram for PA-2019 LCD Holder
- Exploded Diagram for PA-2019 LCD Assembly
- Exploded Diagram for PA-2019 Touch Panel Assembly
- Exploded Diagram for PA-2019 HDD Module
- Exploded Diagram for PA-2019 Metal Back Cover
- Exploded Diagram for PA-2019 2.5" SATA HDD Module

#### **Exploded Diagrams for Projected Capacitive Touch Panel:**

- Exploded Diagram for PA-2019 POS Open & Close
- Exploded Diagram for PA-2019 POS Stand
- Exploded Diagram for PA-2019 120W Power Adapter
- Exploded Diagram for PA-2019 PPC Open & Close
- Exploded Diagram for PA-2019 Mainboard
- Exploded Diagram for PA-2019 LCD Holder
- Exploded Diagram for PA-2019 LCD Assembly
- Exploded Diagram for PA-2019 Touch Panel Assembly
- Exploded Diagram for PA-2019 HDD Module
- Exploded Diagram for PA-2019 Metal Back Cover
- Exploded Diagram for PA-2019 2.5" SATA HDD Module
- Exploded Diagram for PA-2019 MSR Module
- Exploded Diagram for PA-2019 2nd Display
- Exploded Diagram for PA-2019 VFD Module

# Easy Maintenance

### HDD

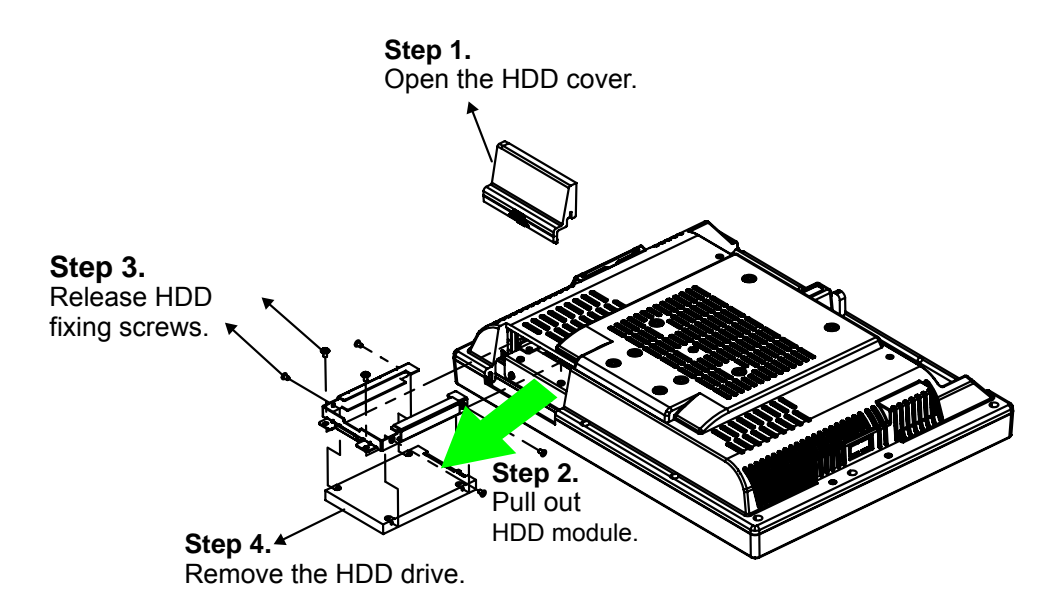
#### **Back Cover**

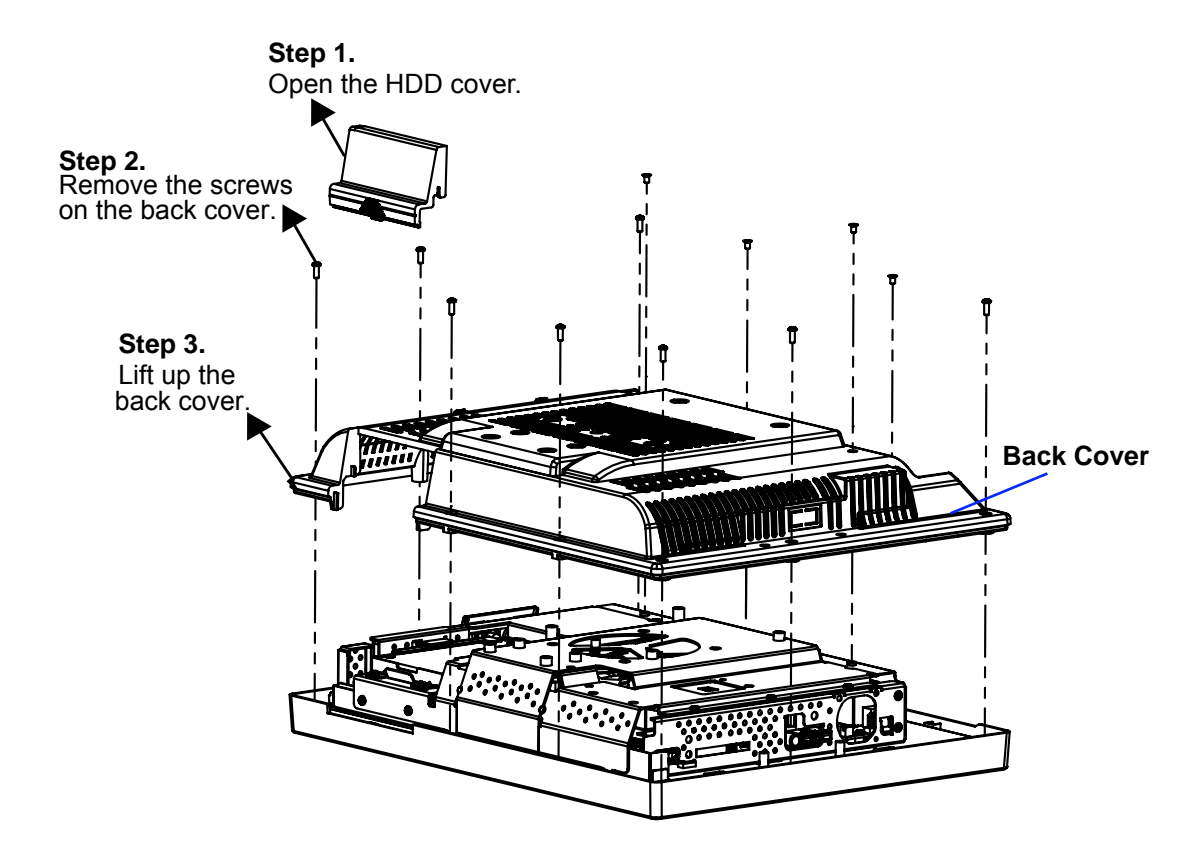

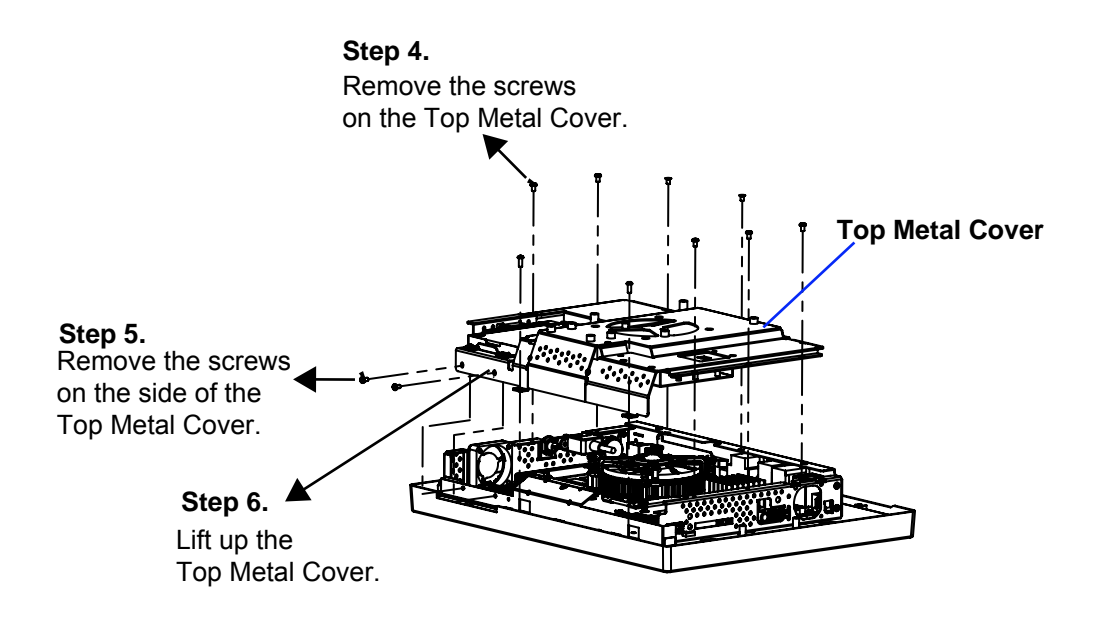

#### **CPU and Memory**

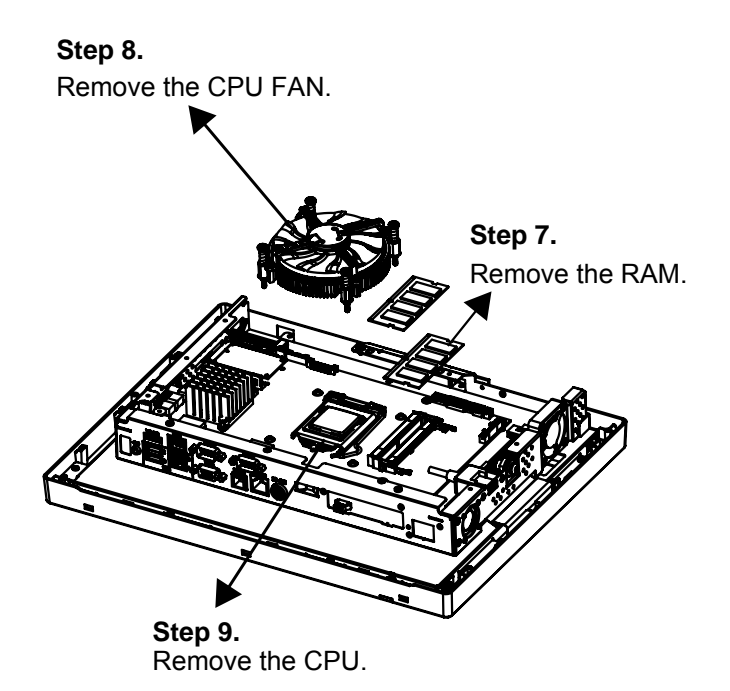

# **Projected Resistive Touch Screen**

### EXPLODED DIAGRAM FOR PA-2019 POS OPEN & CLOSE

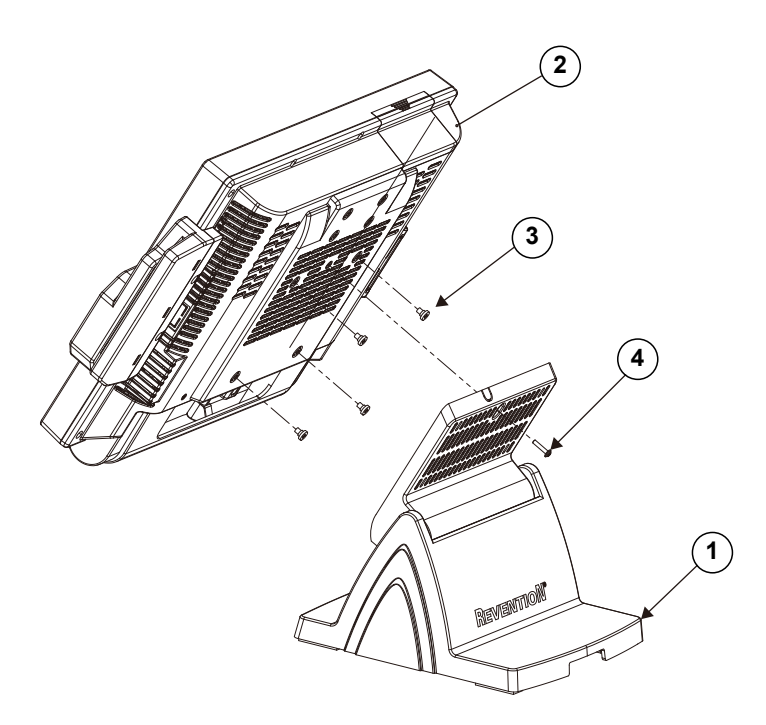

| No. | Component Name  | P/N No.         | Q'ty |
|-----|-----------------|-----------------|------|
| 1   | STAND UNIT      | N/A             | 1    |
| 2   | PA-2019 PPC     | N/A             | 1    |
| 3   | M4_H2.2_L4_I_Ni | 22-272-40004911 | 4    |
| 4   | M3_L5_W_B       | 22-235-30015011 | 1    |

# EXPLODED DIAGRAM FOR PA-2019 POS STAND

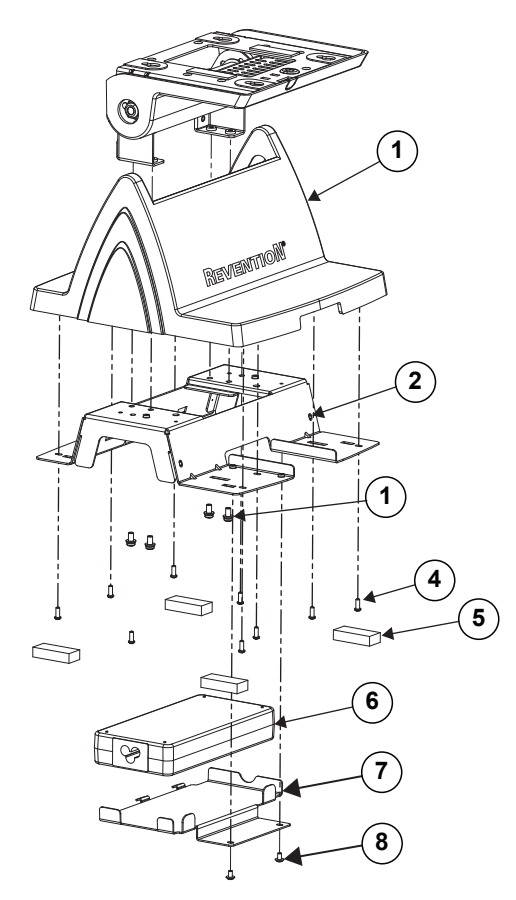

| No. | Component Name          | P/N No.         | Q'ty |
|-----|-------------------------|-----------------|------|
| 1   | POS6920-STAND-COVER     | 30-002-28710226 | 1    |
| 2   | PA-6920 STAND BASE 210W | 20-032-03001226 | 1    |
| 3   | M4_L8_R+S+W_Ni          | 22-232-40008211 | 4    |
| 4   | TS_L8_R_B               | 22-122-30080011 | 9    |
| 5   | Rubber 35x15x8t         | 30-004-01600000 | 4    |
| 6   | 120W Power Adapter      | 52-002-02900101 | 1    |
| 7   | 6980_120W_LEVEL6_HOLDER | 20-029-03001226 | 1    |
| 8   | M3_L5_W_Ni              | 22-242-30005311 | 2    |

PA-2019 SERIES USER'S MANUAL

### EXPLODED DIAGRAM FOR PA-2019 120W Power Adapter

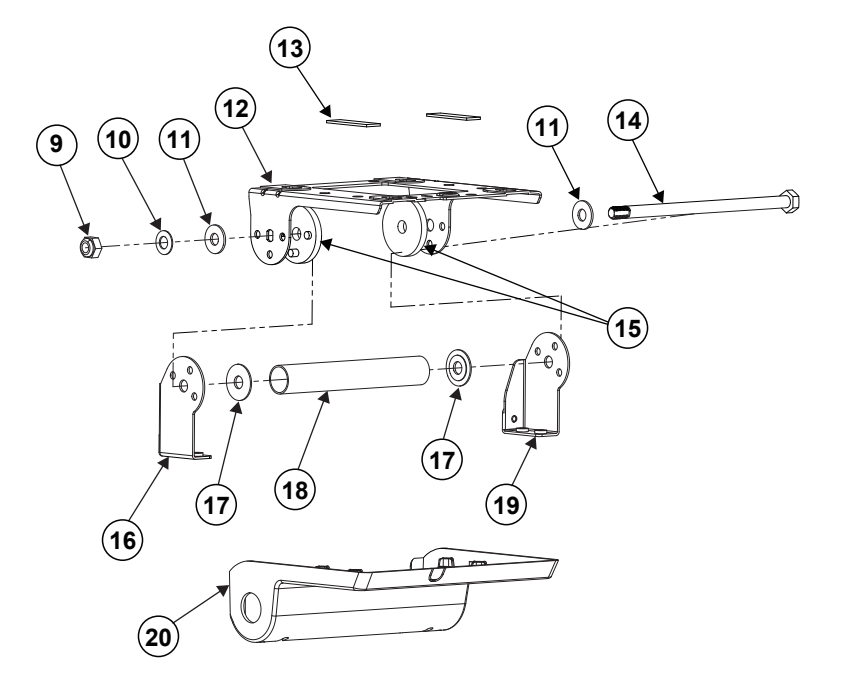

| No. | Component Name            | P/N No.         | Q'ty |
|-----|---------------------------|-----------------|------|
| 9   | M8_NUT                    | 23-142-80081291 | 1    |
| 10  | Washer_OD15.9_ID8.2_T1.25 | 23-205-08090168 | 1    |
| 11  | Washer_D8_D19_T1.5_Ni     | 23-202-08150191 | 2    |
| 12  | 6920-ROTATE_SUPPORT_TYPE2 | 80-002-03004226 | 1    |
| 13  | Rubber_40_12_1.5          | 90-013-06100226 | 2    |
| 14  | M8_H141_L13_Hex_Ni        | 22-252-80154005 | 1    |
| 15  | PS5000-HINGE-SPACER       | 30-041-04100139 | 2    |
| 16  | R_SUPPORT                 | 80-002-03001226 | 1    |
| 17  | Washer_id_8_5_od_24_2     | 23-202-09150247 | 2    |
| 18  | POS6920-PIPE              | 80-056-02001226 | 1    |
| 19  | L_SUPPORT                 | 80-002-03002226 | 1    |
| 20  | 6920-ROTATE_COVER_TYPE2   | 30-002-28111326 | 1    |

PA-2019 SERIES USER'S MANUAL

# EXPLODED DIAGRAM FOR PA-2019 PPC Open and Close

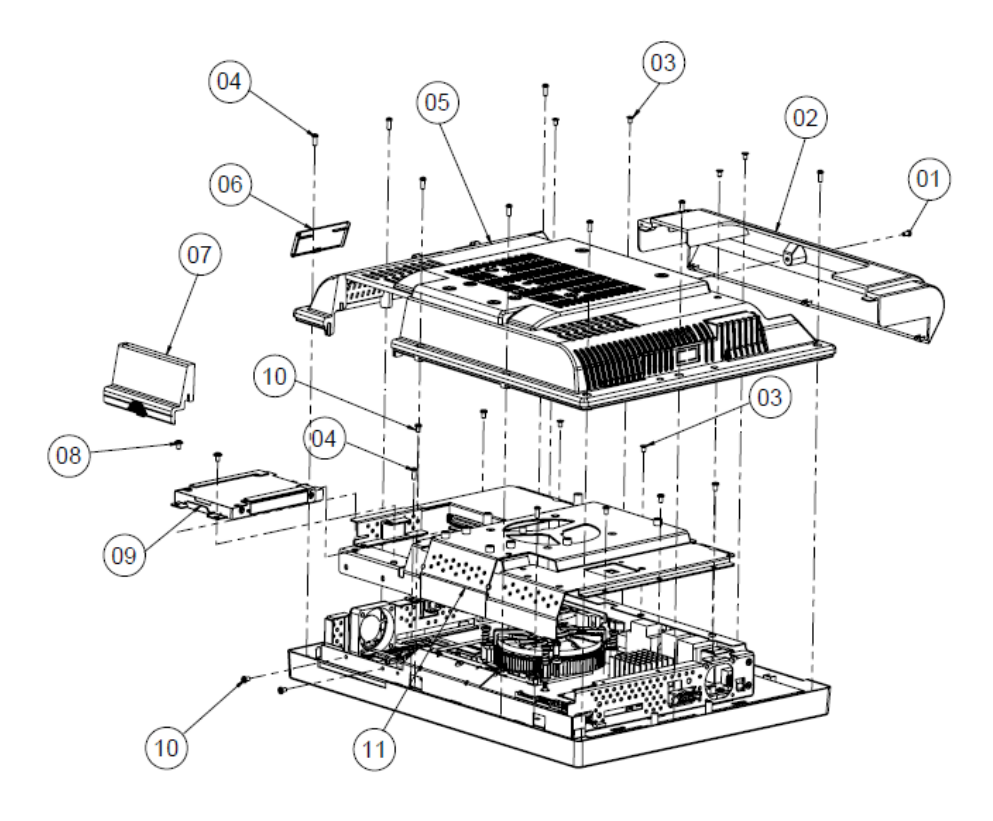

| NO. | Name                    | PART NO.        | Q'ty |
|-----|-------------------------|-----------------|------|
| 1   | M3_L6_I_B               | 82-275-30006018 | 1    |
| 2   | POS-6920_Cable_cover    | 30-002-28310226 | 1    |
| 3   | M3_L5_F_B               | 22-215-30005011 | 4    |
| 4   | T3_L8_R_B               | 22-122-30080011 | 10   |
| 5   | PA-6970_Back_cover      | 30-002-28110253 | 1    |
| 6   | PA-6970_switch_cover    | 30-002-28510226 | 1    |
| 7   | PA-6970_HDD_cover       | 30-002-28210253 | 1    |
| 8   | M3_L5_W_Ni              | 22-242-30005311 | 2    |
| 9   | PA-6980_HDD_UNIT        |                 | 1    |
| 10  | M5_L5_RNi               | 22-230-30005811 | 7    |
| 11  | PA-6980_Metal_Back_UNIT |                 | 1    |

### EXPLODED DIAGRAM FOR PA-2019 MAIN BOARD

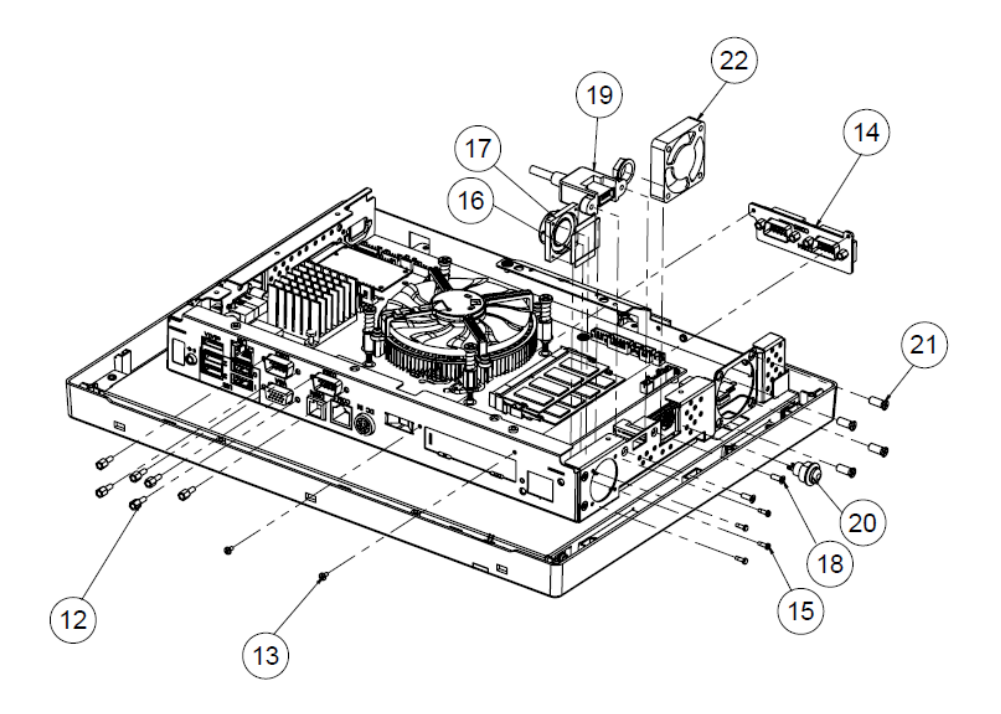

| NO. | Name                  | PART NO.        | Q'ty |
|-----|-----------------------|-----------------|------|
| 12  | No.4_UNC_L5_H6.8_BOSS | 22-692-40048051 | 6    |
| 13  | M2_L4_I_Ni            | 22-272-20004011 | 2    |
| 14  | Option I/O            | See Order       | 1    |
| 15  | T2_L6_R_Ni            | 22-412-20060011 | 4    |
| 16  | PORON_19.5x4x0.5      | 90-013-15200226 | 4    |
| 17  | PA-6970_speaker       | 13-500-08280418 | 1    |
| 18  | No.4_L8_F_B           | 22-315-40008019 | 2    |
| 19  | PA-6980-USB_cable     | 27-006-37702111 | 1    |
| 20  | PA-6980_switch_cable  | 27-019-24203071 | 1    |
| 21  | T4.4_L11_F_Bt_Ni      | 22-212-46011011 | 4    |
| 22  | 40x40x10.5_fan        | 21-004-04040371 | 1    |

### EXPLODED DIAGRAM FOR PA-2019 LCD HOLDER

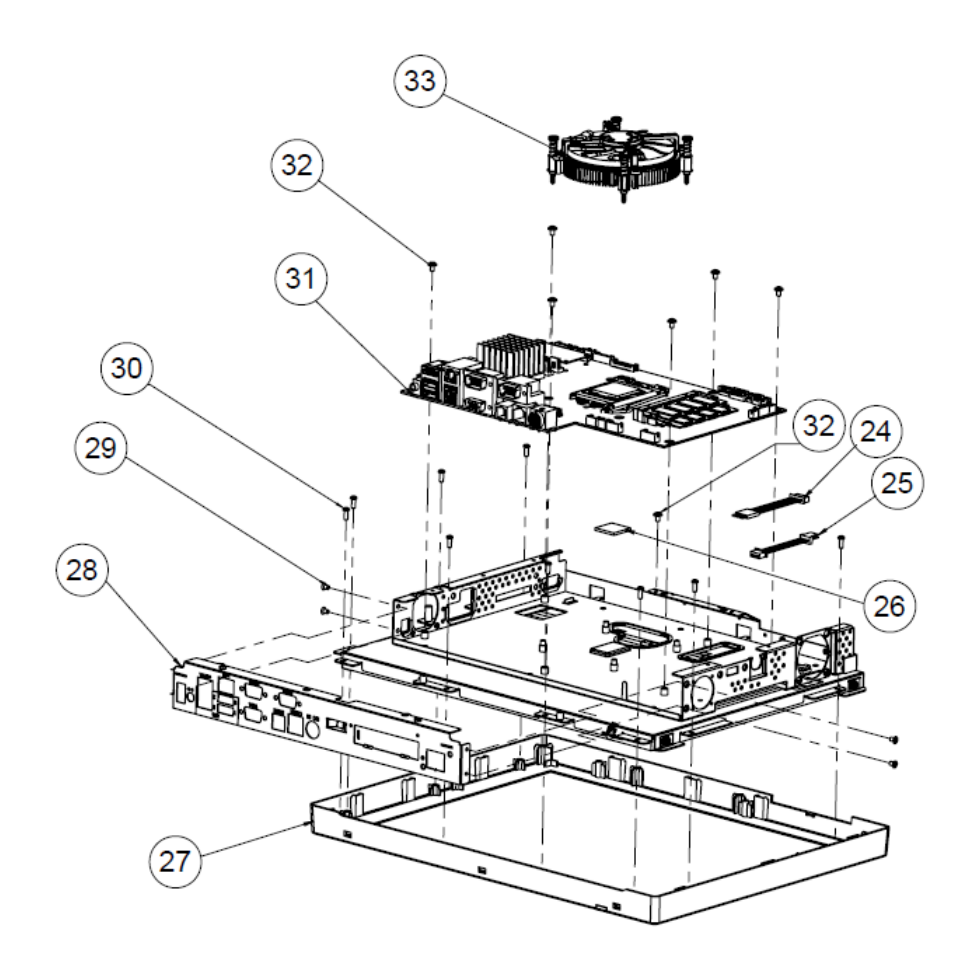

| NO. | Name                 | PART NO.        | Q'ty |
|-----|----------------------|-----------------|------|
| 24  | TOUCH_EXTENDED CABLE | 27-043-37703071 | 1    |
| 25  | FAN_EXTENDED CABLE   | 27-043-37701071 | 1    |
| 26  | thermal_pad          | 21-006-82020004 | 1    |
| 27  | PA-6980_Front_UNIT   |                 | 1    |
| 28  | PA-6980_I/O_Plate    | 20-005-03001377 | 1    |
| 29  | M3_L5_F_B            | 22-215-30005011 | 4    |
| 30  | T3_L8_R_B            | 22-122-30080011 | 9    |
| 31  | PB-6980RA            |                 | 1    |
| 32  | M3_L5_W_Ni           | 22-242-30005311 | 7    |
| 33  | CPU cooler           | 21-003-19696001 | 1    |

# EXPLODED DIAGRAM FOR PA-2019 LCD ASSEMBLY

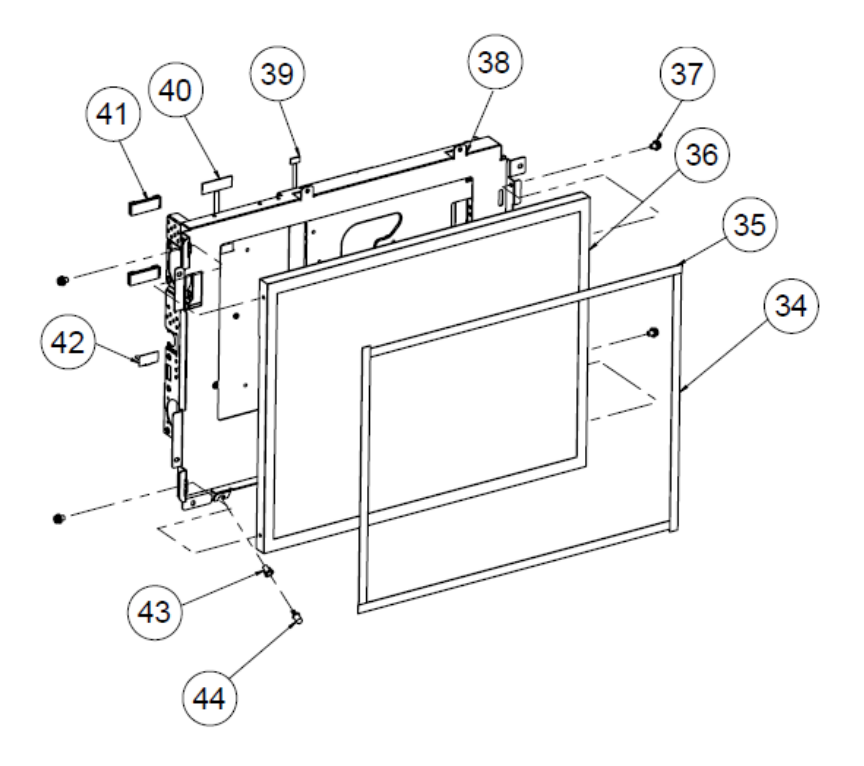

| No. | Component Name             | P/N No.         | Q'ty |
|-----|----------------------------|-----------------|------|
| 34  | PORON_314.9x8x0.5(cut→242) | 30-013-24100000 | 2    |
| 35  | PORON_314.9x8x0.5(cut→316) | 30-013-24100000 | 2    |
| 36  | 15" LCD panel              | 52-351-03015021 | 1    |
| 37  | M3_L6_R+S_W_Ni             | 22-232-30060211 | 4    |
| 38  | POS6980-LCD_holder         | 20-029-03001377 | 1    |
| 39  | panel_led_cable            | 27-055-37703071 | 1    |
| 40  | PA-6980_lvds_cable         | 27-020-37704111 | 1    |
| 41  | Cable clip(fcm-25snqw)     | 90-042-04200000 | 2    |
| 42  | Led_holder(CLED-1)         | 30-014-04100009 | 1    |
| 43  | PA-6980_led_cable          | 27-018-24707071 | 1    |

# EXPLODED DIAGRAM FOR PA-2019 TOUCH PANEL ASSEMBLY

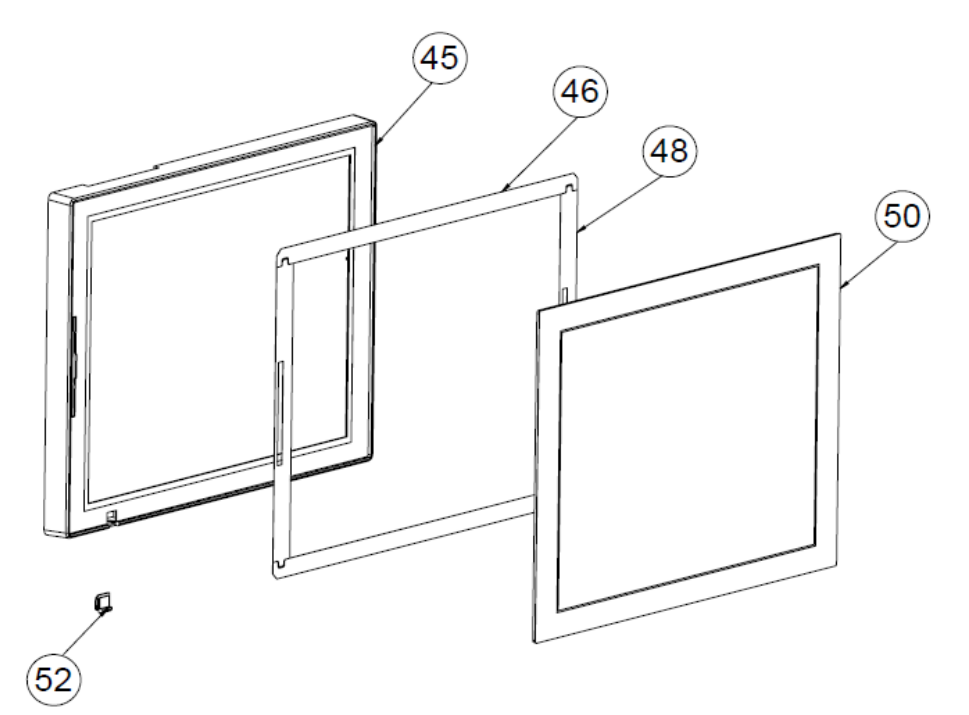

| No. | Component Name                     | P/N No.         | Q'ty | Remark     |
|-----|------------------------------------|-----------------|------|------------|
| 44  | PA-6980_lcd_front_cover            | 30-002-28110377 | 1    |            |
| 45  | DOUBLE_COATED_TAPE_A<br>(For ELO)  | 94-026-04901220 | 2    | For ELO    |
|     | DOUBLE_COATED_TAPE_B<br>(For Abon) | 94-026-05001220 | 2    | For Abon   |
| 47  | DOUBLE_COATED_TAPE_B<br>(ForELO)   | 94-026-04902220 | 2    | For ELO    |
|     | DOUBLE_COATED_TAPE_B<br>(For Abon) | 94-026-05002220 | 2    | For Abon   |
| 40  | 15"_Flat_resistive_touch (ELO)     | 52-380-00114701 | 1    | ELO Touch  |
| 49  | 15"_Flat_resistive_touch (Abon)    | 52-380-00200114 |      | Abon Touch |
| 51  | PA-6920_led_lens                   | 30-021-02130269 | 1    |            |

PA-2019 SERIES USER'S MANUAL

Page: A-17

### EXPLODED DIAGRAM FOR PA-2019 HDD MODULE

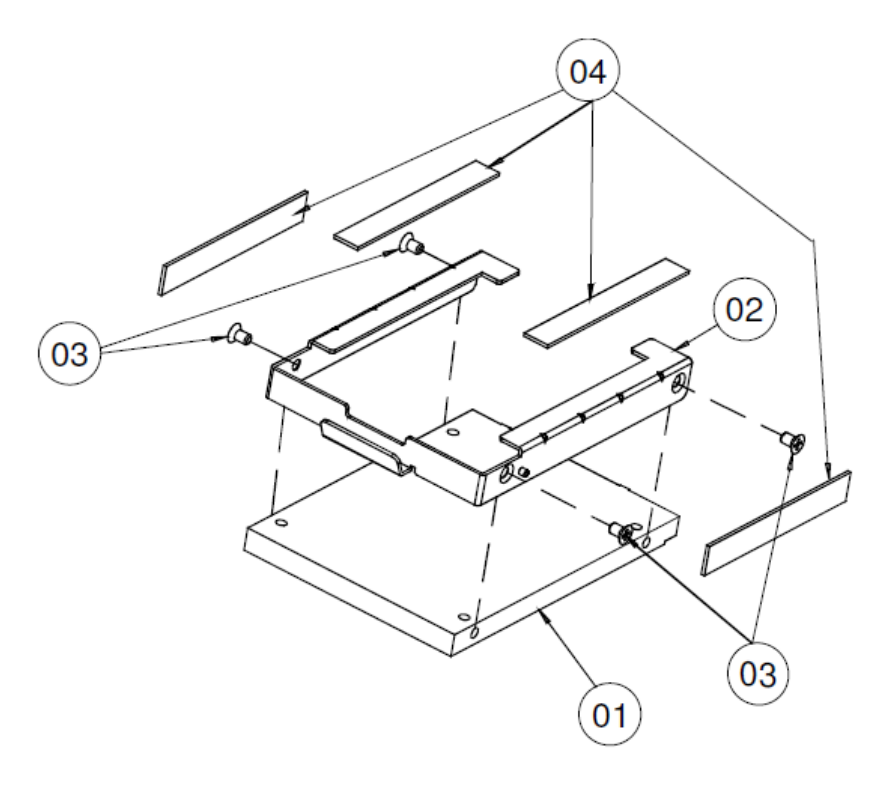

| No. | Part Name                      | Part No.        | Qty |
|-----|--------------------------------|-----------------|-----|
| 1   | 320GB 2.5" SATA II HDD(option) | 52-451-20110105 | 1   |
| 2   | PA-6151 HDD_TRAY               | 80-054-03001226 | 1   |
| 3   | F_SCREW,M3.0X0.5PX5mm          | 22-215-30005011 | 4   |
| 4   | HDD CHASSIC EVA (63x9x1mm)     | 90-013-15100226 | 4   |

#### EXPLODED DIAGRAM FOR PA-2019 METAL BACK COVER

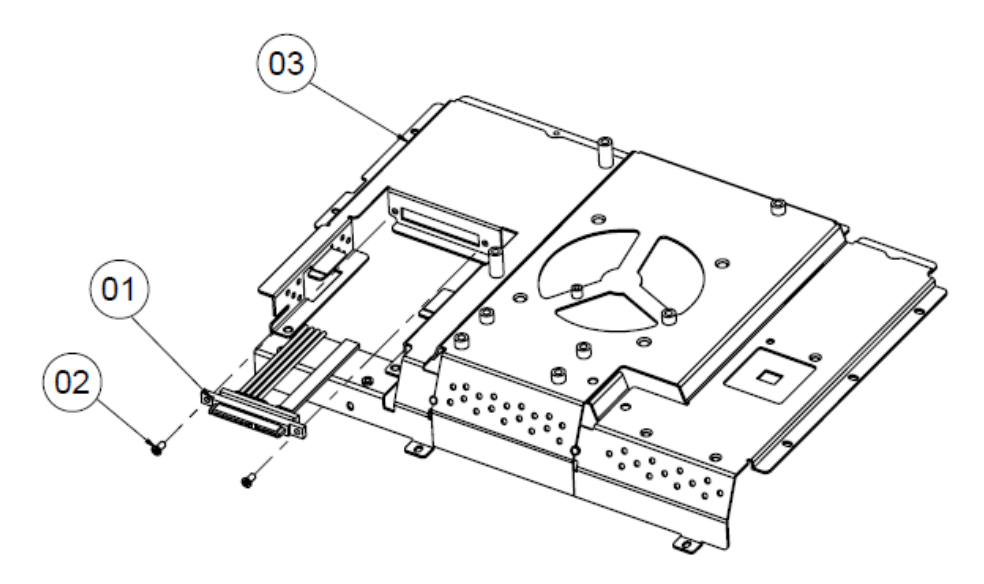

| NO. | COMPONENT NAME           | PART NO.        | Q'ty |
|-----|--------------------------|-----------------|------|
| 1   | pa-6980_sata_cable       | 27-008-32609081 | 1    |
| 2   | M3_L6_I_B                | 82-275-30006018 | 2    |
| 3   | PA-6980_Metal_back_cover | 20-004-03001377 | 1    |

# EXPLODED DIAGRAM FOR PA-2019 2.5" SATA HDD

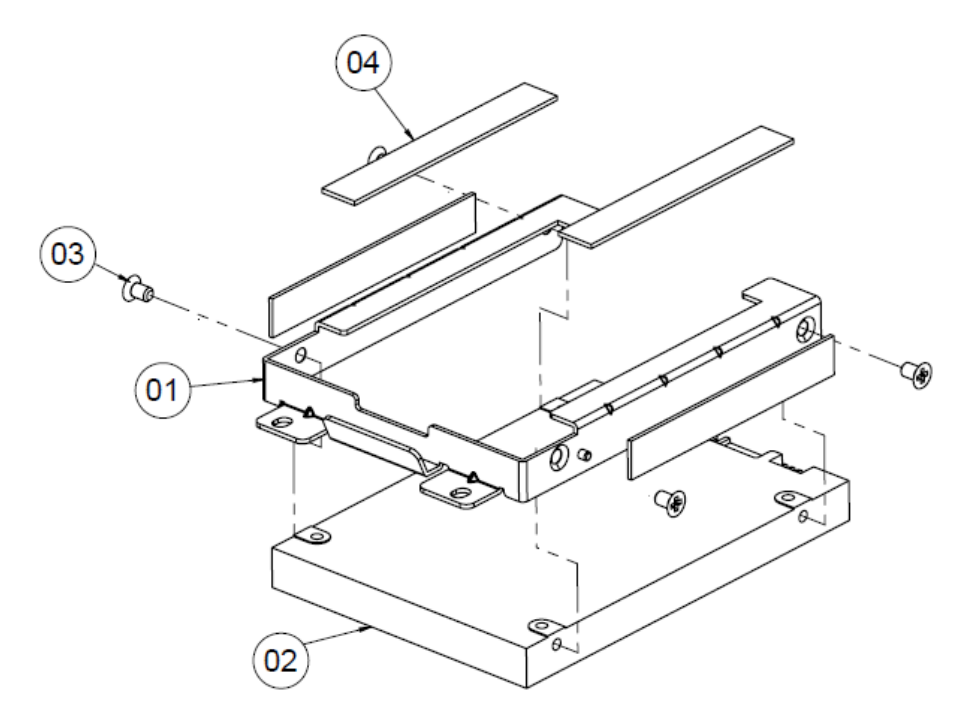

| NO. | COMPONENT NAME | PART NO.        | Q'ty |
|-----|----------------|-----------------|------|
| 1   | HDD_track      | 80-054-03001226 | 1    |
| 2   | 2.5" Sata HDD  | See Order       | 1    |
| 3   | M3_L5_F_B      | 22-215-30005011 | 4    |
| 4   | PORON_63X9X1t  | 90-013-15100226 | 4    |

# **Projected Capacitive Touch Screen**

### EXPLODED DIAGRAM FOR PA-2019 POS OPEN & CLOSE

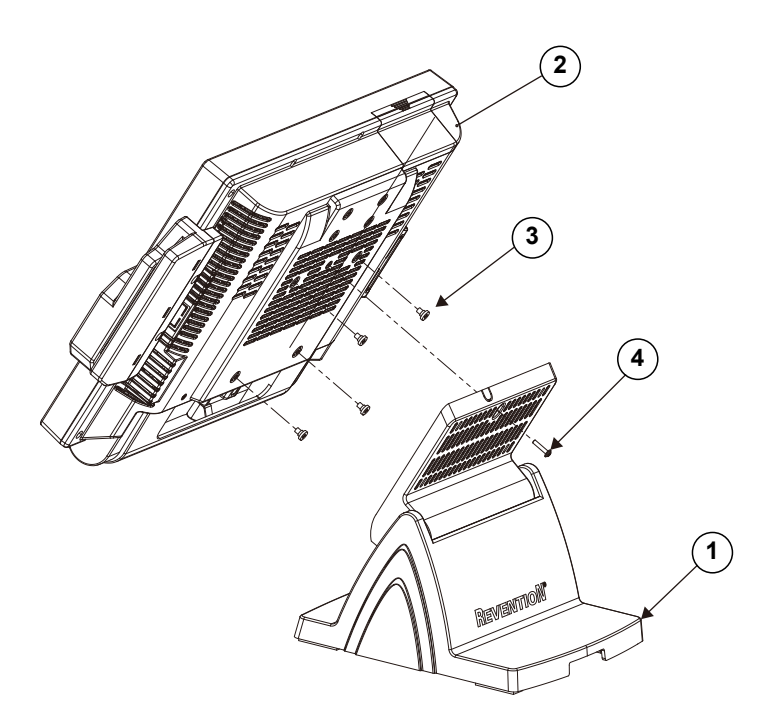

| No. | Component Name  | P/N No.         | Q'ty |
|-----|-----------------|-----------------|------|
| 1   | STAND UNIT      | N/A             | 1    |
| 2   | PA-2019 PPC     | N/A             | 1    |
| 3   | M4_H2.2_L4_I_Ni | 22-272-40004911 | 4    |
| 4   | M3_L5_W_B       | 22-235-30015011 | 1    |

# EXPLODED DIAGRAM FOR PA-2019 POS STAND

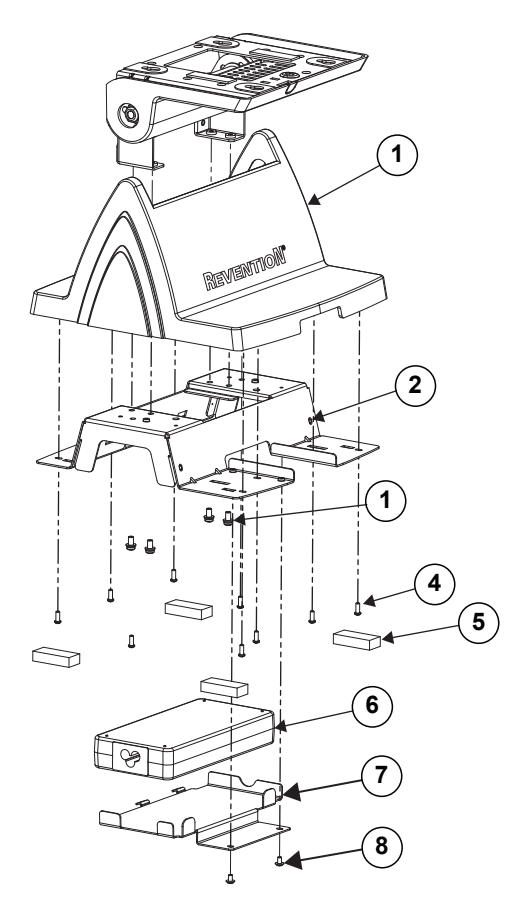

| No. | Component Name          | P/N No.         | Q'ty |
|-----|-------------------------|-----------------|------|
| 1   | POS6920-STAND-COVER     | 30-002-28710226 | 1    |
| 2   | PA-6920 STAND BASE 210W | 20-032-03001226 | 1    |
| 3   | M4_L8_R+S+W_Ni          | 22-232-40008211 | 4    |
| 4   | TS_L8_R_B               | 22-122-30080011 | 9    |
| 5   | Rubber 35x15x8t         | 30-004-01600000 | 4    |
| 6   | 120W Power Adapter      | 52-002-02900101 | 1    |
| 7   | 6980_120W_LEVEL6_HOLDER | 20-029-03001226 | 1    |
| 8   | M3_L5_W_Ni              | 22-242-30005311 | 2    |

PA-2019 SERIES USER'S MANUAL

# EXPLODED DIAGRAM FOR PA-2019 120W POWER ADAPTER

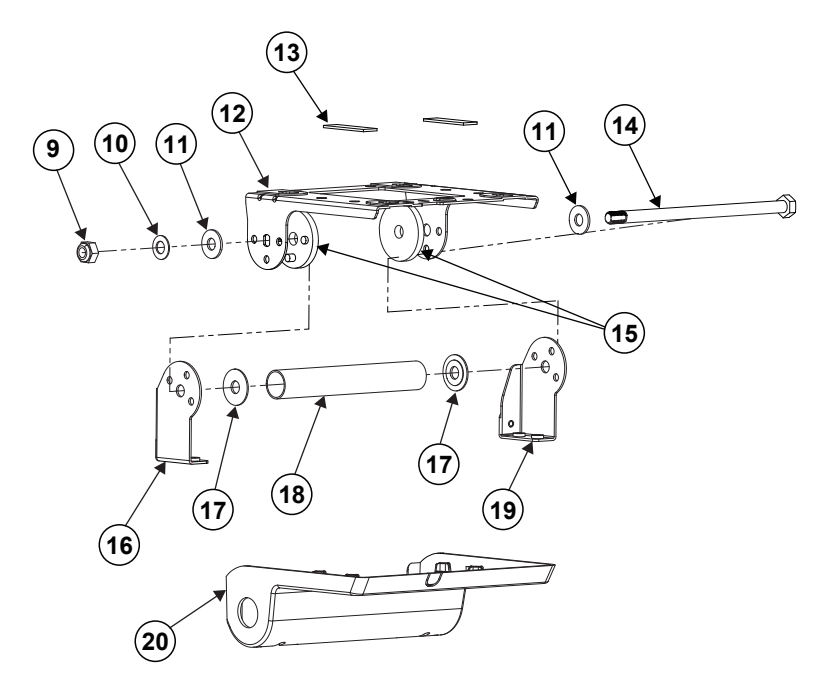

| No. | Component Name            | P/N No.         | Q'ty |
|-----|---------------------------|-----------------|------|
| 9   | M8_NUT                    | 23-142-80081291 | 1    |
| 10  | Washer_OD15.9_ID8.2_T1.25 | 23-205-08090168 | 1    |
| 11  | Washer_D8_D19_T1.5_Ni     | 23-202-08150191 | 2    |
| 12  | 6920-ROTATE_SUPPORT_TYPE2 | 80-002-03004226 | 1    |
| 13  | Rubber_40_12_1.5          | 90-013-06100226 | 2    |
| 14  | M8_H141_L13_Hex_Ni        | 22-252-80154005 | 1    |
| 15  | PS5000-HINGE-SPACER       | 30-041-04100139 | 2    |
| 16  | R_SUPPORT                 | 80-002-03001226 | 1    |
| 17  | Washer_id_8_5_od_24_2     | 23-202-09150247 | 2    |
| 18  | POS6920-PIPE              | 80-056-02001226 | 1    |
| 19  | L_SUPPORT                 | 80-002-03002226 | 1    |
| 20  | 6920-ROTATE_COVER_TYPE2   | 30-002-28111326 | 1    |

PA-2019 SERIES USER'S MANUAL

### EXPLODED DIAGRAM FOR PA-2019 PPC OPEN & CLOSE

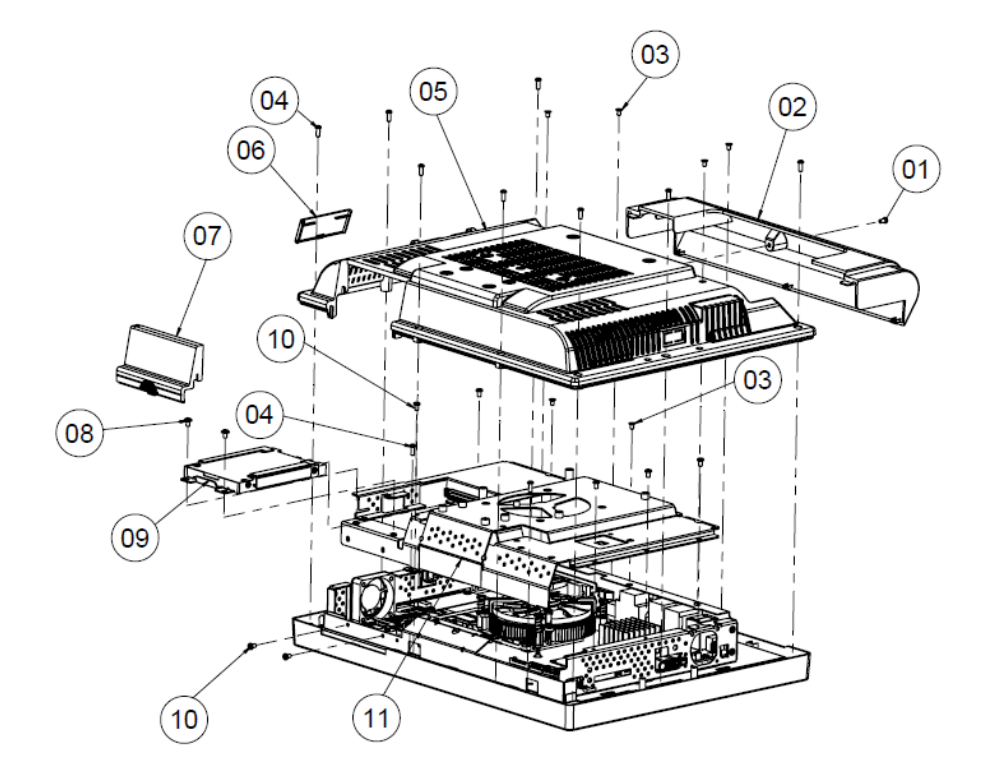

| NO. | Name                    | PART NO.        | Q'ty |
|-----|-------------------------|-----------------|------|
| 1   | M3_L6_I_B               | 82-275-30006018 | 1    |
| 2   | POS-6920_Cable_cover    | 30-002-28310226 | 1    |
| 3   | M3_L5_F_B               | 22-215-30005011 | 4    |
| 4   | T3_L8_R_B               | 22-122-30080011 | 10   |
| 5   | PA-6970_Back_cover      | 30-002-28110253 | 1    |
| 6   | PA-6970_switch_cover    | 30-002-28510226 | 1    |
| 7   | PA-6970_HDD_cover       | 30-002-28210253 | 1    |
| 8   | M3_L5_W_Ni              | 22-242-30005311 | 2    |
| 9   | PA-6980_HDD_UNIT        |                 | 1    |
| 10  | M5_L5_RNi               | 22-230-30005811 | 7    |
| 11  | PA-6980_Metal_Back_UNIT |                 | 1    |

### **EXPLODED DIAGRAM FOR PA-2019 MAINBOARD**

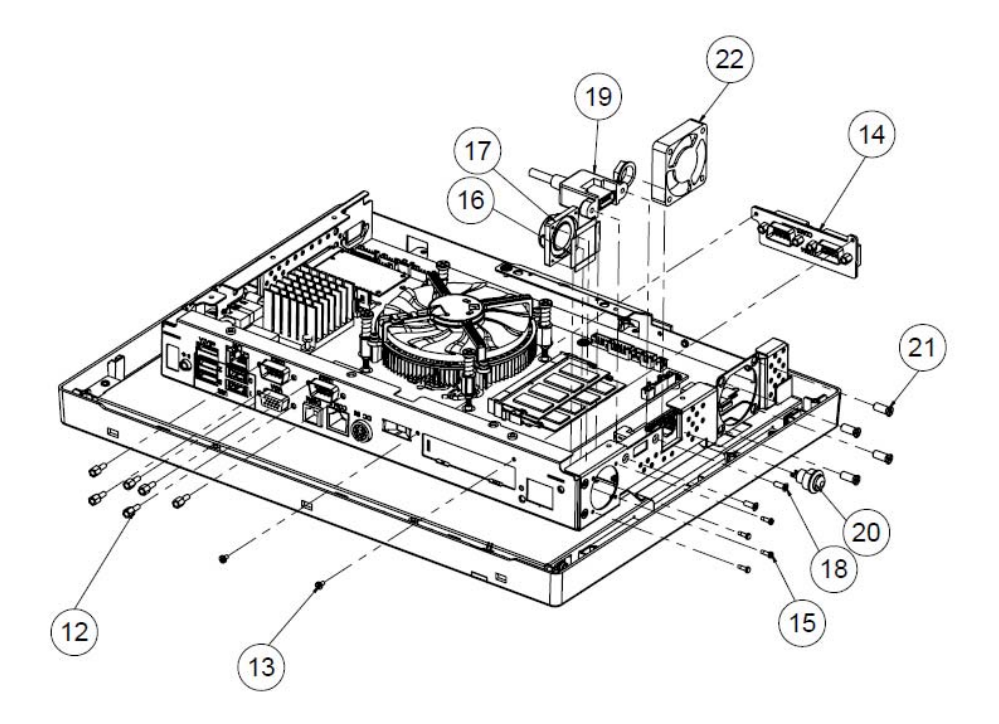

| NO. | Name                  | PART NO.        | Q'ty |
|-----|-----------------------|-----------------|------|
| 12  | No.4_UNC_L5_H6.8_BOSS | 22-692-40048051 | 6    |
| 13  | M2_L4_I_Ni            | 22-272-20004011 | 2    |
| 14  | Option I/O            | See Order       | 1    |
| 15  | T2_L6_R_Ni            | 22-412-20060011 | 4    |
| 16  | PORON_19.5x4x0.5      | 90-013-15200226 | 4    |
| 17  | PA-6970_speaker       | 13-500-08280418 | 1    |
| 18  | No.4_L8_F_B           | 22-315-40008019 | 2    |
| 19  | PA-6980-USB_cable     | 27-006-37702111 | 1    |
| 20  | PA-6980_switch_cable  | 27-019-24203071 | 1    |
| 21  | T4.4_L11_F_Bt_Ni      | 22-212-46011011 | 4    |
| 22  | 40x40x10.5_fan        | 21-004-04040371 | 1    |

#### EXPLODED DIAGRAM FOR PA-2019 LCD HOLDER

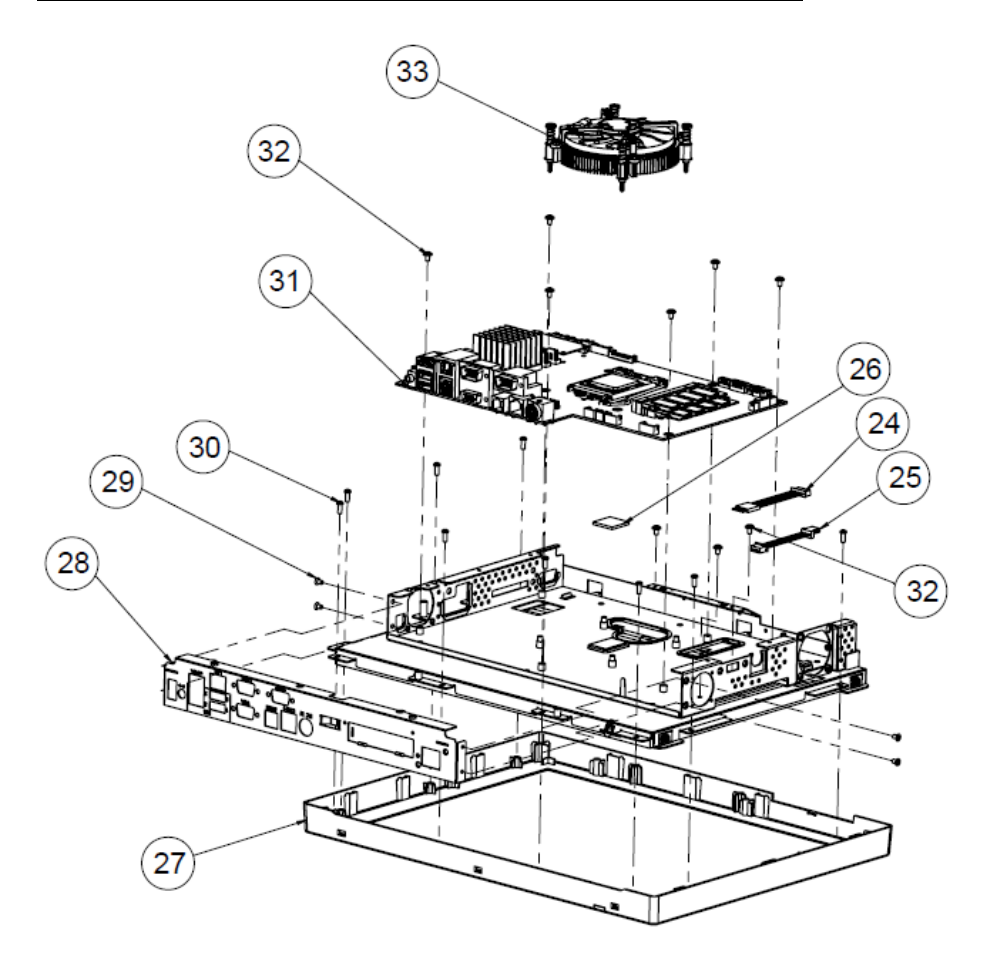

| NO. | Name                 | PART NO.        | Q'ty |
|-----|----------------------|-----------------|------|
| 24  | TOUCH_EXTENDED CABLE | 27-043-37703071 | 1    |
| 25  | FAN_EXTENDED CABLE   | 27-043-37701071 | 1    |
| 26  | thermal_pad          | 21-006-82020004 | 1    |
| 27  | PA-6980_Front_UNIT   |                 | 1    |
| 28  | PA-6980_I/O_Plate    | 20-005-03001377 | 1    |
| 29  | M3_L5_F_B            | 22-215-30005011 | 4    |
| 30  | T3_L8_R_B            | 22-122-30080011 | 9    |
| 31  | PB-6980RA            |                 | 1    |
| 32  | M3_L5_W_NI           | 22-242-30005311 | 9    |
| 33  | CPU cooler           | 21-003-19696001 | 1    |

### EXPLODED DIAGRAM FOR PA-2019 LCD ASSEMBLY

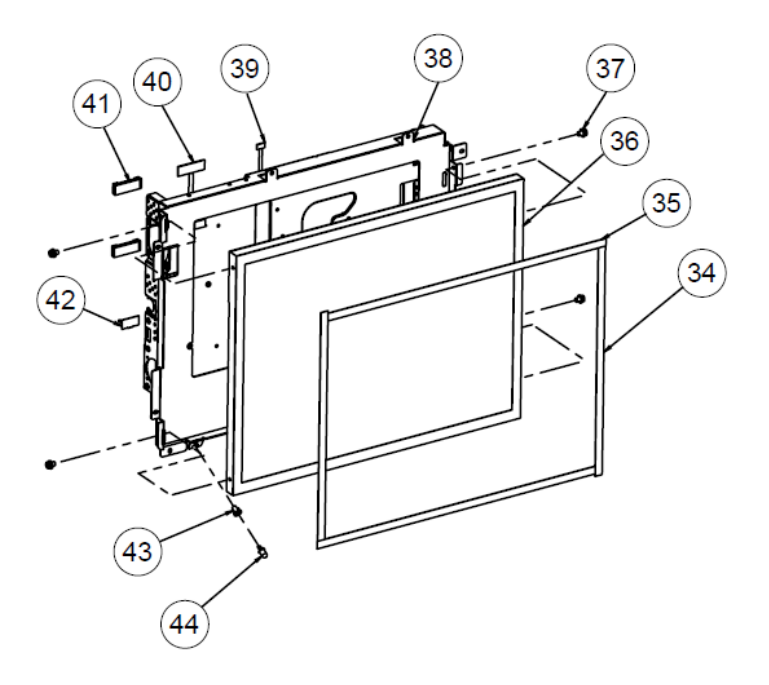

| NO. | Name                        | PART NO.        | Q'ty |
|-----|-----------------------------|-----------------|------|
| 34  | PORON_314.9x8x0.5(cut->242) | 30-013-24100000 | 2    |
| 35  | PORON_314.9x8x0.5(cut->316) | 30-013-24100000 | 2    |
| 36  | 15" LCD panel               | 52-351-03015021 | 1    |
| 37  | M3_L6_R+S+W_Ni              | 22-232-30060211 | 4    |
| 38  | POS6980-LCD_holder          | 20-029-03001377 | 1    |
| 39  | panel_led_cable             | 27-055-37703071 | 1    |
| 40  | PA-6980_lvds_cable          | 27-020-37704111 | 1    |
| 41  | Cable clip(fcm-25snqw)      | 90-042-04200000 | 2    |
| 42  | Led_holder(CLED-1)          | 30-014-04100009 | 1    |
| 43  | PA-6980_led_cable           | 27-018-24707071 | 1    |

# EXPLODED DIAGRAM FOR PA-2019 TOUCH PANEL ASSEMBLY

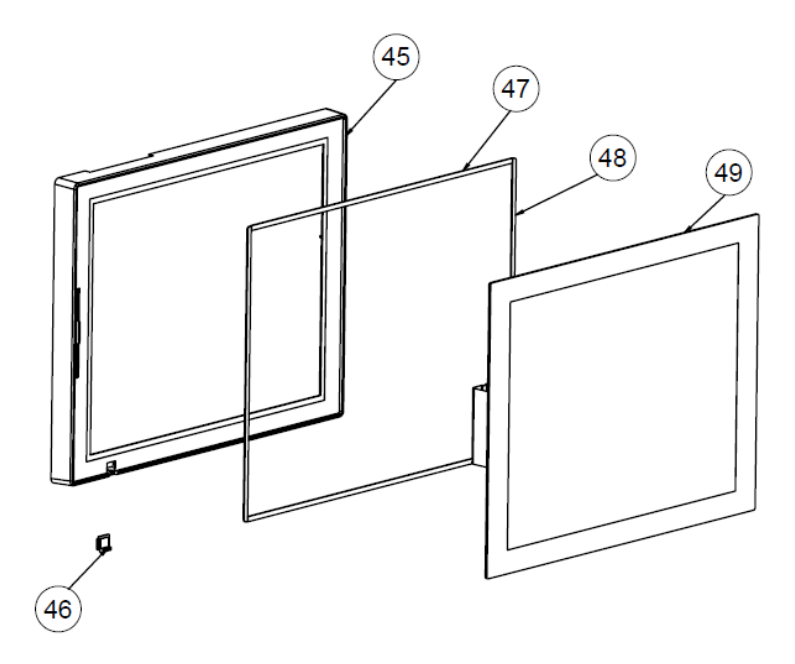

| No. | Component Name             | P/N No.              | Q'ty |
|-----|----------------------------|----------------------|------|
| 45  | PA-6980_lcd_front over     | 30-002-2             | 1    |
| 46  | PA-6920_led_len            | <b>30-</b> 021-02130 | 1    |
| 47  | DOUBLE APE_349.3x4.5.x1.1t | 94-02                | 2    |
| 48  | DOUBLE APE_272.8x4.5x1.1t  | 94-026               | 2    |
| 49  | 15" lat_Capacitive_Touch   | <b>52-</b> 380-00150 | 1    |

### EXPLODED DIAGRAM FOR PA-2019 HDD MODULE

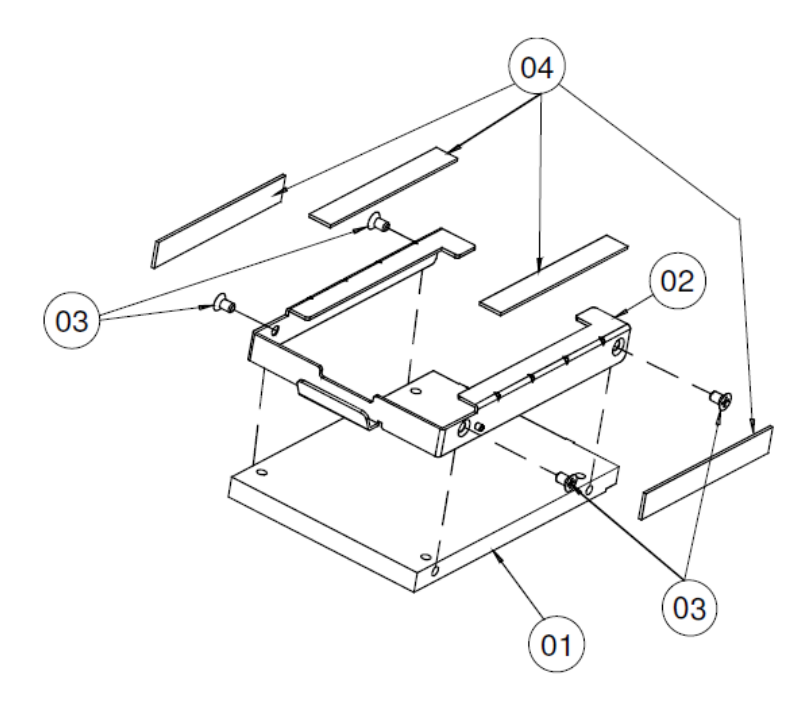

| No. | Part Name                       | Part No.        | Qty |
|-----|---------------------------------|-----------------|-----|
| 1   | 320GB 2.5" SATA II HDD (option) | 52-451-20110105 | 1   |
| 5   | PA-6151 HDD_TRAY                | 80-054-03001226 | 1   |
| 3   | F_SCREW,M3.0X0.5PX5mm           | 22-215-30005011 | 4   |
| 4   | HDD CHASSIC EVA (63x9x1mm)      | 90-013-15100226 | 4   |

### EXPLODED DIAGRAM FOR PA-2019 METAL BACK COVER

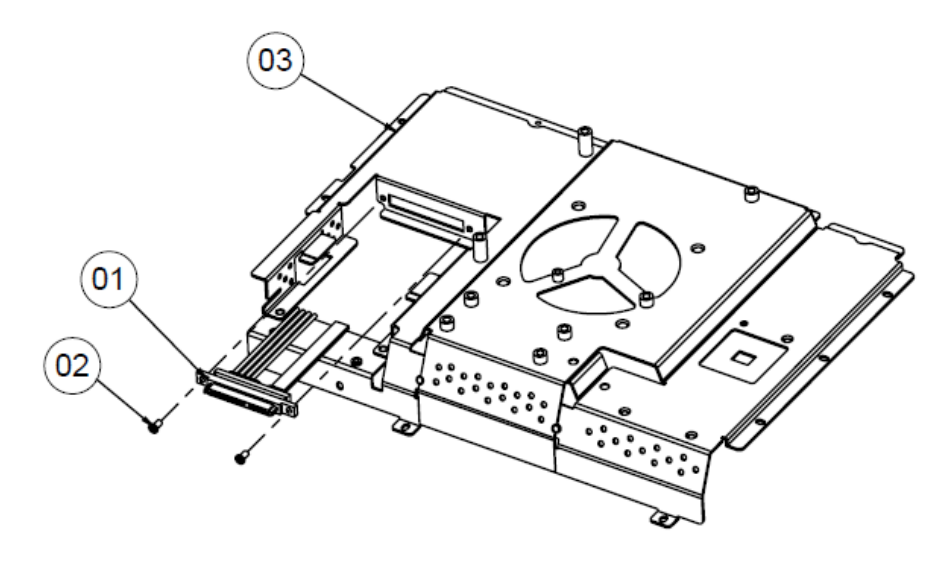

| NO. | COMPONENT NAME           | PART NO.        | Q'ty |
|-----|--------------------------|-----------------|------|
| 1   | pa-6980_sata_cable       | 27-008-32609081 | 1    |
| 2   | M3_L6_I_B                | 82-275-30006018 | 2    |
| 3   | PA-6980_Metal_back_cover | 20-004-03001377 | 1    |

# EXPLODED DIAGRAM FOR PA-2019 2.5" SATA HDD

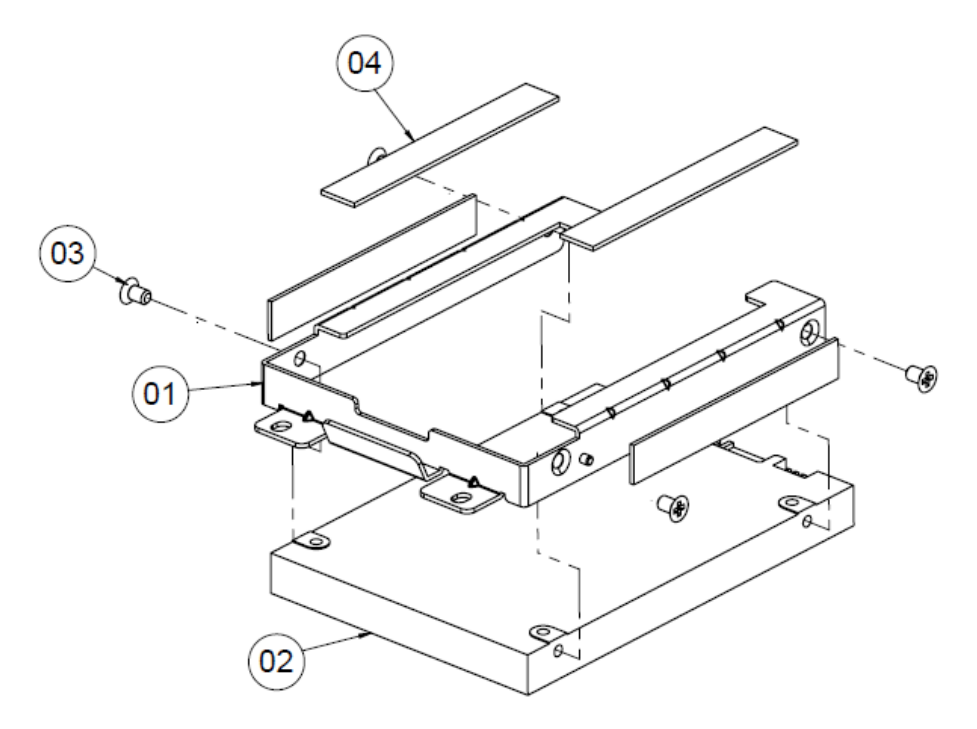

| NO. | COMPONENT NAME | PART NO.        | Q'ty |
|-----|----------------|-----------------|------|
| 1   | HDD_track      | 80-054-03001226 | 1    |
| 2   | 2.5" Sata HDD  | See Order       | 1    |
| 3   | M3_L5_F_B      | 22-215-30005011 | 4    |
| 4   | PORON_63X9X1t  | 90-013-15100226 | 4    |

### EXPLODED DIAGRAM FOR PA-2019 MSR MODULE

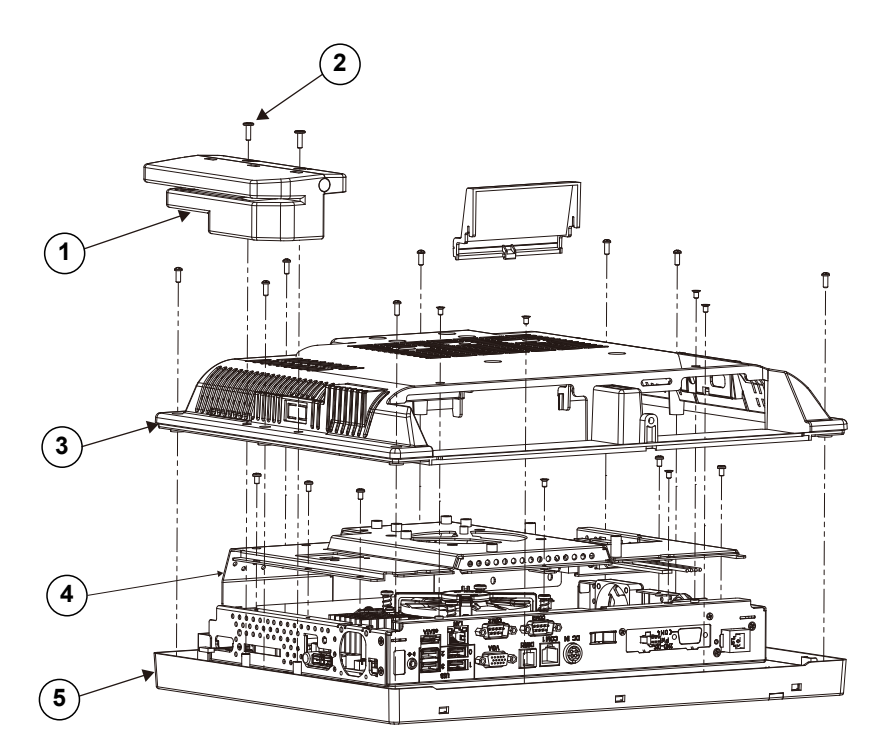

| No. | Component Name        | P/N No.           | Q'ty |
|-----|-----------------------|-------------------|------|
| 1   | MSR Module            | PA-6980RZ-48A/48B | 1    |
| 2   | M3_L12_I_B            | 22-2753010120     | 2    |
| 3   | PA-6970 Back Cover    | 30-002-28110253   | 1    |
| 4   | Top Metal Module Assy | N/A               | 1    |
| 5   | Main Module Assy      | N/A               | 1    |

### EXPLODED DIAGRAM FOR PA-2019 2ND DISPLAY

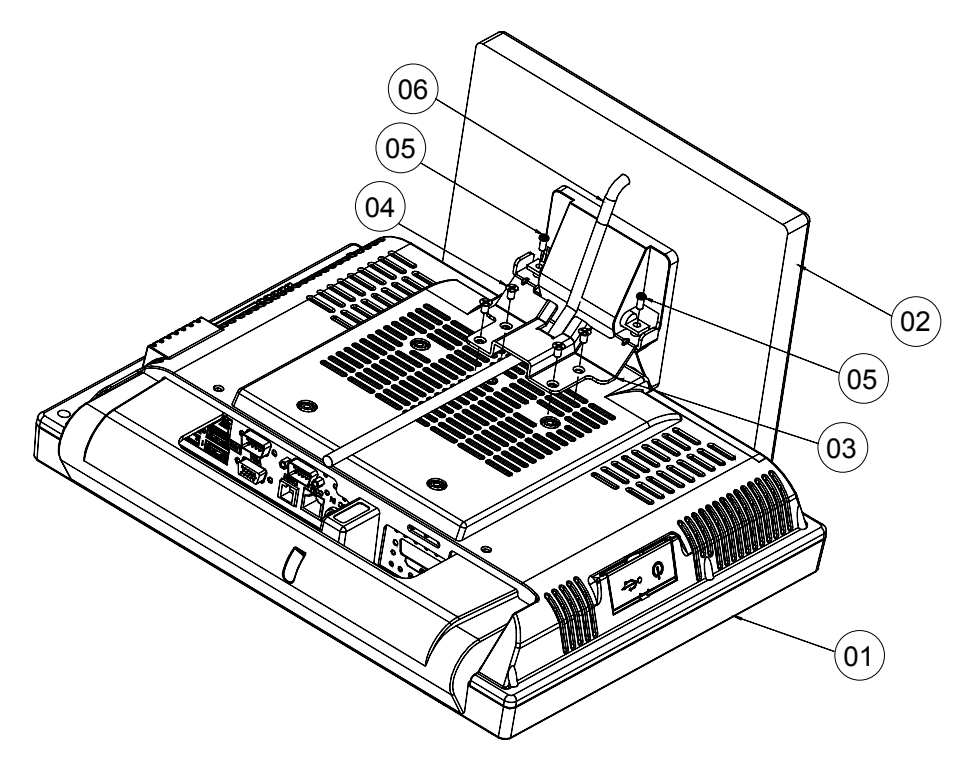

| No. | Component Name          | P/N No.         | Q'ty |
|-----|-------------------------|-----------------|------|
| 1   | PA-2019_PPC             | N/A             | 1    |
| 2   | 2ND_DISPLAY (8")        | 52-380-06080316 | 1    |
| 3   | 2ND_DIS_SUPPORT_BRACKET | 80-006-03061226 | 1    |
| 4   | F_SCREW_M4_L8mm         | 22-215-40008711 | 4    |
| 5   | R_SCREW_M4_L8mm         | 22-245-40008011 | 2    |
| 6   | POWER CABLE             | 27-012-24710111 | 1    |

### EXPLODED DIAGRAM FOR PA-2019 VFD MODULE

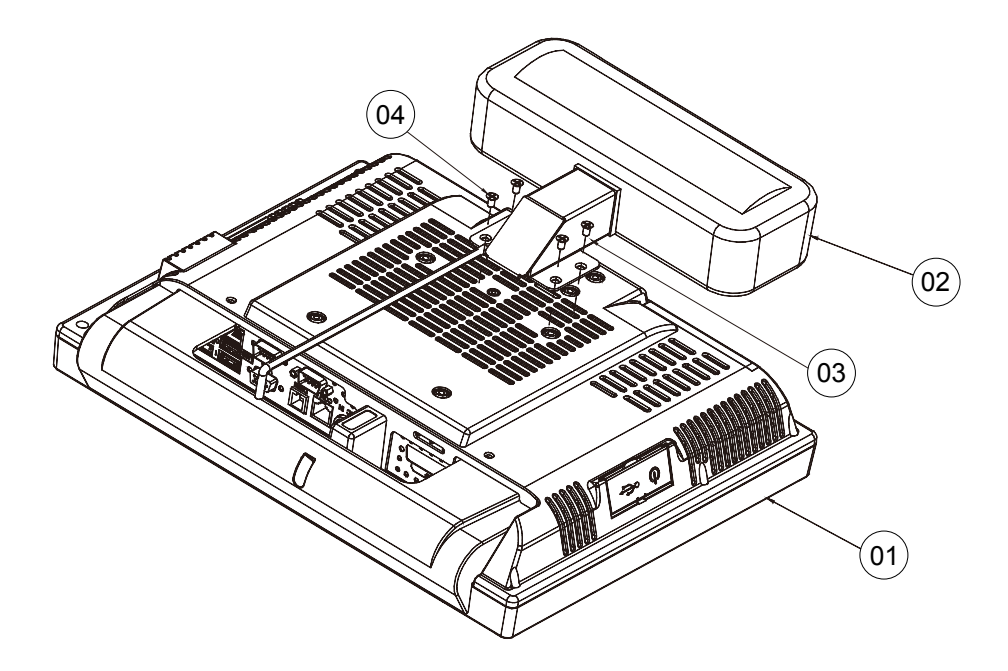

| No. | Component Name      | P/N No.         | Q'ty |
|-----|---------------------|-----------------|------|
| 1   | PA-2019_PPC         | N/A             | 1    |
| 2   | VFD_DISPLAY         | 52-901-24001703 | 1    |
| 3   | VFD_SUPPORT_BRACKET | 80-006-03062226 | 1    |
| 4   | F_SCREW_M4_L8mm     | 22-215-40008711 | 4    |

# TECHNICAL SUMMARY

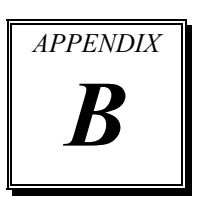

This appendix will give you a brief introduction of the allocation maps for the system resources.

The following sections are included:

- Block Diagram
- Interrupt Map
- I / O Map
- Memory Map
- Watchdog Timer Configuration
- Flash BIOS Update

# **BLOCK DIAGRAM**

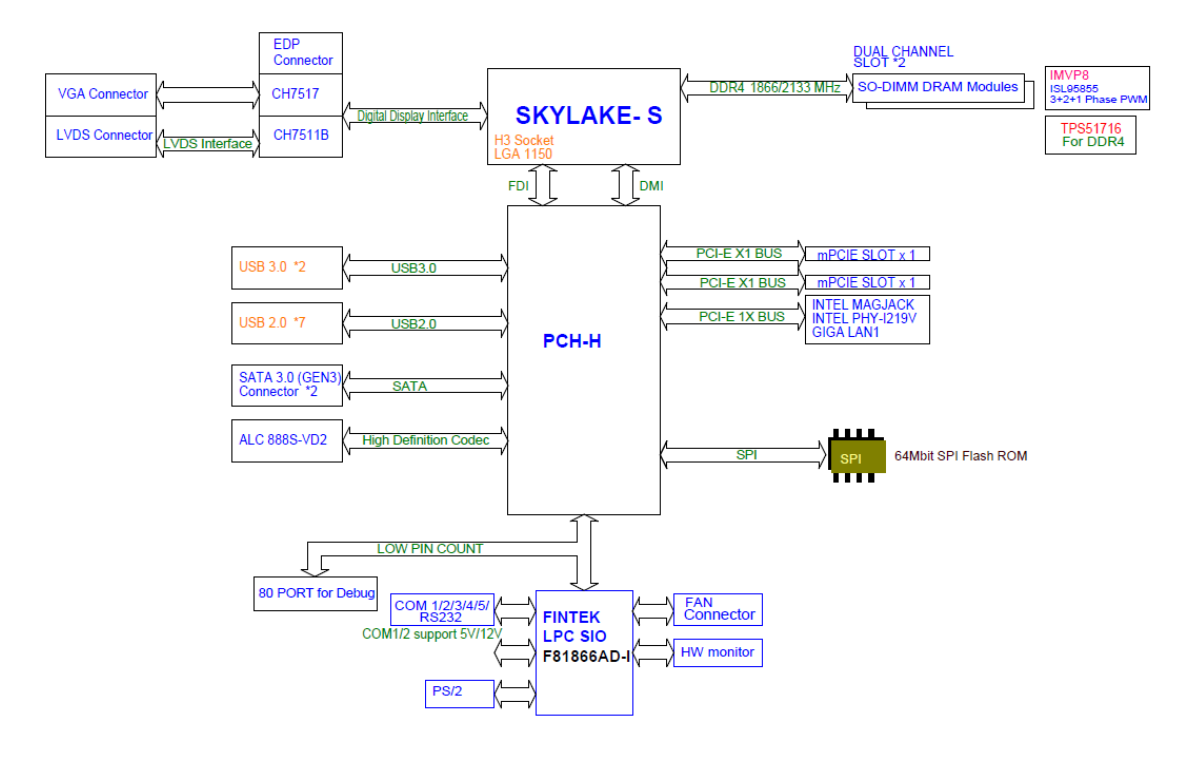
| IRQ    | ASSIGNMENT                                                              |
|--------|-------------------------------------------------------------------------|
| IRQ 0  | System timer                                                            |
| IRQ 1  | Standard PS/2 Keyboard                                                  |
| IRQ 3  | Communications Port (COM2)                                              |
| IRQ 4  | Communications Port (COM1)                                              |
| IRQ 6  | Communications Port (COM5)                                              |
| IRQ 7  | Communications Port (COM3)                                              |
| IRQ 8  | System CMOS/real time clock                                             |
| IRQ 10 | Communications Port (COM4)                                              |
| IRQ 11 | Intel(R) 100 Series/C230 Series Chipset Family SMBus - A123             |
| IRQ 11 | Intel(R) 100 Series/C230 Series Chipset Family Thermal subsystem - A131 |
| IRQ 13 | Numeric data processor                                                  |
| IRQ 14 | Motherboard resources                                                   |
| IRQ 16 | Standard AHCI 1.0 Serial ATA Controller                                 |
| IRQ 16 | High Definition Audio Controller                                        |
| IRQ 81 | Microsoft ACPI-Compliant System                                         |
| IRQ 82 | Microsoft ACPI-Compliant System                                         |
| IRQ 83 | Microsoft ACPI-Compliant System                                         |
| IRQ 84 | Microsoft ACPI-Compliant System                                         |
| IRQ 85 | Microsoft ACPI-Compliant System                                         |
| IRQ 86 | Microsoft ACPI-Compliant System                                         |
| IRQ 87 | Microsoft ACPI-Compliant System                                         |
| IRQ 88 | Microsoft ACPI-Compliant System                                         |
| IRQ 89 | Microsoft ACPI-Compliant System                                         |
| IRQ 90 | Microsoft ACPI-Compliant System                                         |
| IRQ 91 | Microsoft ACPI-Compliant System                                         |

### **INTERRUPT MAP**

| IRQ     | ASSIGNMENT                      |
|---------|---------------------------------|
| IRQ 92  | Microsoft ACPI-Compliant System |
| IRQ 93  | Microsoft ACPI-Compliant System |
| IRQ 94  | Microsoft ACPI-Compliant System |
| IRQ 95  | Microsoft ACPI-Compliant System |
| IRQ 96  | Microsoft ACPI-Compliant System |
| IRQ 97  | Microsoft ACPI-Compliant System |
| IRQ 98  | Microsoft ACPI-Compliant System |
| IRQ 99  | Microsoft ACPI-Compliant System |
| IRQ 100 | Microsoft ACPI-Compliant System |
| IRQ 101 | Microsoft ACPI-Compliant System |
| IRQ 102 | Microsoft ACPI-Compliant System |
| IRQ 103 | Microsoft ACPI-Compliant System |
| IRQ 104 | Microsoft ACPI-Compliant System |
| IRQ 105 | Microsoft ACPI-Compliant System |
| IRQ 106 | Microsoft ACPI-Compliant System |
| IRQ 107 | Microsoft ACPI-Compliant System |
| IRQ 108 | Microsoft ACPI-Compliant System |
| IRQ 109 | Microsoft ACPI-Compliant System |
| IRQ 110 | Microsoft ACPI-Compliant System |
| IRQ 111 | Microsoft ACPI-Compliant System |
| IRQ 112 | Microsoft ACPI-Compliant System |
| IRQ 113 | Microsoft ACPI-Compliant System |
| IRQ 114 | Microsoft ACPI-Compliant System |
| IRQ 115 | Microsoft ACPI-Compliant System |
| IRQ 116 | Microsoft ACPI-Compliant System |
| IRQ 117 | Microsoft ACPI-Compliant System |

| IRQ     | ASSIGNMENT                      |
|---------|---------------------------------|
| IRQ 118 | Microsoft ACPI-Compliant System |
| IRQ 119 | Microsoft ACPI-Compliant System |
| IRQ 120 | Microsoft ACPI-Compliant System |
| IRQ 121 | Microsoft ACPI-Compliant System |
| IRQ 122 | Microsoft ACPI-Compliant System |
| IRQ 123 | Microsoft ACPI-Compliant System |
| IRQ 124 | Microsoft ACPI-Compliant System |
| IRQ 125 | Microsoft ACPI-Compliant System |
| IRQ 126 | Microsoft ACPI-Compliant System |
| IRQ 127 | Microsoft ACPI-Compliant System |
| IRQ 128 | Microsoft ACPI-Compliant System |
| IRQ 129 | Microsoft ACPI-Compliant System |
| IRQ 130 | Microsoft ACPI-Compliant System |
| IRQ 131 | Microsoft ACPI-Compliant System |
| IRQ 132 | Microsoft ACPI-Compliant System |
| IRQ 133 | Microsoft ACPI-Compliant System |
| IRQ 134 | Microsoft ACPI-Compliant System |
| IRQ 135 | Microsoft ACPI-Compliant System |
| IRQ 136 | Microsoft ACPI-Compliant System |
| IRQ 137 | Microsoft ACPI-Compliant System |
| IRQ 138 | Microsoft ACPI-Compliant System |
| IRQ 139 | Microsoft ACPI-Compliant System |
| IRQ 140 | Microsoft ACPI-Compliant System |
| IRQ 141 | Microsoft ACPI-Compliant System |
| IRQ 142 | Microsoft ACPI-Compliant System |
| IRQ 143 | Microsoft ACPI-Compliant System |

| IRQ     | ASSIGNMENT                      |
|---------|---------------------------------|
| IRQ 144 | Microsoft ACPI-Compliant System |
| IRQ 145 | Microsoft ACPI-Compliant System |
| IRQ 146 | Microsoft ACPI-Compliant System |
| IRQ 147 | Microsoft ACPI-Compliant System |
| IRQ 148 | Microsoft ACPI-Compliant System |
| IRQ 149 | Microsoft ACPI-Compliant System |
| IRQ 150 | Microsoft ACPI-Compliant System |
| IRQ 151 | Microsoft ACPI-Compliant System |
| IRQ 152 | Microsoft ACPI-Compliant System |
| IRQ 153 | Microsoft ACPI-Compliant System |
| IRQ 154 | Microsoft ACPI-Compliant System |
| IRQ 155 | Microsoft ACPI-Compliant System |
| IRQ 156 | Microsoft ACPI-Compliant System |
| IRQ 157 | Microsoft ACPI-Compliant System |
| IRQ 158 | Microsoft ACPI-Compliant System |
| IRQ 159 | Microsoft ACPI-Compliant System |
| IRQ 160 | Microsoft ACPI-Compliant System |
| IRQ 161 | Microsoft ACPI-Compliant System |
| IRQ 162 | Microsoft ACPI-Compliant System |
| IRQ 163 | Microsoft ACPI-Compliant System |
| IRQ 164 | Microsoft ACPI-Compliant System |
| IRQ 165 | Microsoft ACPI-Compliant System |
| IRQ 166 | Microsoft ACPI-Compliant System |
| IRQ 167 | Microsoft ACPI-Compliant System |
| IRQ 168 | Microsoft ACPI-Compliant System |
| IRQ 169 | Microsoft ACPI-Compliant System |

| IRQ            | ASSIGNMENT                                  |
|----------------|---------------------------------------------|
| IRQ 170        | Microsoft ACPI-Compliant System             |
| IRQ 171        | Microsoft ACPI-Compliant System             |
| IRQ 172        | Microsoft ACPI-Compliant System             |
| IRQ 173        | Microsoft ACPI-Compliant System             |
| IRQ 174        | Microsoft ACPI-Compliant System             |
| IRQ 175        | Microsoft ACPI-Compliant System             |
| IRQ 176        | Microsoft ACPI-Compliant System             |
| IRQ 177        | Microsoft ACPI-Compliant System             |
| IRQ 178        | Microsoft ACPI-Compliant System             |
| IRQ 179        | Microsoft ACPI-Compliant System             |
| IRQ 180        | Microsoft ACPI-Compliant System             |
| IRQ 181        | Microsoft ACPI-Compliant System             |
| IRQ 182        | Microsoft ACPI-Compliant System             |
| IRQ 183        | Microsoft ACPI-Compliant System             |
| IRQ 184        | Microsoft ACPI-Compliant System             |
| IRQ 185        | Microsoft ACPI-Compliant System             |
| IRQ 186        | Microsoft ACPI-Compliant System             |
| IRQ 187        | Microsoft ACPI-Compliant System             |
| IRQ 188        | Microsoft ACPI-Compliant System             |
| IRQ 189        | Microsoft ACPI-Compliant System             |
| IRQ 190        | Microsoft ACPI-Compliant System             |
| IRQ 4294967294 | Intel(R) Ethernet Connection (2) I219-V     |
| IRQ 4294967292 | Intel(R) USB 3.0 eXtensible Host Controller |
| IRQ 4294967293 | Intel(R) HD Graphics 510                    |
| IRQ 4294967291 | Intel(R) Management Engine Interface        |

**Note:** These resource information were gathered using Windows 7 (the IRQ could be assigned differently depending on OS)

# I/O MAP

| I/O MAP               | ASSIGNMENT                                                     |
|-----------------------|----------------------------------------------------------------|
| 0x000003F8-0x000003FF | Communications Port (COM1)                                     |
| 0x000002F8-0x000002FF | Communications Port (COM2)                                     |
| 0x000003E8-0x000003EF | Communications Port (COM3)                                     |
| 0x000002E8-0x000002EF | Communications Port (COM4)                                     |
| 0x0000F090-0x0000F097 | Standard AHCI 1.0 Serial ATA Controller                        |
| 0x0000F080-0x0000F083 | Standard AHCI 1.0 Serial ATA Controller                        |
| 0x0000F060-0x0000F07F | Standard AHCI 1.0 Serial ATA Controller                        |
| 0x000002F0-0x000002F7 | Communications Port (COM5)                                     |
| 0x0000000-0x00000CF7  | PCI bus                                                        |
| 0x00000D00-0x0000FFFF | PCI bus                                                        |
| 0x00000070-0x00000077 | System CMOS/real time clock                                    |
| 0x00000070-0x00000077 | Motherboard resources                                          |
| 0x00000A00-0x00000A0F | Motherboard resources                                          |
| 0x00000A10-0x00000A1F | Motherboard resources                                          |
| 0x00000A20-0x00000A2F | Motherboard resources                                          |
| 0x0000F040-0x0000F05F | Intel(R) 100 Series/C230 Series Chipset Family<br>SMBus - A123 |
| 0x0000002E-0x0000002F | Motherboard resources                                          |
| 0x0000004E-0x0000004F | Motherboard resources                                          |
| 0x00000061-0x00000061 | Motherboard resources                                          |
| 0x00000063-0x00000063 | Motherboard resources                                          |
| 0x00000065-0x00000065 | Motherboard resources                                          |
| 0x00000067-0x00000067 | Motherboard resources                                          |
| 0x0000080-0x0000080   | Motherboard resources                                          |
| 0x00000092-0x00000092 | Motherboard resources                                          |

| I/O MAP               | ASSIGNMENT                        |
|-----------------------|-----------------------------------|
| 0x000000B2-0x000000B3 | Motherboard resources             |
| 0x00000680-0x0000069F | Motherboard resources             |
| 0x0000FFFF-0x0000FFFF | Motherboard resources             |
| 0x0000FFFF-0x0000FFFF | Motherboard resources             |
| 0x0000FFFF-0x0000FFFF | Motherboard resources             |
| 0x00001800-0x000018FE | Motherboard resources             |
| 0x0000164E-0x0000164F | Motherboard resources             |
| 0x0000FF00-0x0000FFFE | Motherboard resources             |
| 0x00000800-0x0000087F | Motherboard resources             |
| 0x00001854-0x00001857 | Motherboard resources             |
| 0x000000F0-0x000000F0 | Numeric data processo             |
| 0x0000F000-0x0000F03F | Intel(R) HD Graphics 510          |
| 0x000003B0-0x000003BB | Intel(R) HD Graphics 510          |
| 0x000003C0-0x000003DF | Intel(R) HD Graphics 510          |
| 0x00000060-0x00000060 | Standard PS/2 Keyboard            |
| 0x00000064-0x00000064 | Standard PS/2 Keyboard            |
| 0x00000020-0x00000021 | Programmable interrupt controller |
| 0x00000024-0x00000025 | Programmable interrupt controller |
| 0x00000028-0x00000029 | Programmable interrupt controller |
| 0x0000002C-0x0000002D | Programmable interrupt controller |
| 0x00000030-0x00000031 | Programmable interrupt controller |
| 0x00000034-0x00000035 | Programmable interrupt controller |
| 0x00000038-0x00000039 | Programmable interrupt controller |
| 0x0000003C-0x0000003D | Programmable interrupt controller |
| 0x000000A0-0x000000A1 | Programmable interrupt controller |
| 0x000000A4-0x000000A5 | Programmable interrupt controller |

| I/O MAP               | ASSIGNMENT                        |
|-----------------------|-----------------------------------|
| 0x000000A8-0x000000A9 | Programmable interrupt controller |
| 0x000000AC-0x000000AD | Programmable interrupt controller |
| 0x000000B0-0x000000B1 | Programmable interrupt controller |
| 0x000000B4-0x000000B5 | Programmable interrupt controller |
| 0x000000B8-0x000000B9 | Programmable interrupt controller |
| 0x000000BC-0x000000BD | Programmable interrupt controller |
| 0x000004D0-0x000004D1 | Programmable interrupt controller |
| 0x00000040-0x00000043 | System timer                      |
| 0x00000050-0x00000053 | System timer                      |

# **Memory MAP**

| MEMORY MAP            | ASSIGNMENT                                                     |
|-----------------------|----------------------------------------------------------------|
| 0xFED00000-0xFED003FF | High precision event timer                                     |
| 0xDF048000-0xDF049FFF | Standard AHCI 1.0 Serial ATA Controller                        |
| 0xDF04C000-0xDF04C0FF | Standard AHCI 1.0 Serial ATA Controller                        |
| 0xDF04B000-0xDF04B7FF | Standard AHCI 1.0 Serial ATA Controller                        |
| 0xDF040000-0xDF043FFF | High Definition Audio Controller                               |
| 0xDF020000-0xDF02FFFF | High Definition Audio Controller                               |
| 0xA0000-0xBFFFF       | PCI bus                                                        |
| 0xA0000-0xBFFFF       | Intel(R) HD Graphics 510                                       |
| 0x90000000-0xDFFFFFFF | PCI bus                                                        |
| 0xFD000000-0xFE7FFFFF | PCI bus                                                        |
| 0xFD000000-0xFE7FFFFF | Motherboard resources                                          |
| 0xDF044000-0xDF047FFF | Intel(R) 100 Series/C230 Series Chipset Family PMC<br>- A121   |
| 0xFED10000-0xFED17FFF | Motherboard resources                                          |
| 0xFED18000-0xFED18FFF | Motherboard resources                                          |
| 0xFED19000-0xFED19FFF | Motherboard resources                                          |
| 0xE0000000-0xEFFFFFFF | Motherboard resources                                          |
| 0xFED20000-0xFED3FFFF | Motherboard resources                                          |
| 0xFED90000-0xFED93FFF | Motherboard resources                                          |
| 0xFED45000-0xFED8FFFF | Motherboard resources                                          |
| 0xFF000000-0xFFFFFFFF | Motherboard resources                                          |
| 0xFF000000-0xFFFFFFFF | Intel(R) 82802 Firmware Hub Device                             |
| 0xFEE00000-0xFEEFFFFF | Motherboard resources                                          |
| 0xDFFE0000-0xDFFFFFFF | Motherboard resources                                          |
| 0xDF04A000-0xDF04A0FF | Intel(R) 100 Series/C230 Series Chipset Family<br>SMBus - A123 |

PA-2019 SERIES USER'S MANUAL

Page: B-11

| MEMORY MAP            | ASSIGNMENT                                                                 |
|-----------------------|----------------------------------------------------------------------------|
| 0xFDAF0000-0xFDAFFFFF | Motherboard resources                                                      |
| 0xFDAE0000-0xFDAEFFFF | Motherboard resources                                                      |
| 0xFDAC0000-0xFDACFFFF | Motherboard resources                                                      |
| 0xDF000000-0xDF01FFFF | Intel(R) Ethernet Connection I219-V                                        |
| 0xDF030000-0xDF03FFFF | Intel(R) USB 3.0 eXtensible Host Controller                                |
| 0xFDAD0000-0xFDADFFFF | Motherboard resources                                                      |
| 0xFDB00000-0xFDFFFFFF | Motherboard resources                                                      |
| 0xFE000000-0xFE01FFFF | Motherboard resources                                                      |
| 0xFE036000-0xFE03BFFF | Motherboard resources                                                      |
| 0xFE03D000-0xFE3FFFFF | Motherboard resources                                                      |
| 0xFE410000-0xFE7FFFFF | Motherboard resources                                                      |
| 0xDE000000-0xDEFFFFFF | Intel(R) HD Graphics 510                                                   |
| 0xC0000000-0xCFFFFFFF | Intel(R) HD Graphics 510                                                   |
| 0xDF04E000-0xDF04EFFF | Intel(R) 100 Series/C230 Series Chipset Family<br>Thermal subsystem - A131 |
| 0xFE40F000-0xFE40FFFF | Intel(R) Management Engine Interface                                       |

## WATCHDOG TIMER CONFIGURATION

The I/O port address of the watchdog timer is 2E (hex) and 2F (hex). 2E (hex) is the address port. 2F (hex) is the data port. User must first assign the address of register by writing address value into address port 2E (hex), then write/read data to/from the assigned register through data port 2F (hex).

#### **Configuration Sequence**

To program F81866 configuration registers, the following configuration sequence must be followed:

- (1) Enter the extended function mode.
- (2) Configure the configuration registers.
- (3) Exit the extended function mode.

### (1) Enter the extended function mode

To place the chip into the Extended Function Mode, two successive writes of 0x87 must be applied to Extended Function Enable Registers (EFERs, i.e. 2Eh or 4Eh).

### (2) Configure the configuration registers

The chip selects the Logical Device and activates the desired Logical Devices through Extended Function Index Register (EFIR) and Extended Function Data Register (EFDR). The EFIR is located at the same address as the EFER, and the EFDR is located at address (EFIR+1). First, write the Logical Device Number (i.e. 0x07) to the EFIR and then write the number of the desired Logical Device to the EFDR. If accessing the Chip (Global) Control Registers, this step is not required. Secondly, write the address of the desired configuration register within the Logical Device to the EFIR and then write (or read) the desired configuration register through the EFDR.

#### (3) Exit the extended function mode

To exit the Extended Function Mode, writing 0xAA to the EFER is required. Once the chip exits the Extended Function Mode, it is in the normal running mode and is ready to enter the configuration mode.

## Code example for watchdog timer

Enable watchdog timer and set timeout interval to 30 seconds.

| ;   |     | Enter to extended function mode                     |
|-----|-----|-----------------------------------------------------|
| mov | dx, | 2eh                                                 |
| mov | al, | 87h                                                 |
| out | dx, | al                                                  |
| out | dx, | al                                                  |
| ;   |     | Select Logical Device 7 of watchdog timer           |
| mov | al, | 07h                                                 |
| out | dx, | al                                                  |
| inc | dx  |                                                     |
| mov | al, | 07h                                                 |
| out | dx, | al                                                  |
| ;   |     | Enable Watch dog feature                            |
| mov | al, | 030h                                                |
| out | dx, | al                                                  |
| inc | dx  |                                                     |
| mov | al, | 01h                                                 |
| out | dx, | al                                                  |
| ;   |     | Enable Watch PME                                    |
| dec | dx  |                                                     |
| mov | al, | 0FAh                                                |
| out | dx, | al                                                  |
| inc | dx  |                                                     |
| in  | al, | dx                                                  |
| and | al, | 51h                                                 |
| out | dx, | al                                                  |
| ;   |     | Set second as counting unit                         |
| dec | dx  |                                                     |
| mov | al, | 0F5h                                                |
| out | dx, | al                                                  |
| inc | dx  |                                                     |
| in  | al, | dx                                                  |
| and | al, | 30h                                                 |
| out | dx, | al                                                  |
| ;   | S   | et timeout interval as 30seconds and start counting |
| dec | dx  |                                                     |
| mov | al, | 0F6h                                                |

| out<br>inc<br>mov<br>out | dx,<br>dx<br>al,<br>dx, | al<br>1Eh<br>al |
|--------------------------|-------------------------|-----------------|
| ,<br>dec<br>mov<br>out   | dx<br>al,<br>dx,        | 0AAh<br>al      |

## **Flash BIOS Update**

#### I. Before System BIOS Update

- 1. Prepare a USB media (e.g. USB storage device) to save the required files for BIOS update.
- 2. Download and save the BIOS file (e.g. 69801PH1.bin) to the storage device.
- 3. Copy AMI flash utility AFUEFIx64.exe (v5.09.01) into the storage device. The utility and BIOS file should be saved to the same path.
- 4. Make sure the target system can first boot to the EFI shell environment.
  - (1) Connect the bootable USB device.
  - (2) Turn on the computer and press <ESC> or <DEL> key during boot to enter BIOS Setup.
  - (3) System will go into the BIOS setup menu.
  - (4) Select [Boot] menu and enter into [CSM Configuration] menu.
  - (5) Select [Boot option filter] to [UEFI Only] and press <F4> key to save configuration and restart the system.

| Aptio Setup Ut                                                  | ility – Copyright (C) 2017 Ame<br>Boot                              | rican Megatrends, Inc.                                                                                                    |  |
|-----------------------------------------------------------------|---------------------------------------------------------------------|----------------------------------------------------------------------------------------------------|--|
| Compatibility Support Module Configuration                      |                                                                     | This option controls                                                                                                    |  |
| CSM Support                                                     | [Enabled]                                                           | Legacy/UEF1 KOMS priority                                                                                                    |  |
| CSM16 Module Version                                            | 07.81                                                               |                                                                                                    |  |
| Boot option filter                                              |                                                                     |                                                                                                    |  |
| Option ROM execution                                            |                                                                     |                                                                                                    |  |
| Network<br>Storage<br>Video<br>Other PCI devices                | Boot option filter –<br>UEFI and Legacy<br>Legacy only<br>UEFI only | ++: Select Screen<br>11: Select Item<br>Enter: Select<br>+/-: Change Opt.<br>F1: General Help<br>F2: Previous Values<br>F3: Optimized Defaults<br>F4: Save & Exit<br>ESC: Exit |  |
| Version 2.18.1263. Copyright (C) 2017 American Megatrends, Inc. |                                                                     |                                                                                                    |  |

- (6) Press **<ESC>** or **<DEL>** to enter into BIOS setup menu again.
- (7) Select [Boot] menu and set [UEFI: Built-in EFI Shell] to be the 1<sup>st</sup> boot device.
- (8) Press <F4> key to save configuration and restart the system to boot into EFI Shell environment.

| Aptio Setur<br>Main Advanced Chipset                                                          | o Utility – Copyright (C) 2017 American<br>Security <mark>Boot</mark> Save & Exit  | Megatrends, Inc.                                                                                                    |  |
|-----------------------------------------------------------------------------------------------|------------------------------------------------------------------------------------|----------------------------------------------------------------------------------------------------|--|
| Boot Configuration<br>Setup Prompt Timeout<br>Bootup NumLock State<br>Quiet Boot<br>Fast Boot | i<br>[On]<br>[Disabled]<br>[Disabled]                                              | Sets the system boot order                                                                                                    |  |
| Boot Option Priorities<br>Boot Option #1                                                      |                                                                                    |                                                                                                    |  |
| Boot Option #2                                                                                | UEFI: USB FLASH ORIVE<br>Boot Option #1<br>UEFI: USB FLASH ORIVE PMAP, Partition 1 |                                                                                                    |  |
| ▶ CSM Configuration                                                                           | Disabled                                                                           | ect Screen<br>set Item<br>Select<br>+/-: Change Opt.<br>F1: General Help<br>F2: Previous Values<br>F3: Optimized Defaults<br>F4: Save & Exit<br>ESC: Exit |  |
| Version 2.18.1263. Copyright (C) 2017 American Megatrends, Inc.                               |                                                                                    |                                                                                                    |  |

### II. AFUEFIx64 Command for System BIOS Update

AFUEFIx64.efi is the AMI firmware update utility; the command line is shown as below:

### AFUEFIx64 <ROM File Name> [option1] [option2]....

You can type "AFUEFIx64 /?" to see all the definition of each control options. The recommended options for BIOS ROM update include following parameters:

- **/P**: Program main BIOS image
- /B: Program Boot Block
- /N: Program NVRAM
- X: Do not check ROM ID

#### II. BIOS Update Procedure

1. Boot into EFI Shell, change to the path where you put BIOS image and AFUEFIx64.

```
Shell> fs0:
fs0:\> cd afuefix64
```

2. Type " **AFUEFIx64 6980xxxx.bin** /**p** /**b** /**n** /**x**" and press enter to start the flash procedure.

(Note that xxxx means the BIOS revision part, e.g. 1PH1...)

- 3. During the update procedure, you will see the BIOS update process status and its percentage. Beware! Do not turn off system power or reset your computer if the whole procedure are not complete yet, or it may crash the BIOS ROM and make system unable to boot up next time.
- 4. After BIOS update procedures is completed, the following messages will be shown as follows:

#### fs0:\afuefix64> afuefix64 69801PH1.bin /p /b /n /x

```
AMI Firmware Update Utility v5.09.01.1317
   Copyright (C) 2017 American Megatrands Inc. All Rights Reserved.
Reading flash ..... done
- ME Data Size Checking . ok
- FFS checksums ..... ok
- Check RomLayout ..... Ok.
Erasing Boot Block ..... done
Updating Boot Block ..... done
Verifying Boot Block ..... done
Erasing Main Block ..... done
Updating Main Block ..... done
Verifying Main Block ..... done
Erasing NVRAM Block ..... done
Updating NVRAM Block ..... done
Verifying NVRAM Block ..... done
fs0:\afuefix64>
```

- 5. Restart the system and boot up the system with new BIOS now.
- 6. The BIOS Update procedure is completed after the system is restarted.
- 7. Reboot the system and verify if the BIOS version shown on the initialization screen has been updated.

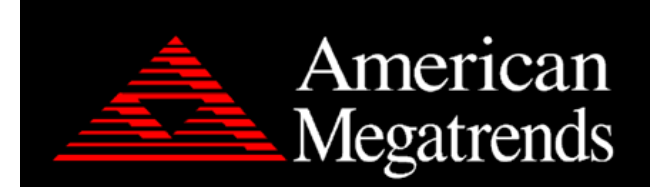

Version 2.18.1263. Copyright (C) 2017 American Megatrends, Inc. BIOS Date: 03/31/2017 10:11:41 Ver: 69801PH1 Press <DEL> or <ESC> to enter setup.